# APPENDIX A

# Hawaii Child Support Enforcement IVR System

#### **Table of Contents**

| Overview                                      | . 7  |
|-----------------------------------------------|------|
| System Specifics                              | .7   |
| System Entry                                  | . 7  |
| Optional Message                              | . 7  |
| System Usage Options                          | . 7  |
| Main Menu                                     | . 8  |
| Account Entry                                 | . 8  |
| Case Selection                                | . 8  |
| Case Menus                                    | . 9  |
| CP IVD Case Menu                              | 9    |
| NCP IVD Case Menu                             | 9    |
| CP Non-IVD Case Menu<br>NCP Non-IVD Case Menu | .10  |
| CP Payment Information                        | 10   |
|                                               | 11   |
| Allocations<br>Dishursements                  | .11  |
| Balances                                      | .12  |
| NCP Payment Information                       | 12   |
| Payments and Allocations                      | . 12 |
| Balances                                      | .13  |
| Case Status                                   | 13   |
| NCP IVD Enforcement                           | 13   |
| Hearings                                      | 14   |
| Request Forms                                 | 14   |
| General Information                           | 14   |
| Special Contacts                              | 15   |
| Attorneys                                     | .15  |
| Employers                                     | .16  |
| Agencies                                      | .16  |
| FIPS Entry for Agency Voice Mail              | .16  |
| Transfers                                     | 16   |
| Back Door Error! Bookmark not define          | ۶d.  |
| System Administration                         | 18   |

| Reports                             | 20 |
|-------------------------------------|----|
| System Reports                      | 20 |
| Manual Reports                      |    |
| Call Entry Voice Scripts            | 20 |
| Call Entry Flow Chart               | 22 |
| Main Menu Voice Scripts             | 23 |
| Main Menu Flow Chart                | 24 |
| Account Entry Voice Scripts         | 25 |
| Account Entry Flow Charts           | 26 |
| No PIN Voice Scripts                | 28 |
| No PIN Flow Chart                   | 29 |
| Select Case Voice Scripts           |    |
| Select Case Flow Chart              | 31 |
| CP IVD Case Menu Voice Scripts      | 32 |
| CP IVD Case Menu Flow Chart         |    |
| NCP IVD Case Menu Voice Scripts     | 34 |
| NCP IVD Case Menu Flow Chart        | 35 |
| CP Non-IVD Case Menu Voice Scripts  |    |
| CP Non-IVD Case Menu Flow Chart     |    |
| NCP Non-IVD Case Menu Voice Scripts |    |
| NCP Non-IVD Case Menu Flow Chart    | 41 |
| CP Payments Voice Scripts           | 42 |
| CP Payments Flow Chart              | 43 |
| CP Disbursements Voice Scripts      | 44 |
| CP Disbursements Flow Chart         | 45 |

| NCP Payments Voice Scripts                      | 46 |
|-------------------------------------------------|----|
| NCP Payments Flow Charts 1 & 2                  | 48 |
| Case Status Voice Scripts                       | 50 |
| Case Status Flow Chart                          | 51 |
| NCP IVD Enforcement Voice Scripts               | 52 |
| NCP IVD Enforcement Flow ChartS 1 & 2           | 53 |
| Hearings Voice Scripts                          | 55 |
| Meeting and Hearing Types                       | 55 |
| Meeting and Hearing Locations                   | 56 |
| Hearings Flow Chart                             | 57 |
| Request Forms Voice Scripts                     | 58 |
| Request Forms Flow Chart                        | 60 |
| General Information Voice Scripts               | 61 |
| General Information                             | 61 |
| Demonstration Scripts                           | 61 |
| Information Menu                                | 61 |
| General Information Flow Chart                  | 66 |
| General Information - Offices Voice Scripts     | 67 |
| Office Menu                                     | 67 |
| General Information – Offices Flow Chart        | 69 |
| General Information – Payments Voice Scripts    |    |
| Payment Menu                                    |    |
| General Information – Payments Flow Chart       | 72 |
| General Information – Enforcement Voice Scripts | 73 |
| Enforcement Menu                                | 73 |
| General Information – Enforcement Flow Chart    | 77 |
| General Information – Orders Voice Scripts      |    |
| Orders Menu                                     |    |

| General Information – Orders Flow Chart   | 81  |
|-------------------------------------------|-----|
| General Information – FAQ Voice Scripts   | 82  |
| FAQ Menu<br>Office Option Menu            |     |
| General Information – FAQ Flow Chart      | 88  |
| Special Contacts Voice Scripts            | 89  |
| Special Contacts Flow Charts 1 & 2        | 93  |
| Transfer Voice Scripts                    | 95  |
| Transfer Flow Chart                       | 96  |
| Back Door Entry Voice Scripts             | 97  |
| Back Door Entry Flow Chart                | 98  |
| Back Door Optional Message Voice Scripts  | 99  |
| Back Door Optional Message Flow Chart     | 100 |
| Back Door Password Voice Scripts          | 101 |
| Back Door Password Flow Chart             | 102 |
| Error Handling Voice Scripts              | 103 |
| Error Handling Flow Chart                 | 104 |
| Additional Voice Files                    | 105 |
| Receivers of Disbursements and FIPS codes |     |

#### Overview

The Hawaii Child Support Enforcement Agency (CSEA) IVR system allows callers to perform the following actions:

- Listen to instructions on using the system
  - Listen to case information, including:
    - Payments / Disbursements / Balances
    - Case status
    - Hearings

- Enforcement actions
- Request forms to be mailed
- Access special contact numbers if attorneys, employers, and out of state agencies
- Listen to general information
- Transfer to a Customer Service Representative (CSR)

#### System Specifics

| System Entry            | When a call is received, the Hawaii CSEA system first determines if the IVR is available. IVR availability is configurable through the System Administration application (refer to System Administration).                                                                                                    |
|-------------------------|----------------------------------------------------------------------------------------------------|
|                         | If the IVR is not available, the caller is informed and transferred to a Customer Service Representative (CSR). If the IVR is available, a brief greeting message is played.                                                                                                    |
| Optional<br>Message     | Following the greeting, an optional message plays, if enabled. The optional message can be used to inform callers of any special situations that exist or inform callers of upcoming events. The optional message can be activated by the system administrator through the System Administration Interface (refer to <i>System Administration</i> section). |
| System Usage<br>Options | The Hawaii CSEA application is designed so that callers can use the system with speech recognition or as a touchtone system. Each prompt allows callers to respond using touchtone or spoken responses.                                                                                                    |

#### Main Menu The Main Menu options are as follows:

- Instructions for first time users
- Account and payment information
- General information
- Special contacts for attorneys, employers, and out of state agencies
- Transfer to a CSR
- Repeat these options

If the caller selects instructions, a message plays detailing how to use the system. The caller can repeat the message or return to the Main Menu.

Account Entry Callers selecting account information from the Main Menu are prompted to enter and confirm their Personal Identification Number (PIN) (7-10 digits, all numeric) and access code (4 digits, all numeric). Callers who do not have a PIN and access code can request that a PIN and access code be mailed to them if they have a valid address. The caller must enter their SSN which is used to verify the user's address in the CSEA import file. If no SSN is found in the import file, or if the SSN does not have a valid address, the caller is informed and transferred to a CSR during business hours, or asked to mail in their request if the call is after hours.

If the caller enters a valid account number, looks up the account in the CSEA import file. If the account is found, the system ensures that the access code matches the account. If so, the call flow continues to Case Selection. If the account is not found, or if the access code does not match the account, the caller is prompted to re-enter the numbers, request their PIN/access code, transfer to a CSR, or return to the Main Menu.

**Case Selection** Once a valid account is identified by the caller, retrieves all cases associated with the account. If there is only one case, the system announces the case number to the caller, and the flow continues to the appropriate case menu (*see below*). If more than one case is associated with the account, the system prompts the caller to either provide a case number (7-9 digits, all numeric) or listen to a list of cases. If the caller selects the list, the system builds a menu of the available cases, and prompts the caller to select the case they are accessing by reading back the case numbers of the cases for the caller to choose from. Once selected, the call flow continues to the appropriate case menu.

- **Case Menus** The options from which a caller can select depend on the identity of the caller in relation to the case selected. A caller can be identified as one of four types:
  - Custodial Parent, IV-D Participant (CP IVD)
  - Non-Custodial Parent, IV-D Participant (NCP IVD)
  - Custodial Parent, Non-IV-D Participant (CP Non-IVD)
  - Non-Custodial Parent, Non-IV-D Participant (NCP Non-IVD)
- CP IVD Case Menu A caller identified as CP IVD is presented with the following case options:
  - CP Payment information
  - Case status (if case status is enabled)
  - Information on hearings
  - Request forms to be mailed
  - Select a different case (only offered if the account has multiple cases and if multiple case lookup is enabled)
  - Transfer to a CSR
  - Return to the Main Menu
  - Repeat these options

NCP IVD CaseA caller identified as NCP IVD is presented with the following caseMenuoptions:

- NCP Payment information
- Case status (if case status is enabled)
- Enforcement actions
- Information on hearings
- Request forms to be mailed
- Select a different case (only offered if the account has multiple cases and if multiple case lookup is enabled)
- Transfer to a CSR
- Return to the Main Menu
- Repeat these options

CP Non-IVD Case A caller identified as CP Non-IVD is presented with the following case options:

- CP Payment information
- Request forms to be mailed
- Listen to list of IV-D services
- Select a different case (only offered if the account has multiple cases and if multiple case lookup is enabled)
- Transfer to a CSR
- Return to the Main Menu
- Repeat these options

NCP Non-IVD Case A caller identified as NCP Non-IVD is presented with the following case options:

- NCP Payment information
- Request forms to be mailed
- Listen to list of IV-D services
- Select a different case (only offered if the account has multiple cases and if multiple case lookup is enabled)
- Transfer to a CSR
- Return to the Main Menu
- Repeat these options

**CP Payment** When a CP caller selects the payment information option, the caller is presented with the following menu:

- Amounts applied (Allocations) to the case in the last 2 months
- Disbursements for last 2 months
- Obligation balances
- Other options for the case
- Transfer to a CSR
- Return to the Main Menu

# Allocations When the allocation option is selected, the system captures the payments from the last 2 periods. If there are no allocations, the caller is informed and returned to the CP Payments menu. If there are allocations, the system plays back the following information for each:

- Period amount was applied (month and year)
- Amount applied
- Date payment received

After all allocations are played back, the caller is returned to the CP Payments menu.

Disbursements When the disbursement option is selected, the system captures the disbursements from the last 2 periods. If there are no disbursements, the caller is informed and returned to the CP Payments menu. If there are disbursements, the system plays back the following information for each:

- Period amount was disbursed (month, year)
- Check number (if available; only included in the import file for payments disbursed via paper check)
- Disbursement amount
- Issued to (receiver of disbursement noted by FIPS code, default to CP)
- Date Issued
- Whether check was cashed (if applicable; only included in the import file for payments disbursed via paper check)
- If disbursement was disbursed for multiple cases, amount disbursed for each case

To determine the method of disbursement, each disbursement record will include a disbursement method of either 'C' (check), 'E' (electronic), or "blank" (reimbursement of TANF benefits).

To determine the receiver of a disbursement, each disbursement record will be accompanied by one or more of the following: FIPS code, Check number, or "blank".

- If the FIPS code exists along with the Check number and a method of 'C', the disbursement was issued by check to the State corresponding to the FIPS code.
- If the FIPS code exists with no Check number and a method of 'E', the disbursement was issued electronically to the State corresponding to the FIPS code.
- If the Check number exists without the FIPS code and a method of 'C', the disbursement was issued by check to the custodial parent of the case.

|                            | <ul> <li>If there is no Check number listed and no FIPS code and a method of<br/>'E', the disbursement was issued electronically to the custodial parent<br/>of the case.</li> </ul>                                                                                                    |
|----------------------------|----------------------------------------------------------------------------------------------------|
|                            | <ul> <li>If there is no Check number listed and no FIPS code and a method of<br/>'blank', the disbursement was issued to the State of Hawaii as a<br/>reimbursement of TANF benefits.</li> </ul>                                                                                                    |
|                            | After all disbursements are played back, the caller is returned to the payment menu.                                                                                                    |
| Balances                   | When the balances option is selected, the system determines if a balance exists. If there is a zero balance, the caller is informed and returned to the CP Payments menu. If there are balances, the system plays back the following information:                                                        |
|                            | <ul> <li>Balance owed to CP (if applicable)</li> <li>Balance owed to State (if applicable)</li> <li>Total balance</li> </ul>                                                                                                    |
|                            | <ul> <li>Notification that an OIW served to employer of the NCP (if applicable)</li> </ul>                                                                                                    |
|                            | The caller is then returned to the CP Payments menu.                                                                                                    |
| NCP Payment<br>Information | When an NCP caller selects the payment information option, the caller is presented with the following menu:                                                                                                    |
|                            | <ul> <li>Payments and allocations for last 2 months</li> </ul>                                                                                                    |
|                            | <ul> <li>Obligation balances</li> </ul>                                                                                                    |
|                            | <ul> <li>Other options for the case</li> </ul>                                                                                                    |
|                            | <ul> <li>Transfer to a CSR</li> </ul>                                                                                                    |
|                            | <ul> <li>Return to the Main Menu</li> </ul>                                                                                                    |
| Payments and Allocations   | When the allocation option is selected, the system captures the payments from the last 2 periods. If there are no payments or allocations, the caller is informed and returned to the NCP Payments menu. If there are payments or allocations, the system plays back the following information for each: |
|                            | Payments not applied                                                                                                    |
|                            | <ul> <li>Amount</li> </ul>                                                                                                    |
|                            | <ul> <li>Date payment received</li> </ul>                                                                                                    |
|                            | Payments applied                                                                                                    |
|                            | <ul> <li>Amount applied</li> </ul>                                                                                                    |
|                            | <ul> <li>Date payment received</li> </ul>                                                                                                    |
|                            | <ul> <li>Period amount was applied (month, year)</li> </ul>                                                                                                    |
|                            |                                                                                                    |

After all payments and allocations are played back, the caller is returned to the NCP Payments menu.

Balances When the balances option is selected, the system determines if a balance exists. If there is a zero or credit balance, the caller is informed and returned to the NCP Payments menu. If there are balances, the system plays back the following information:

- Balance owed to CP (if applicable)
- Balance owed to State (if applicable)
- Total balance

The caller is then returned to the NCP Payments menu.

**Case Status** When the case status option is selected, the system determines which case status activities are marked with an "Active" flag.

If no activities are marked as active, the caller is informed and returned to the appropriate case menu.

If there are activities marked, the system plays back all activities marked active.

The caller is then given the following options:

- Repeat the information
- Other options for the case
- Transfer to a CSR
- Return to the Main Menu

#### NCP IVD Enforcement

When the enforcement option is selected from the NCP IVD case menu, the system determines the available information concerning enforcement for the case. If there is no information for each item, that item is not read back. If there is information, the system plays back the information.

Information:

- Federal offset information, read back federal offset referral date and amount of last balance reported
- State offset information, read back state offset referral date and amount of last balance reported
- Credit bureau reporting, read back credit bureau and referral date
- Order for Income Withholding amount, read back total amount
- Suspended license information, read back notice referral date, release date, or notice certification date (only provided if license suspension information is enabled as a System Parameter setting).

The caller is then given the following options:

- Repeat the information
- Other options for the case
- Transfer to a CSR
- Return to the Main Menu

**Hearings** When the hearings option is selected, the system checks for hearing or meeting types with a date.

If no hearings or meetings have been scheduled, the caller is informed and returned to the appropriate case menu.

If a hearing or meeting is scheduled, the hearing or meeting type, date, time, and location are played back for all scheduled hearings and meetings

The caller is then given the following options:

- Repeat the information
- Other options for the case
- Transfer to a CSR
- Return to the Main Menu
- **Request Forms** When a caller requests forms to be mailed, a brief introduction plays informing the caller that all forms available for a case may be requested once each during a single day.

A list of the available forms then plays. After each form in the list is played, the system prompts the caller to select the form or continue. After the last form is played, the system determines if the caller chose any forms. If not, the caller can repeat the list, or return to the appropriate case menu.

If the caller did select one or more forms, the system repeats these forms back to the caller for confirmation. Once confirmed, the system writes the form numbers to the export file. The caller is then given the option to return to the appropriate case menu or the main menu.

**General** Information Callers selecting the General Information option are presented with a menu that may include up to eight options. Each option may include a general information message and/or a submenu of up to eight options. This may continue for several levels of messages and/or menu options.

While the general information module is dynamic and the options and the messages can be changed, the CSEA general information module will be initially configured as follows.

General information topics include:

- Office locations and hours
  - Oahu
  - Hawaii
  - Maui
  - Kauai
- Information about making payments
  - Address to mail payments (State Disbursement Branch)
  - Payment Processing including direct deposit
  - Public Assistance
- Enforcement services and actions
  - Collection of OIW & UIB
  - Federal Offset Program
  - State Tax Offsets
  - Referral of Names to Credit Bureau
  - Liens
  - Medical Support
- Paternity services
- Orders services
  - Establishment of support
  - Modification of support
  - Termination of support
- Interstate services
- Listing of services available to case participants who qualify for IV-D Services
- Location services
- Frequently asked questions
  - Change of custody
  - Emancipation
  - Closing a case
  - Tax intercept claims
  - IVD vs. Non-IVD cases
  - Adoption
  - Other information

# **Special Contacts** Callers selecting the special contacts option from the Main Menu are prompted to identify themselves as attorneys, employers, or out of state agencies.

# Attorneys If the caller is identified as an attorney, the system determines if the call is during attorney service hours (System Availability hours). If during

hours, the call is transferred to the attorney service line (the IVR attempts to transfer the caller to a series of attorney transfer numbers until an open line is found and the call is transferred). If not during hours, the caller is informed of the hours and offered the option of returning to the Main Menu.

Employers If the caller is identified as an employer, the system determines if the call is during customer service business hours. If during hours, the caller is given the options to listen to information concerning employers, transfer to a State Disbursement Branch representative, or transfer to a CSR. If not during hours, the caller is informed of the hours and given the option to listen to information concerning employers or hang up.

If the caller selects to listen to information concerning employers, the caller is given the following employer information options:

- Wage withholding
- Medical enforcement
- EFT information
- Employer responsibility
- New hire reporting
- Information on stopping payments

Each option plays an informational message. After listening to each message, the employer information options repeat.

Agencies If the caller is identified as an out of state agency, the system determines if the call is during customer service business hours. If during hours, the call is transferred to a CSR. If not, the caller is informed of the hours and given the option of leaving a voice mail message or hanging up.

FIPS Entry for Agency Voice Mail If the caller opts to leave a voice mail message, the system prompts the caller to enter a FIPS number, which identifies the state agency. If the FIPS number is valid, the caller is transferred to voice mail. If the FIPS number is not valid, the caller is allowed to retry the number or return to the Main Menu.

**Transfers** All transfer during non-business hours will be played a message stating the business hours and to call back during those hours. The caller is given the option of returning to the Main Menu or hanging up.

If during business hours, the IVR determines if KEIKI is down (configurable System Parameter). If KEIKI is down, the caller is informed that representatives will only be able to answer general inquiries. The caller is given the option of returning to the Main Menu or continuing to transfer.

For callers who are transferred, the system determines if the CSEA ACD is full (IVR receives a busy signal). If the ACD is full, the caller is

informed and returned to the Main Menu.

#### System Administration

System Administration Application provides the CSEA System Administrator access to system administration functions.

The System Administration Application provides the following options:

- Reports allows the administrator to generate system reports. Date ranges and report destination are configurable (refer to *Reports* section)
- Auto Reports allows system reports to be automatically generated on a regularly scheduled basis
- System Settings allows the administrator to configure system parameters such as:
  - Transfer extensions (provide the transfer extension for CSR, Voice Mail, and Hotline transfers)
  - Multiple Case Lookup (allows callers to access more than one case per call when enabled)
  - Case Status Lookup (allows caller to access case status when enabled)
  - License Suspension Lookup (allows callers to hear license suspension information as part of Enforcement actions flow when enabled)
  - Enable Greeting Barge Ahead (allow callers to "key ahead" without listening to the Greeting)
  - Enable Main Menu Barge Ahead (allow callers to "key ahead" without listening to the entire Main Menu script)
  - Enable Hold Message (when enabled, system plays the (configurable) estimated hold time to callers who are being transferred to a representative.
  - Hold Time (provide the number of minutes the caller is estimated to be on hold before reaching a representative).
  - Enable Optional Message (when enabled, the system plays the optional message greeting message).
  - Enable General Information (Enables the General Information module. If this box is left unchecked, callers who select the

option for General Information will be informed that no information is currently available and will be returned to the Main Menu).

- Hours of Availability allows the administrator to set hours of availability for:
  - IVR availability
  - Customer Service Representatives
  - Attorney Transfers
- Attorney Transfer Extensions allows the administrator to manage the attorney transfers extensions.
- Manage Users Create users and manage their system access (including ability to change passwords)

# Reports

| System Reports | <b>ports</b> The Hawaii CSEA system provides the following system reports:                                                                                                    |  |
|----------------|----------------------------------------------------------------------------------------------------|--|
|                | <ul> <li>Call Summary – The Call Summary report provides summary<br/>information about all calls received during the designated report<br/>period.</li> </ul>                                                                                                    |  |
|                | <ul> <li>Call Details – The Call Details report provides specifics about each<br/>call received during the designated report period.</li> </ul>                                                                                                    |  |
|                | <ul> <li>Port Usage – The Port Usage report provides a matrix of port number<br/>represented along the y-axis and time (hourly) represented along the<br/>x-axis, with call volume for time/port specified.</li> </ul>                                              |  |
| Manual Reports | System Reports can be manually generated in the System<br>Administration Application. The date range of each report is configurable.                                                                                                    |  |
| Auto Reports   | The Auto Reports option of the System Administration Application allows<br>the system reports to be automatically generated, and either printed to<br>an attached (or network) printer, emailed to a designated email address,<br>or placed on a network directory. |  |

## Call Entry Voice Scripts

| English Speech Recognition Voice Files |                                                                                                    |  |
|----------------------------------------|----------------------------------------------------------------------------------------------------|--|
| File Name                              | Message                                                                                                    |  |
| HIC_usr_SysNotAvail                    | We're sorry. The State of Hawaii Child Support Enforcement Agency system is currently unavailable.                                                                                                    |  |
| HIC_usr_Greeting1                      | Thank you for calling the State of Hawaii Child Support<br>Enforcement Agency automated information system. This<br>automated system is available 24 hours a day. Information is<br>current as of                                                                                                    |  |
| HIC_usr_Greeting2                      | If you have not signed up for the receipt of payments through<br>direct deposit to your bank account, you will be enrolled in a debit<br>card program with US Bank called ReliaCard. This change in the<br>way that payments are disbursed to custodial parents will occur<br>over a two month transition period beginning November 4, 2009.                                                                                                    |  |
|                                        | When your name is selected for conversion to the debit card<br>program, you will receive your personal ReliaCard along with<br>information and instructions for its use in the mail. The only<br>requirement for receiving your ReliaCard is that you must have<br>the following personal data on file with the Child Support<br>Enforcement Agency: mailing address; social security number;<br>and, date of birth. If any of these items are missing and you have<br>not signed up for direct deposit, payments may be delayed or<br>returned to the Non-custodial Parent. Please also be aware that<br>during the conversion to the debit card, your initial access to the<br>payment may be delayed until you activate the card. |  |
|                                        | Write to us, or call a customer service representative with your<br>PIN and access code to sign up for direct deposit or to update<br>your personal information. This will ensure that your conversion<br>to the electronic transmittal of payments is completed with little or<br>no interruption to your receipt of child support payments.                                                                                                    |  |
| HIC_usr_OptionalMsg                    | {Recorded and enabled/disabled by System Administrator}                                                                                                    |  |

#### Call Entry Flow Chart

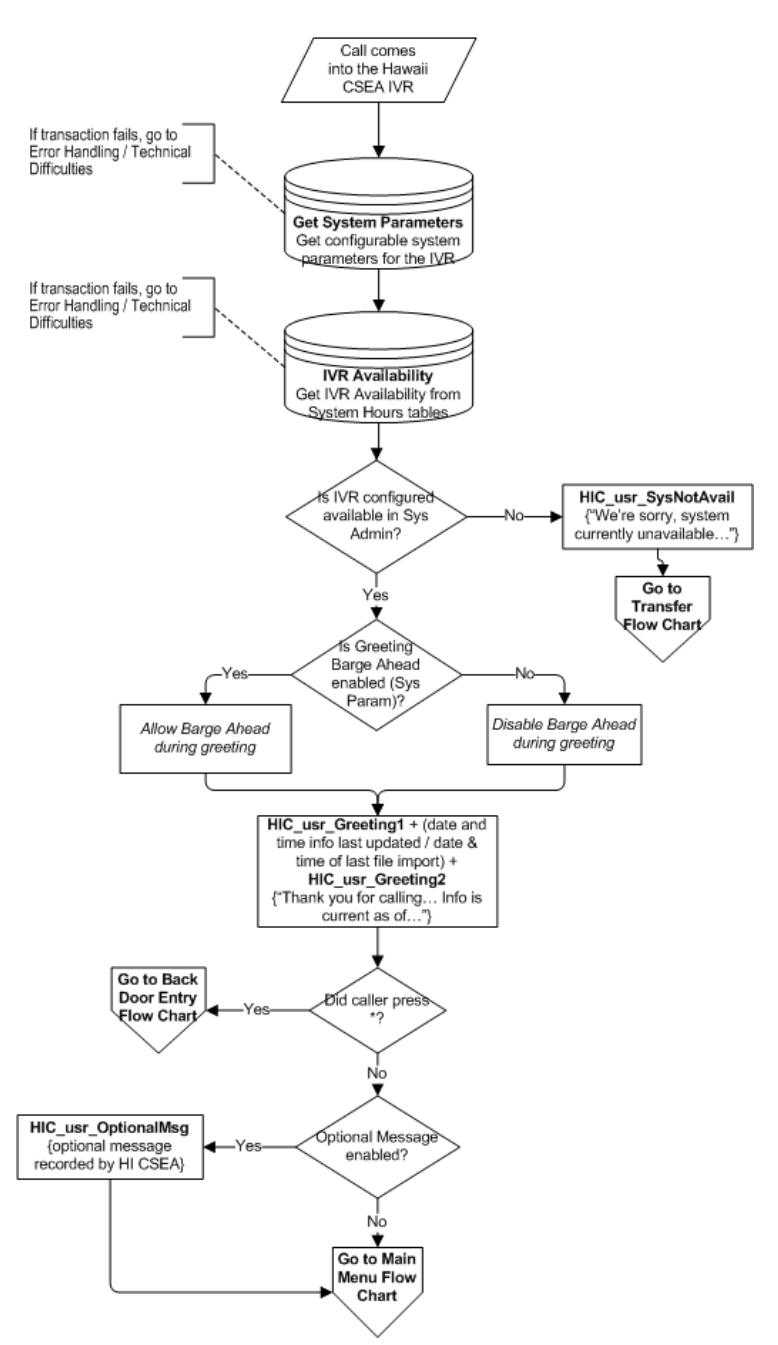

Caller Entry Flow Chart

## Main Menu Voice Scripts

| English Speech Recognition Voice Files |                                                                                                    |  |
|----------------------------------------|----------------------------------------------------------------------------------------------------|--|
| File Name                              | Message                                                                                                    |  |
| HIC_usr_MainMenuO<br>pts               | If you are a first time user and need instructions for using this system,<br>say "Instructions" or press 1. For account and payment information,<br>say "Account" or press 2. For general information, say "General<br>Information" or press 3. If you are an attorney, employer, or out of<br>state agency, say "Special Contact" or press 4. To speak with a<br>representative about any other information at any time, say<br>"Representative" or press zero. To repeat these options, say "Repeat"<br>or press star.                                                                                                    |  |
| HIC_usr_DifferentInfo                  | Do you want to look up information for a different case? Say "yes" or press 1, or say "No" or press 2.                                                                                                    |  |
| HIC_usr_SystemInstr<br>uctions         | In addition to general information, this system provides information on<br>payments, case status, and scheduled hearings. You can also request<br>forms using this system. To access information specific to your<br>account, you will need your personal identification number and your<br>access code. Your personal identification number is seven to ten<br>digits and your access code is four digits. Both numbers were sent to<br>you on our introduction notice, form FSU004, that was mailed to you<br>upon the establishment of your case. The case number is the seven<br>to nine digit number that can be found on a number of different forms<br>that have been transmitted to you including notices, application for<br>services and billing/statements. Please refer to the correspondence<br>that you have received from our office. If you do not have your<br>personal identification number and access code, you may request that<br>they be mailed to you. Select the account option at the main menu,<br>and at the prompt that asks if you have your personal identification<br>number and access code, indicate that you do not. You will need your<br>Social Security Number to request a new PIN and access code. |  |
| HIC_usr_SystemInstr<br>uctionsOpts     | To repeat this information, say "Repeat" or press star. To return to the Main Menu, say "Main Menu" or press pound.                                                                                                    |  |

#### Main Menu Flow Chart

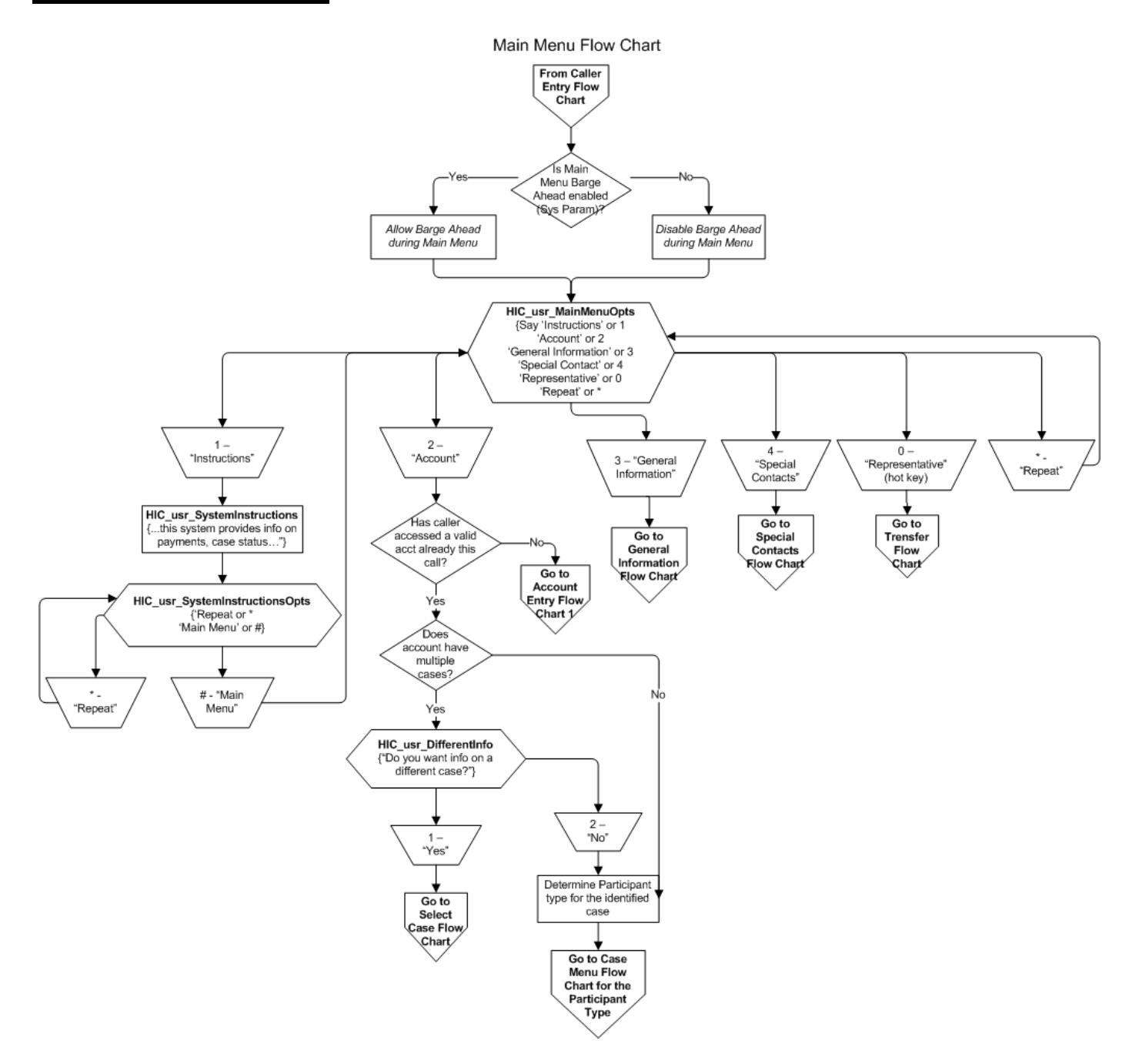

# Account Entry Voice Scripts

| English Speech Recognition Voice Files |                                                                                                    |  |
|----------------------------------------|----------------------------------------------------------------------------------------------------|--|
| File Name                              | Message                                                                                                    |  |
| HIC_usr_PINCode                        | Do you have a personal identification number and access code?<br>Say "yes" or press 1, or say "no" or press 2.                                                                                                    |  |
| HIC_usr_GetPIN                         | Please say or enter your personal identification number now.                                                                                                    |  |
| HIC_usr_Confirm1                       | Let me confirm that.                                                                                                    |  |
| HIC_usr_Confirm2                       | Is that correct? Say "yes" or press 1, or say "no" or press 2.                                                                                                    |  |
| HIC_usr_GetCode                        | Please say or enter your 4-digit access code now.                                                                                                    |  |
| HIC_usr_PleaseHold                     | Please hold.                                                                                                    |  |
| HIC_usr_PINNotFound                    | That PIN was not found on our system.                                                                                                    |  |
| HIC_usr_PINNoMatch                     | That access code does not match the PIN provided.                                                                                                    |  |
| HIC_usr_PINNotFoundO<br>pts            | To try the PIN number again, say "Try Again" or press 1. To request a PIN and access code, say "Request Pin" or press 2. To speak with a representative, say "Representative" or press zero. To return to the Main Menu, say "Main Menu" or press pound. |  |

#### Account Entry Flow Charts

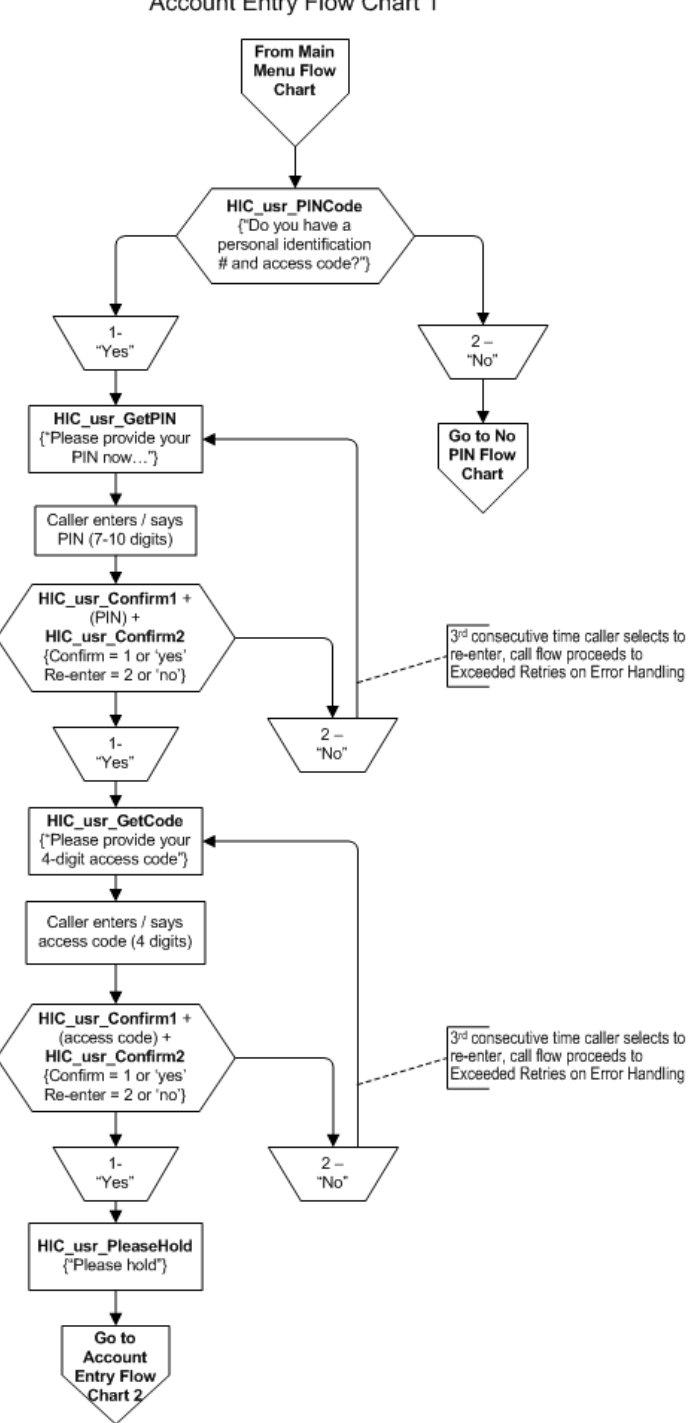

Account Entry Flow Chart 1

Account Entry Flow Chart 2

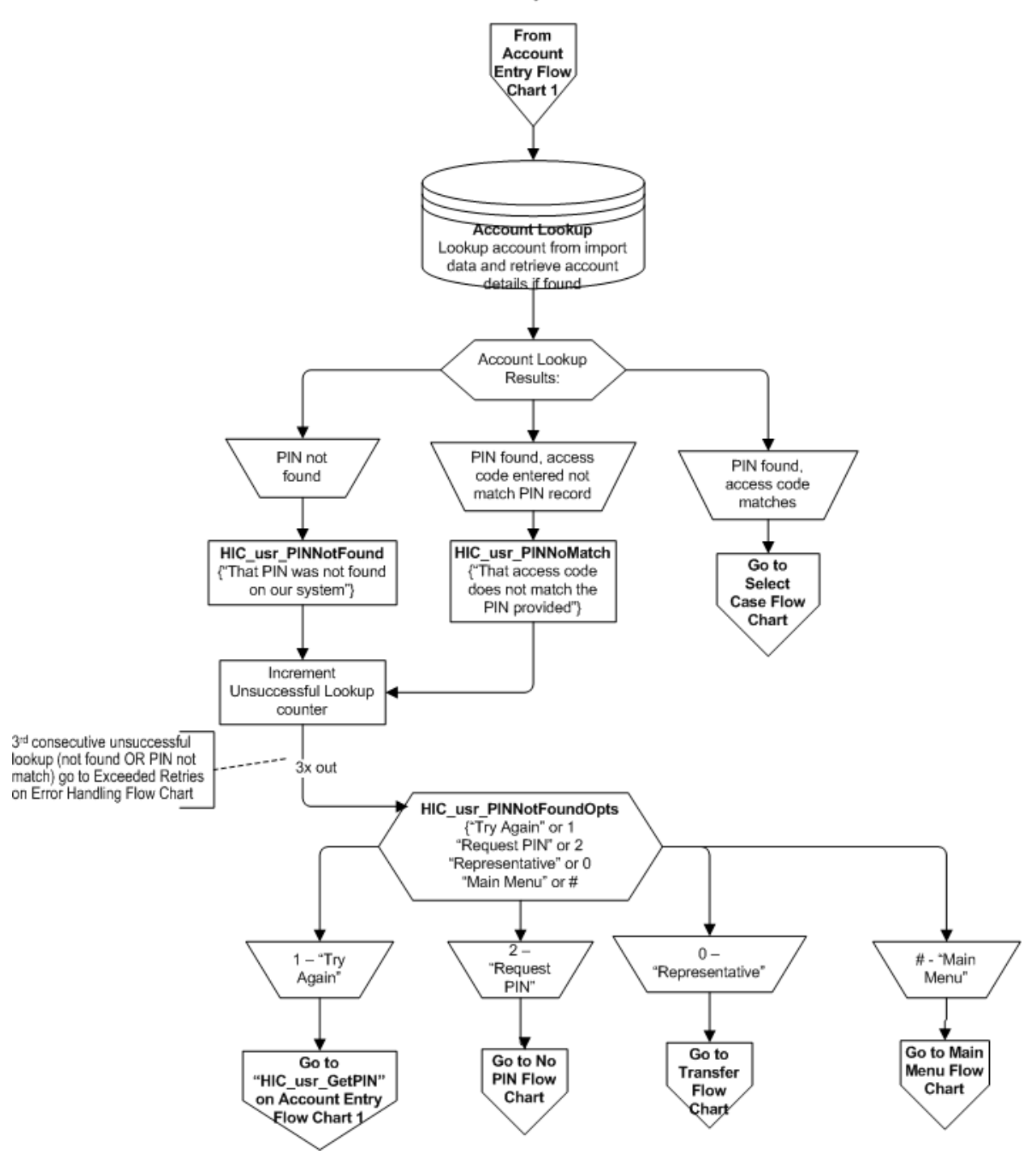

# No PIN Voice Scripts

| English Speech Recognition Voice Files |                                                                                                    |  |
|----------------------------------------|----------------------------------------------------------------------------------------------------|--|
| File Name                              | Message                                                                                                    |  |
| HIC_usr_NoAccessOp<br>ts               | To have a PIN and access code mailed to the address on your account, say "Mail" or press 1. To speak to a representative, say "Representative" or press zero.                                                |  |
| HIC_usr_GetSSN                         | Please say or enter your 9-digit Social Security number now.                                                                                                    |  |
| HIC_usr_InvalidSSN                     | That does not appear to be a valid Social Security Number.                                                                                                    |  |
| HIC_usr_Confirm1                       | Let me confirm that.                                                                                                    |  |
| HIC_usr_Confirm2                       | Is that correct? Say "yes" or press 1, or say "no" or press 2.                                                                                                    |  |
| HIC_usr_Pleasehold                     | Please hold.                                                                                                    |  |
| HIC_usr_SSNNotFou<br>nd                | That social security number was not found on our system.                                                                                                    |  |
| HIC_usr_NoAccessA<br>H                 | Please mail your request for a PIN and access code to the nearest<br>Child Support Enforcement Agency office.                                                                                                |  |
| HIC_usr_Goodbye                        | Thank you for calling the State of Hawaii Child Support Enforcement Agency automated information system. Goodbye.                                                                                            |  |
| HIC_usr_AddressNotF ound               | We do not appear to have a valid address for this account.                                                                                                    |  |
| HIC_usr_AddressFou<br>nd               | A PIN and access code will be mailed to the address on this account.<br>If you moved and have not updated your address with us, please mail<br>in your new address and request for your PIN and access code. |  |

#### No PIN Flow Chart

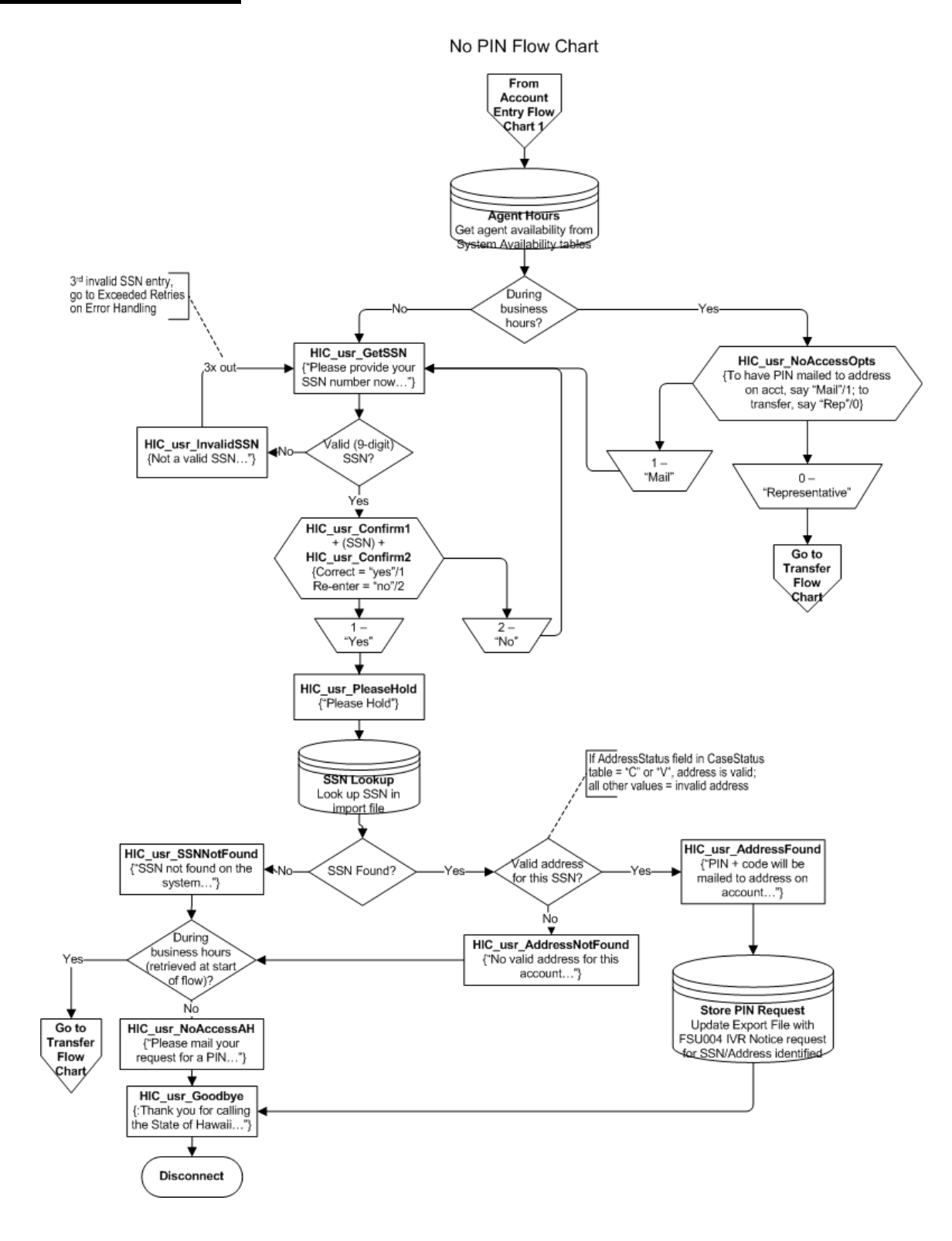

## Select Case Voice Scripts

| English Speech Recognition Voice Files |                                                                                                    |
|----------------------------------------|----------------------------------------------------------------------------------------------------|
| File Name                              | Message                                                                                                    |
| HIC_usr_OneCase                        | This PIN is associated with case number                                                                                                    |
| HIC_usr_CaseOpts                       | If you know your case number, say "Case" or press 1. To choose from a list of case numbers, say "List" or press 2.                                                                           |
| HIC_usr_ForCase                        | Do you want case number                                                                                                    |
| HIC_usr_ListResponse                   | Say "yes" or press 1, or say "no" or press 2.                                                                                                    |
| HIC_usr_CaseListOpts                   | To repeat the list of case numbers, say "Repeat" or press the star<br>key. To provide the case number, say "Case" or press 1. To return<br>to the Main Menu, say "Main Menu" or press pound. |
| HIC_usr_GetCase                        | Please say or enter the case number now.                                                                                                    |
| HIC_usr_Confirm1                       | Let me confirm that.                                                                                                    |
| HIC_usr_Confirm2                       | Is that correct? Say "yes" or press 1, or say "no" or press 2.                                                                                                    |
| HIC_usr_CaseNotFoun<br>d               | That case number was not found.                                                                                                    |
| HIC_usr_CPRole                         | You are the custodial parent in this case.                                                                                                    |
| HIC_usr_NCPRole                        | You are the non-custodial parent in this case.                                                                                                    |

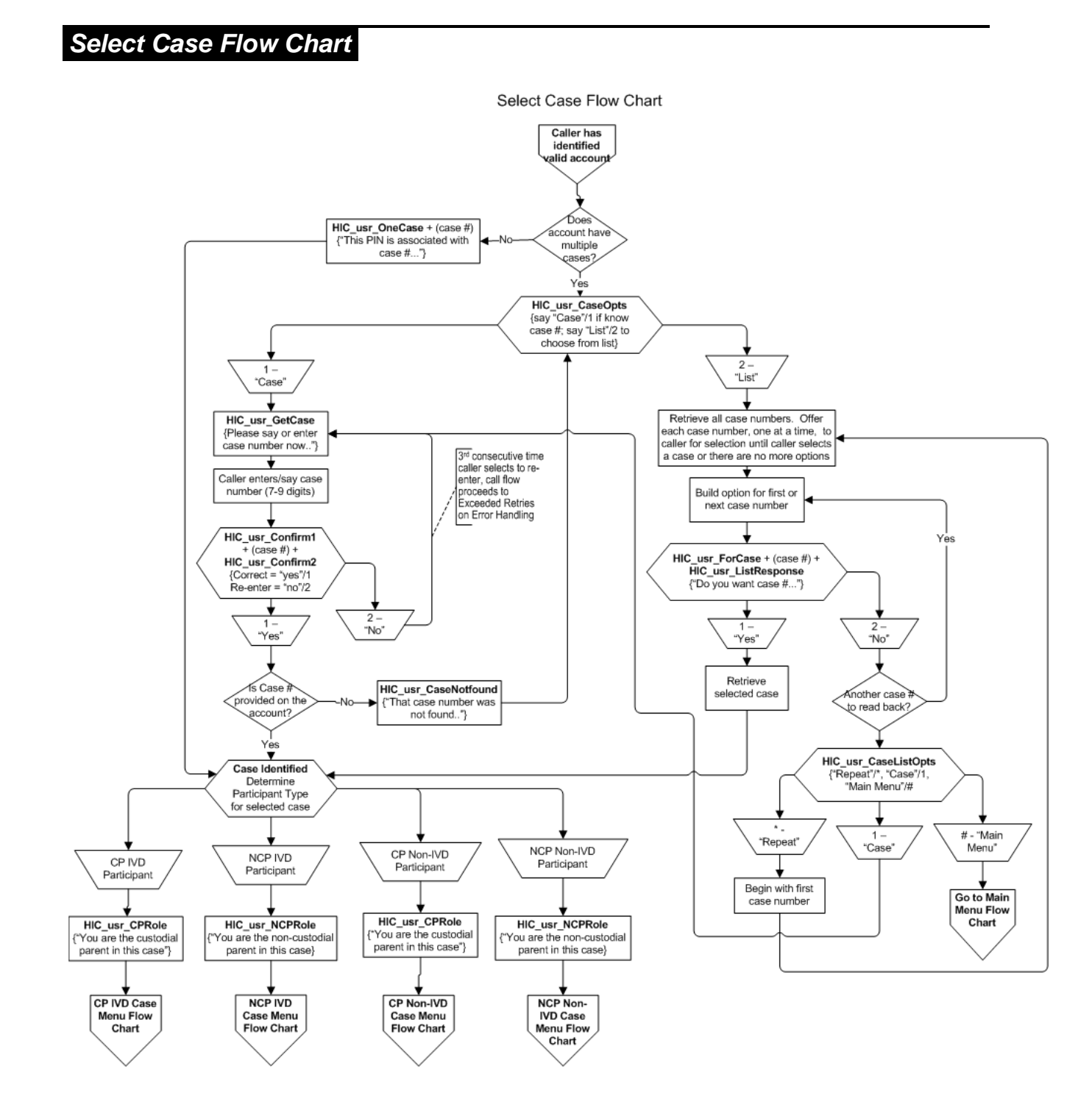

## CP IVD Case Menu Voice Scripts

| English Speech Recognition Voice Files |                                                                                                    |  |
|----------------------------------------|----------------------------------------------------------------------------------------------------|--|
| File Name                              | Message                                                                                                    |  |
| HIC_usr_CaseMenuPay ment               | For payment information, say "Payments" or press 1.                                                                                                    |  |
| HIC_usr_CaseMenuStat<br>us             | For the status of this case, say "Status" or press 2.                                                                                                    |  |
| HIC_usr_CaseMenuHea rings              | For information on hearings, say "Hearings" or press 4.                                                                                                    |  |
| HIC_usr_CaseMenuFor ms                 | To request forms to be mailed to the address on your account, say "Forms" or press 5.                                                                                                |  |
| HIC_usr_CaseMenuMult iple              | To access a different case under this PIN, say "Different Case" or press 9.                                                                                                    |  |
| HIC_usr_CaseMenuEnd                    | To speak to a representative, say "Representative" or press zero.<br>To return to the Main Menu, say "Main Menu" or press pound. To<br>repeat this menu, say "Repeat" or press star. |  |

#### **CP IVD Case Menu Flow Chart**

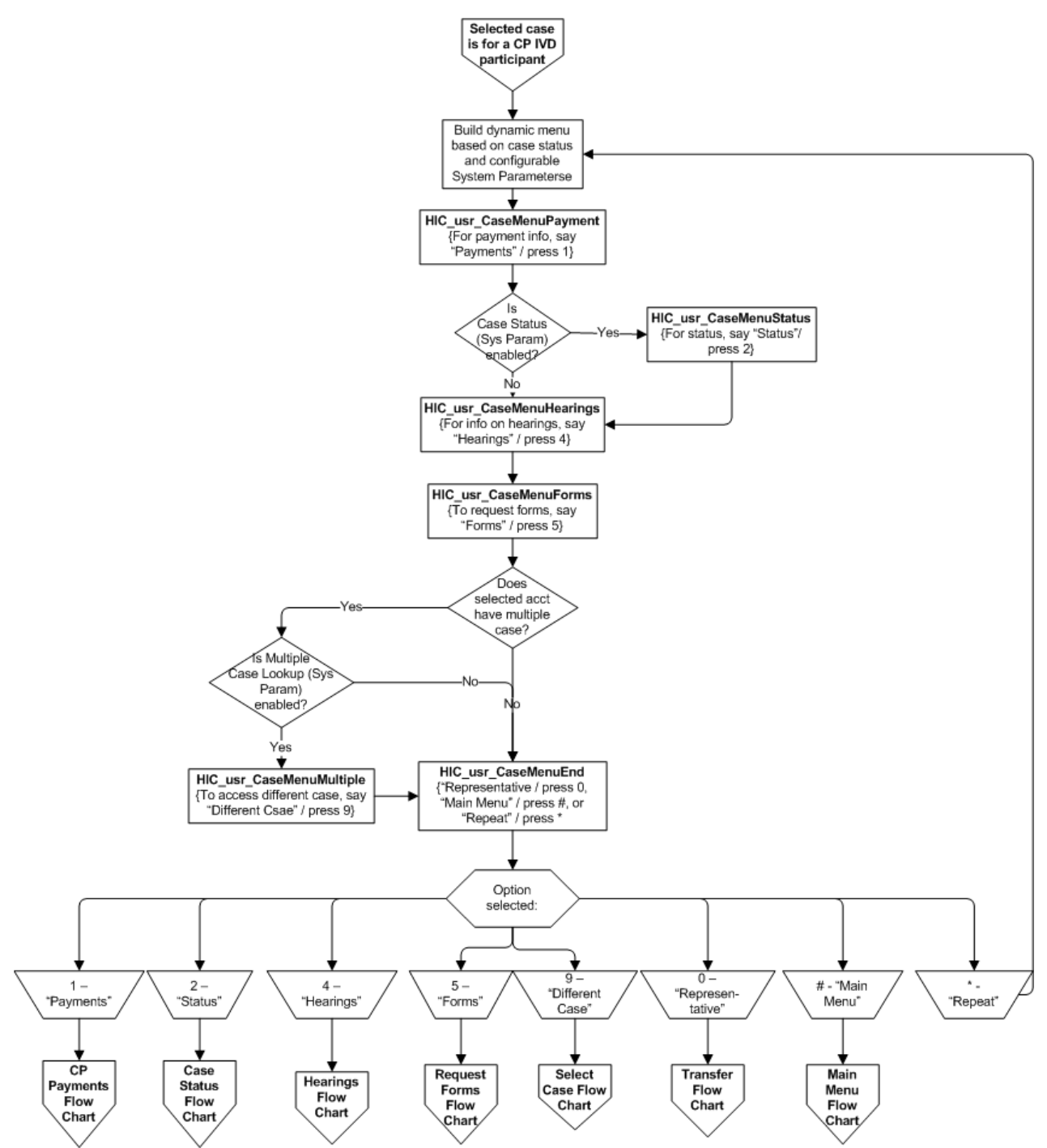

CP IVD Case Menu Flow Chart

## NCP IVD Case Menu Voice Scripts

| English Speech Recognition Voice Files |                                                                                                    |  |
|----------------------------------------|----------------------------------------------------------------------------------------------------|--|
| File Name                              | Message                                                                                                    |  |
| HIC_usr_CaseMenuPayment                | For payment information, say "Payments" or press 1.                                                                                                    |  |
| HIC_usr_CaseMenuStatus                 | For the status of this case, say "Status" or press 2.                                                                                                    |  |
| HIC_usr_CaseMenuEnforce ment           | For enforcement actions related to this case, say<br>"Enforcement" or press 3.                                                                                                    |  |
| HIC_usr_CaseMenuHearings               | For information on hearings, say "Hearings" or press 4.                                                                                                    |  |
| HIC_usr_CaseMenuForms                  | To request forms to be mailed to the address on your account, say "Forms" or press 5.                                                                                                |  |
| HIC_usr_CaseMenuMultiple               | To access a different case under this PIN, say "Different Case" or press 9.                                                                                                    |  |
| HIC_usr_CaseMenuEnd                    | To speak to a representative, say "Representative" or press<br>zero. To return to the Main Menu, say "Main Menu" or press<br>pound. To repeat this menu, say "Repeat" or press star. |  |

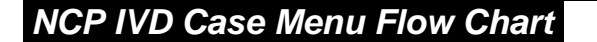

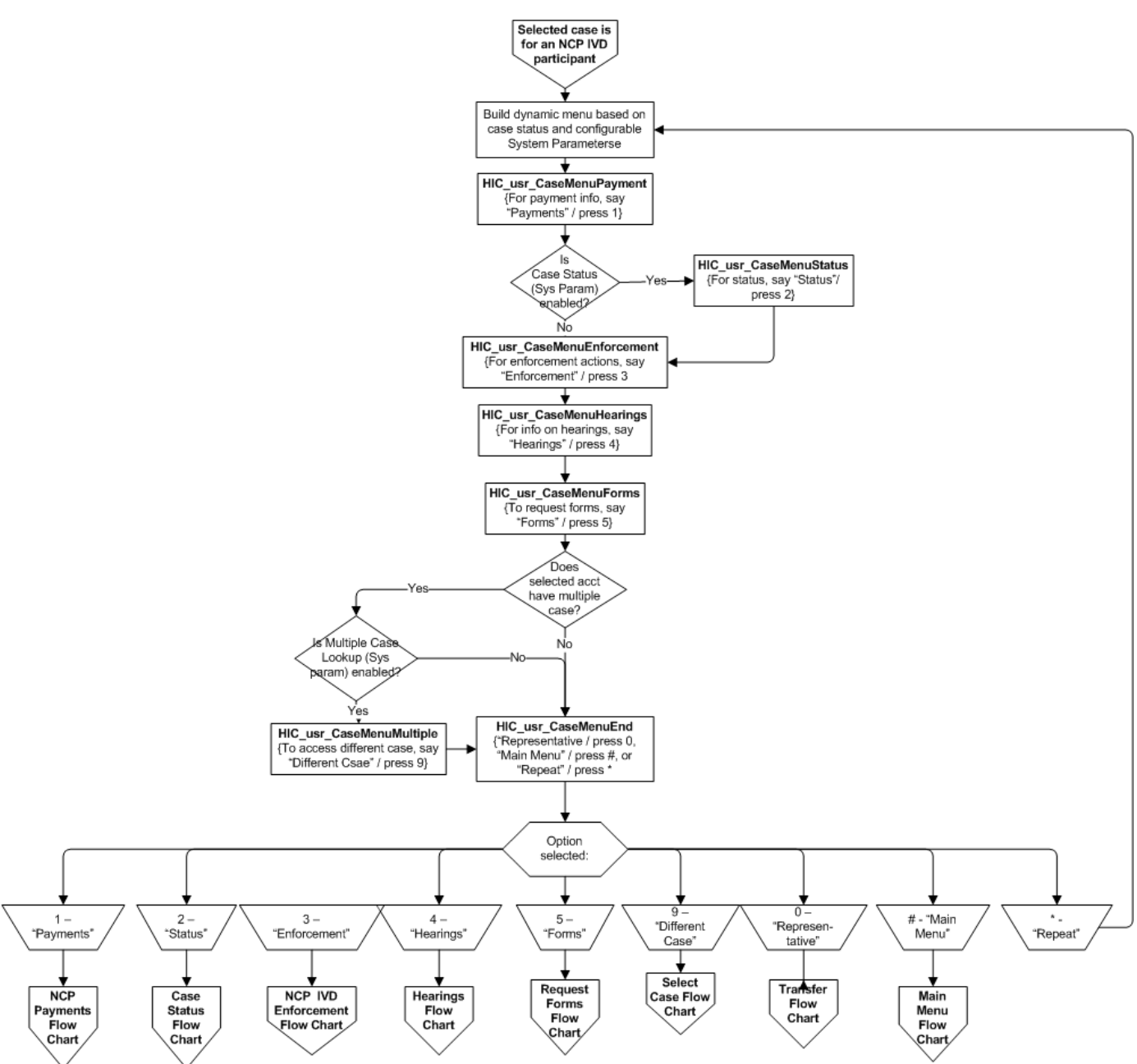

NCP IVD Case Menu Flow Chart

# CP Non-IVD Case Menu Voice Scripts

| File Name<br>HIC usr CaseMenuPa For  |                                                                                                    |
|--------------------------------------|----------------------------------------------------------------------------------------------------|
| HIC usr CaseMenuPa For               | Message                                                                                                    |
| yment                                | r payment information, say "Payments" or press 1.                                                                                                    |
| HIC_usr_CaseMenuFor To<br>ms "Fo     | request forms to be mailed to the address on your account, say orms" or press 5.                                                                                                    |
| HIC_usr_CaseMenuList For<br>ing qua  | r a listing of services that are available for case participants who alify for IV-D Services, say "Listing" or press 6.                                                                                                    |
| HIC_usr_CaseMenuMu To<br>Itiple pre  | access a different case under this PIN, say "Different Case" or ess 9.                                                                                                    |
| HIC_usr_CaseMenuEn To<br>d To<br>rep | speak to a representative, say "Representative" or press zero.<br>return to the Main Menu, say "Main Menu" or press pound. To<br>peat this menu, say "Repeat" or press star.                                                                                                    |
| HIC_usr_IVDServicesLi<br>st          | e parent or custodial party who has applied for services<br>tomatically receives all enforcement services that are offered by<br>Agency. These services include but may not be limited to:<br>Locating the employer and verifying the employment status of<br>the Non-Custodial Parent;<br>Serving the Order for Income Withholding on the current<br>employer to initiate the withholding of wages for the support<br>obligations;<br>Referral of the Non-Custodial Parent for State and Federal Tax<br>Refund Offset when the criteria for submission are met;<br>Referral of the Non-Custodial Parent for Federal Administrative<br>Offset when the criteria for submission are met;<br>Referral of the Non-Custodial Parent for License Suspension<br>when the criteria for submission are met;<br>Referral of the Non-Custodial Parent for Passport Denial when<br>the criteria for submission are met;<br>Referral of the Non-Custodial Parent for Financial Institution<br>Data Match when the criteria for submission are met;<br>The enforcement of medical support as required by the terms<br>and conditions of the support order in compliance with State and<br>Federal regulations; and<br>The recordation of a child support lien with the Bureau of<br>Conveyances.<br>Establishment, modification, establishment of arrears, or the |
| English Speech Recognition Voice Files |                                                                                                    |
|----------------------------------------|----------------------------------------------------------------------------------------------------|
| File Name                              | Message                                                                                                    |
|                                        | <ul> <li>Pursue medical insurance coverage for the children in all cases<br/>where they are not covered by a private insurance plan.</li> </ul> |
| HIC_usr_IVDServicesLi<br>stOpts        | To repeat this list, say "Repeat" or press star. For other options for this case, say "Case" or press 1.                                        |

#### **CP Non-IVD Case Menu Flow Chart**

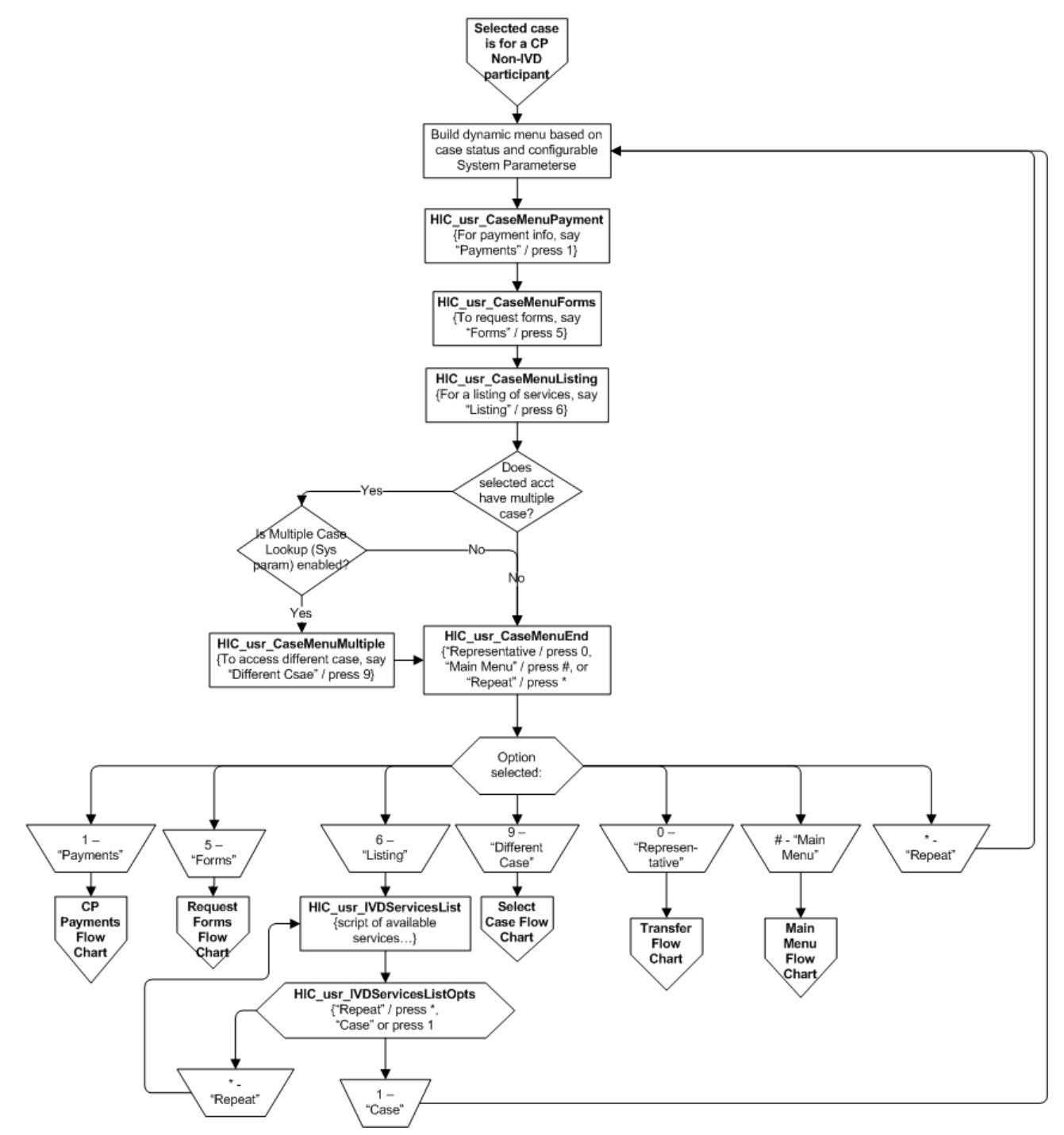

CP Non-IVD Case Menu Flow Chart

## NCP Non-IVD Case Menu Voice Scripts

| English Speech Recognition Voice Files |                                                                                                    |
|----------------------------------------|----------------------------------------------------------------------------------------------------|
| File Name                              | Message                                                                                                    |
| HIC_usr_CaseMenuPay ment               | For payment information, say "Payments" or press 1.                                                                                                    |
| HIC_usr_CaseMenuFor ms                 | To request forms to be mailed to the address on your account, say "Forms" or press 5.                                                                                                    |
| HIC_usr_CaseMenuListi<br>ng            | For a listing of services that are available for case participants who qualify for IV-D Services, say "Listing" or press 6.                                                                        |
| HIC_usr_CaseMenuMult iple              | To access a different case under this PIN, say "Different Case" or press 9.                                                                                                    |
| HIC_usr_CaseMenuEnd                    | To speak to a representative, say "Representative" or press zero.<br>To return to the Main Menu, say "Main Menu" or press pound. To<br>repeat this menu, say "Repeat" or press star.               |
| HIC_usr_IVDServicesLis<br>t            | The parent or custodial party who has applied for services<br>automatically receives all enforcement services that are offered by<br>the Agency. These services include but may not be limited to: |
|                                        | the Non-Custodial Parent;                                                                                                    |
|                                        | <ul> <li>Serving the Order for Income Withholding on the current<br/>employer to initiate the withholding of wages for the support<br/>obligations;</li> </ul>                                     |
|                                        | <ul> <li>Referral of the Non-Custodial Parent for State and Federal Tax<br/>Refund Offset when the criteria for submission are met;</li> </ul>                                                     |
|                                        | <ul> <li>Referral of the Non-Custodial Parent for Federal Administrative<br/>Offset when the criteria for submission are met;</li> </ul>                                                           |
|                                        | <ul> <li>Referral of the Non-Custodial Parent for License Suspension<br/>when the criteria for submission are met;</li> </ul>                                                                      |
|                                        | <ul> <li>Referral of the Non-Custodial Parent for Passport Denial when<br/>the criteria for submission are met;</li> </ul>                                                                         |
|                                        | <ul> <li>Referral of the Non-Custodial Parent for Financial Institution<br/>Data Match when the criteria for submission are met;</li> </ul>                                                        |
|                                        | <ul> <li>The enforcement of medical support as required by the terms<br/>and conditions of the support order in compliance with State<br/>and Federal regulations; and</li> </ul>                  |
|                                        | <ul> <li>The recordation of a child support lien with the Bureau of<br/>Conveyances.</li> </ul>                                                                                                    |
|                                        | <ul> <li>Establishment, modification, establishment of arrears, or the<br/>termination of your child support order.</li> </ul>                                                                     |

| English Speech Recognition Voice Files |                                                                                                    |
|----------------------------------------|----------------------------------------------------------------------------------------------------|
| File Name                              | Message                                                                                                    |
|                                        | <ul> <li>Pursue medical insurance coverage for the children in all cases<br/>where they are not covered by a private insurance plan.</li> </ul> |
| HIC_usr_IVDServicesLis tOpts           | To repeat this list, say "Repeat" or press star. For other options for this case, say "Case" or press 1.                                        |

#### NCP Non-IVD Case Menu Flow Chart

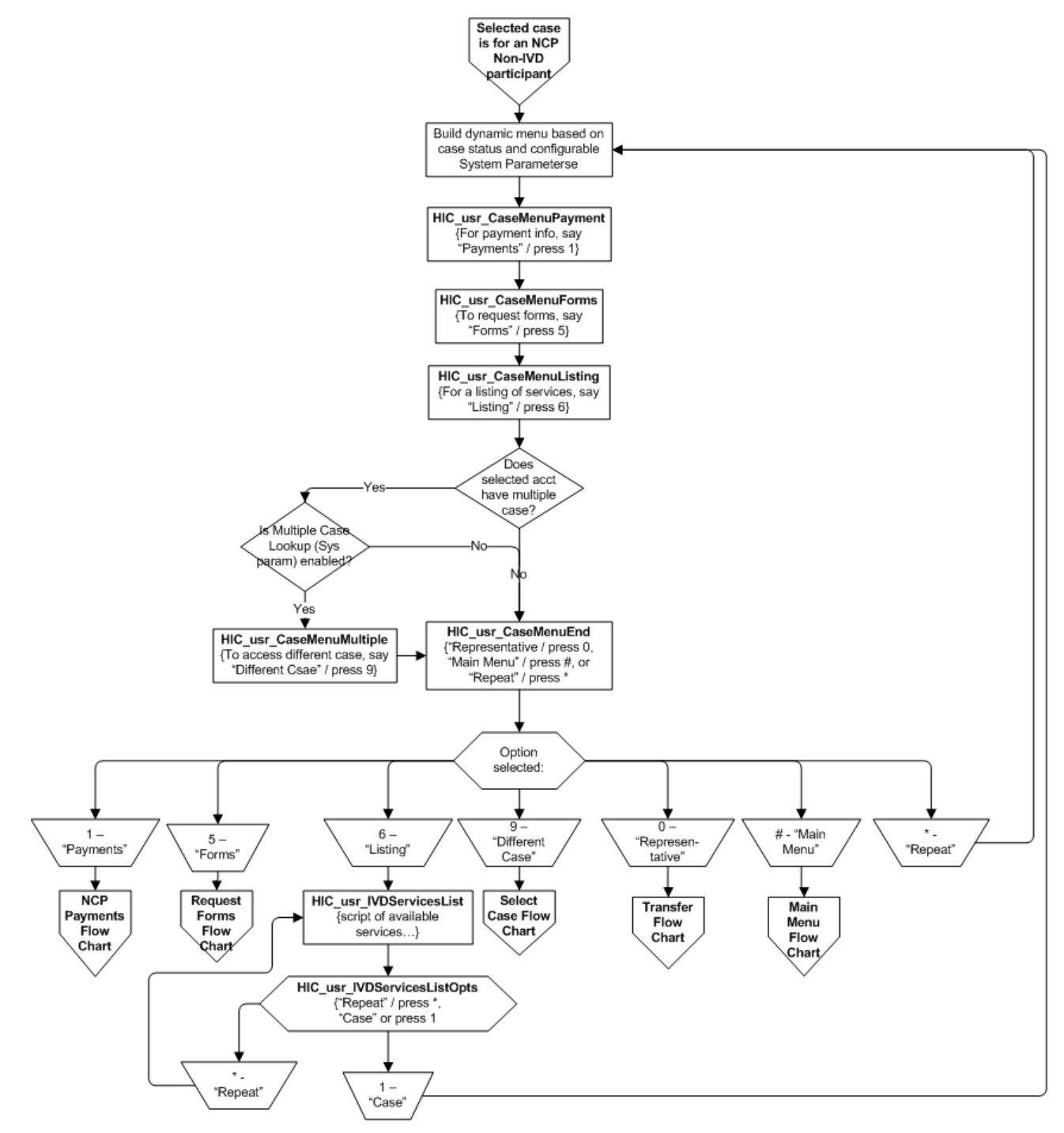

NCP Non-IVD Case Menu Flow Chart

# **CP Payments Voice Scripts**

| English Speech Recognition Voice Files |                                                                                                    |
|----------------------------------------|----------------------------------------------------------------------------------------------------|
| File Name                              | Message                                                                                                    |
| HIC_usr_CPPaymentOp<br>ts              | For amounts applied to this case in the last 2 months, say<br>"Amounts" or press 1. For disbursements made in the last 2<br>months, say "Disbursements" or press 2. For obligation balances<br>for this case, say "Balances" or press 3. For other options for this<br>case, say "Case" or press 4. To speak with a representative, say<br>"Representative" or press zero. To return to the main menu, say<br>"Main Menu" or press pound. |
| HIC_usr_OrderList                      | Amounts are listed from most recent to oldest.                                                                                                    |
| HIC_usr_AmountPeriod                   | The following amounts were applied to this case for the month of                                                                                                    |
| HIC_usr_AnAmount                       | An amount of                                                                                                    |
| HIC_usr_WasReceived                    | was received on                                                                                                    |
| HIC_usr_NoAmounts                      | No amounts have been applied to this case in the last 2 months.                                                                                                    |
| HIC_usr_EndAmounts                     | This ends the list of amounts applied for the last 2 months.                                                                                                    |
| HIC_usr_ObligationBala nce             | This case has an obligation balance of                                                                                                    |
| HIC_usr_OwedToCP                       | owed to the custodial parent.                                                                                                    |
| HIC_usr_OwedToState                    | owed to the state.                                                                                                    |
| HIC_usr_ObligationBalT otal            | The total obligation balance is                                                                                                    |
| HIC_usr_ZeroBalance                    | This case has a zero balance.                                                                                                    |
| HIC_usr_OIWServed                      | An order for income withholding was served to the employer of the non-custodial parent.                                                                                                    |

### **CP Payments Flow Chart**

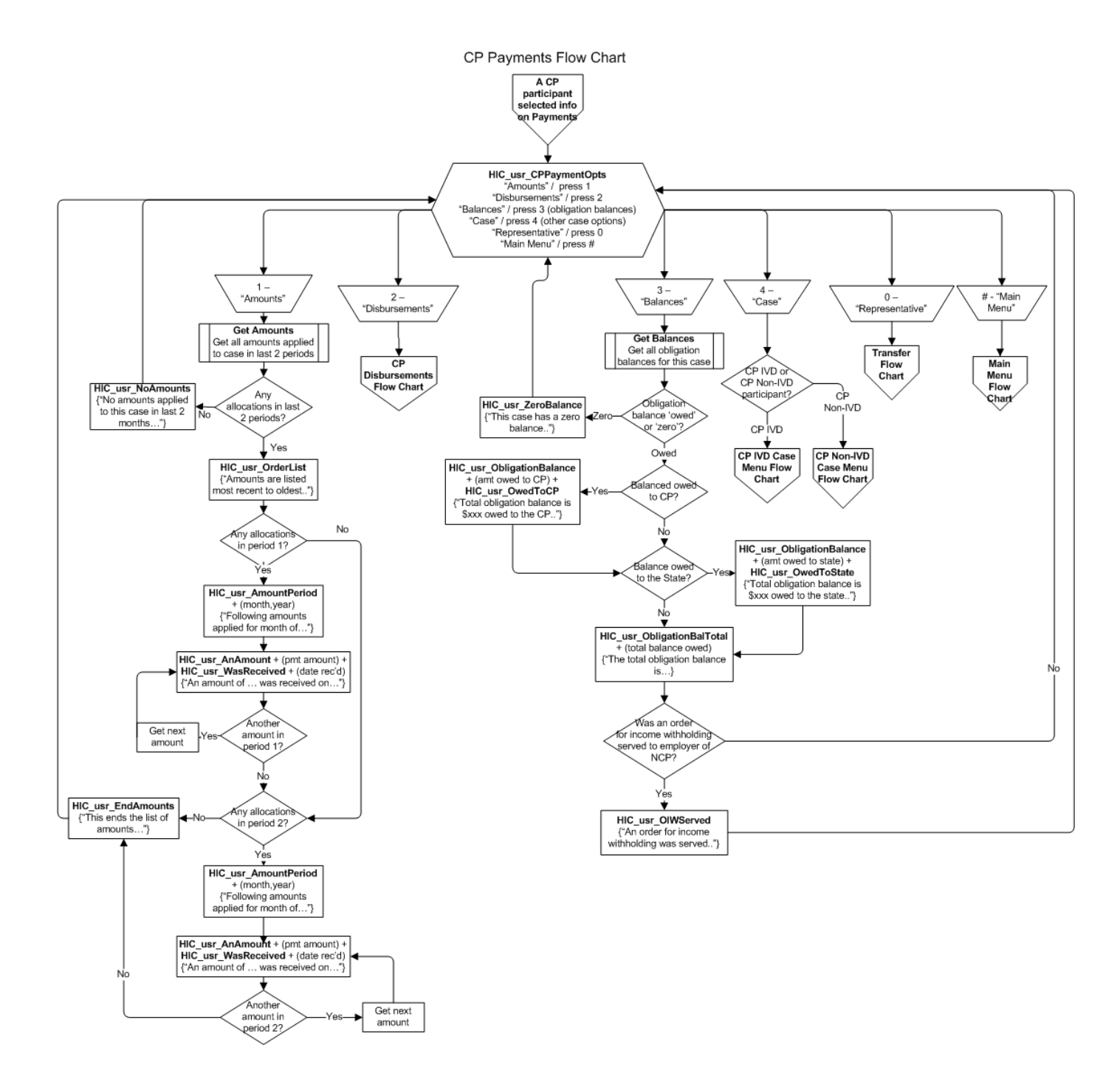

## **CP** Disbursements Voice Scripts

| English Speech Recognition Voice Files |                                                                                                    |
|----------------------------------------|----------------------------------------------------------------------------------------------------|
| File Name                              | Message                                                                                                    |
| HIC_usr_OrderList                      | Amounts are listed from most recent to oldest.                                                                                                    |
| HIC_usr_DisbursementPeri od            | The following amounts were disbursed for the month of                                                                                                    |
| HIC_usr_ADisbursement                  | A disbursement                                                                                                    |
| HIC_usr_CheckNumber                    | Check number                                                                                                    |
| HIC_usr_InAmount                       | in the amount of                                                                                                    |
| HIC_usr_WasIssuedTo                    | was issued to                                                                                                    |
| HIC_usr_On                             | on                                                                                                    |
| HIC_usr_CheckCashed                    | This check has been cashed.                                                                                                    |
| HIC_usr_CheckMultipleCas<br>es         | This disbursement is for the following cases.                                                                                                    |
| HIC_usr_CaseNumber                     | Case number                                                                                                    |
| HIC_usr_NoDisbursements                | No disbursements have been made in the last 2 months.                                                                                                    |
| HIC_usr_EndDisbursements               | This ends the list of disbursements for the last 2 months.                                                                                                    |
| HIC_usr_StopPaymentInfo                | If your child support check has been lost or stolen, you must<br>request an AFFIDAVIT for Lost Check Replacement form. Your<br>request can be made by mail, fax, telephone, or in person at<br>any CSEA branch office. Mail your request- to CSEA, PO Box<br>1860, Honolulu, HI 96805-1860. Fax requests may be made to<br>808-692-7082. Once the Affidavit has been requested, a stop<br>payment is placed on the original disbursement check and it is<br>no longer valid. If you find the check after the Affidavit is<br>requested and attempt to cash it, you are responsible for any<br>fees or penalties you may incur. The original completed<br>Affidavit with your notarized signature must be mailed to CSEA,<br>P.O. Box 1860, Honolulu, Hawaii 96805-1860. Within one<br>week, you will be sent the replacement check or a denial of you<br>request with an explanation. |

NOTE: For Receivers of Disbursements, see Additional Voice Files near the end of this document.

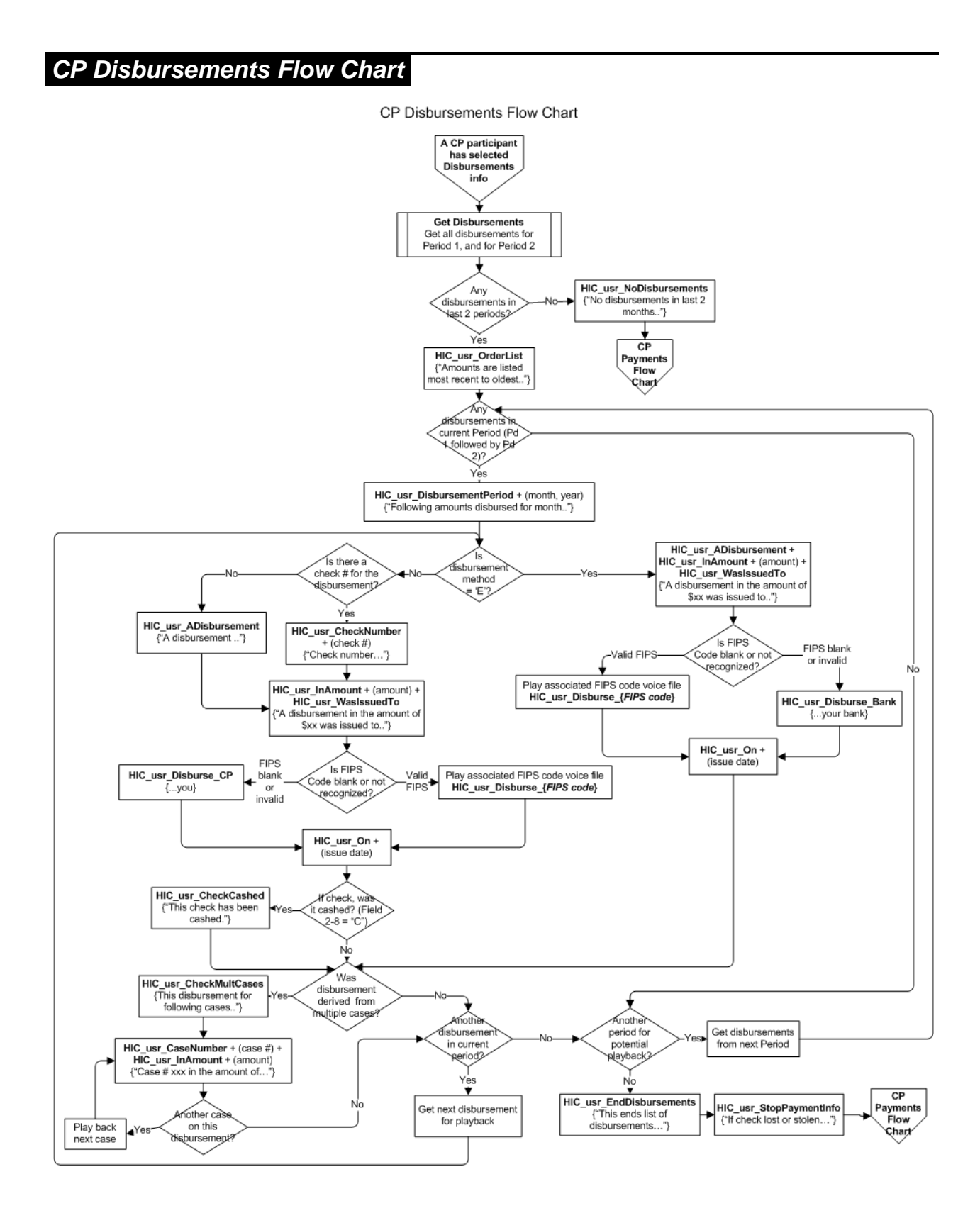

## NCP Payments Voice Scripts

| English Speech Recognition Voice Files |                                                                                                    |  |
|----------------------------------------|----------------------------------------------------------------------------------------------------|--|
| File Name                              | Message                                                                                                    |  |
| HIC_usr_NCPPaymentOpts                 | For payments and amounts applied to this case in the last 2<br>months, say "Amounts" or press 1. For obligation balances for<br>this case, say "Balances" or press 2. For other options for this<br>case, say "Case" or press 3. To speak with a representative,<br>say "Representative" or press zero. To return to the main<br>menu, say "Main Menu" or press pound.                                                                                                    |  |
| HIC_usr_OrderList                      | Amounts are listed from most recent to oldest.                                                                                                    |  |
| HIC_usr_NotAllocated                   | The following payments have not yet been applied to this case.                                                                                                    |  |
| HIC_usr_PaymentsApplied                | The following payments were applied to this case.                                                                                                    |  |
| HIC_usr_AnAmount                       | An amount of                                                                                                    |  |
| HIC_usr_WasReceived                    | was received on                                                                                                    |  |
| HIC_usr_AmountApplied                  | The amount applied to this case in                                                                                                    |  |
| HIC_usr_Was                            | was                                                                                                    |  |
| HIC_usr_NoPayments                     | No payments have been applied to this case in the last 2 months.                                                                                                    |  |
| HIC_usr_EndPayments                    | This ends the list of payments applied for the last 2 months.                                                                                                    |  |
| HIC_usr_ObligationBalance              | This case has an obligation balance of                                                                                                    |  |
| HIC_usr_OwedToCP                       | owed to the custodial parent.                                                                                                    |  |
| HIC_usr_OwedToState                    | owed to the state.                                                                                                    |  |
| HIC_usr_ObligationBalTotal             | The total obligation balance is                                                                                                    |  |
| HIC_usr_ZeroBalance                    | This case has a zero balance.                                                                                                    |  |
| HIC_usr_NCPStopPayment                 | If you sent a payment to the Hawaii Child Support Enforcement<br>Agency, or CSEA, that has not been cashed within 30 days of<br>the mailing date, you must notify the CSEA immediately and<br>provide the check information, a contact name and contact<br>phone number. Check information includes the check number,<br>check date, check amount, post-mark date or date mailed and<br>maker of the check. The CSEA's Statewide Disbursement<br>Branch, or SDB, will research to confirm non-receipt of the<br>payment. You will then be notified whether the check has<br>already been processed or a stop payment should be initiated.<br>For stopped payments, you should provide a replacement<br>check as soon as possible. Mail the replacement check to State<br>Disbursement Branch, P.O. Box 1860, Honolulu, HI 96805-<br>1860. Please include a letter about the payment that is being |  |

| English Speech Recognition Voice Files |                                                                                                    |
|----------------------------------------|----------------------------------------------------------------------------------------------------|
| File Name                              | Message                                                                                                    |
|                                        | replaced so that if the original payment is received, it can be<br>returned to you. If the stop payment is initiated prior to notifying<br>the CSEA of the situation, you will be responsible for any<br>penalties or fees incurred. |

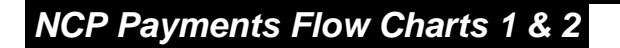

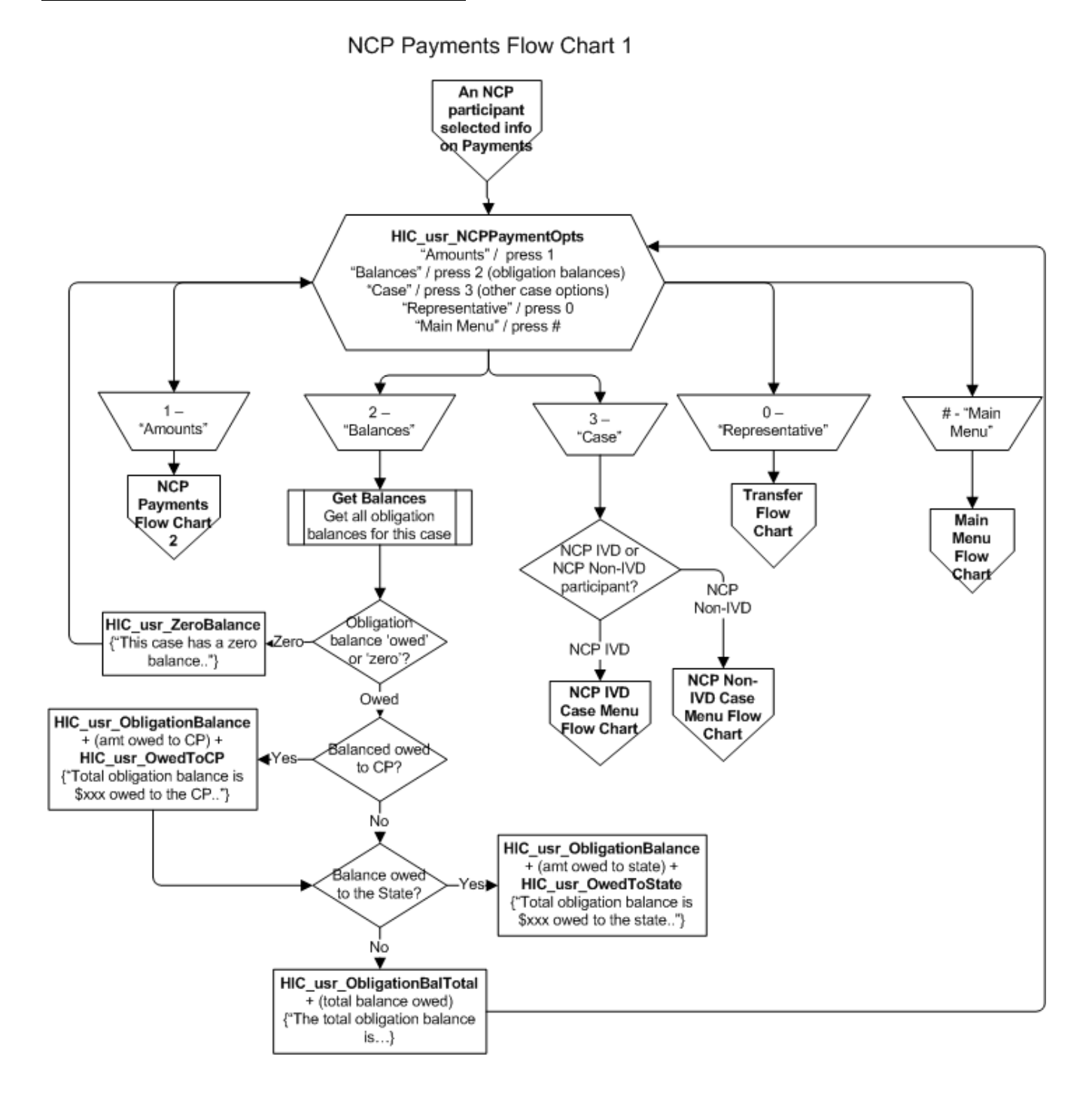

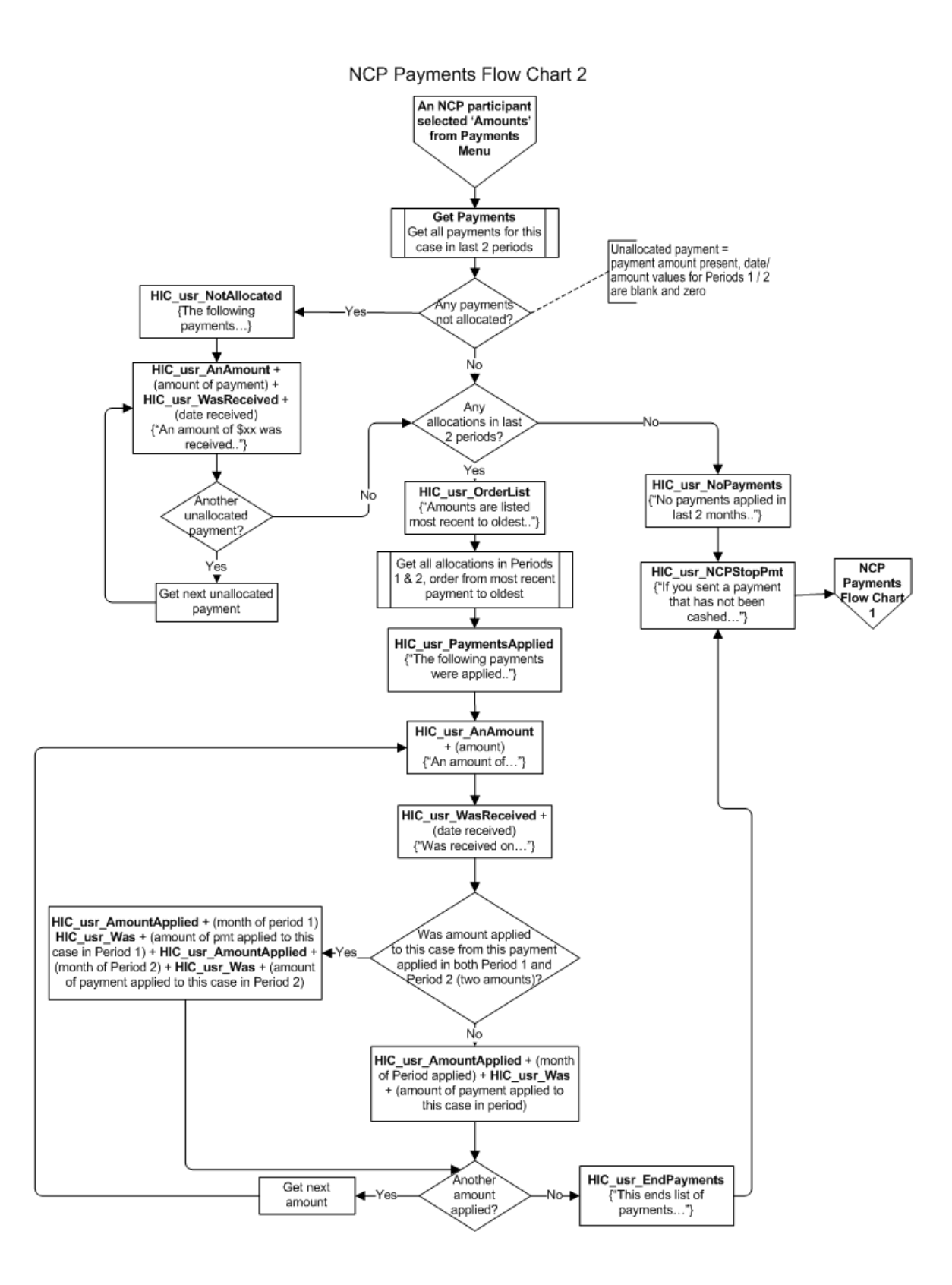

## Case Status Voice Scripts

| English Speech Recognition Voice Files |                                                                                                    |
|----------------------------------------|----------------------------------------------------------------------------------------------------|
| File Name                              | Message                                                                                                    |
| HIC_usr_NoStatus                       | Status is not available for this case at this time.                                                                                                    |
| HIC_usr_Also                           | Also                                                                                                    |
| HIC_usr_EndOpts                        | To repeat this information, say "Repeat" or press star. For other options for this case, say "Case" or press 1. To speak with a representative, say "Representative" or press zero. To return to the main menu, say "Main Menu" or press pound. |

| English Speech Recognition Voice Files    |                                                                                |  |
|-------------------------------------------|--------------------------------------------------------------------------------|--|
| Activities                                |                                                                                |  |
| File Name                                 | Message                                                                        |  |
| HIC_usr_Activity_CaseEstablish ment       | Grounds for this case are being established.                                   |  |
| HIC_usr_Activity_Locate_P                 | Obtaining the current address of the non-custodial parent is in progress.      |  |
| HIC_usr_Activity_Locate_E                 | Identification of the non-custodial parent's employer is in progress.          |  |
| HIC_usr_Activity_Paternity                | Paternity in this case is being determined.                                    |  |
| HIC_usr_Activity_Interstate               | Cooperation with interstate agencies is in progress.                           |  |
| HIC_usr_Activity_Enforcement              | Enforcement of child support is in progress.                                   |  |
| HIC_usr_Activity_OrderReview              | Your case is currently in medical enforcement.                                 |  |
| HIC_usr_Activity_OrderEstablish ment      | Your case is currently in the process of establishing a child support order.   |  |
| HIC_usr_Activity_MedicalEstabli<br>shment | Your case is currently in the process of establishing a medical support order. |  |
| HIC_usr_Activity_OrderModificati on       | There is a modification of an order or obligation in process.                  |  |
| HIC_usr_Activity_OrderTerminiat ion       | There is a termination of an order or obligation in process.                   |  |
| HIC_usr_Activity_CaseClosure              | Your case is closed.                                                           |  |

#### **Case Status Flow Chart**

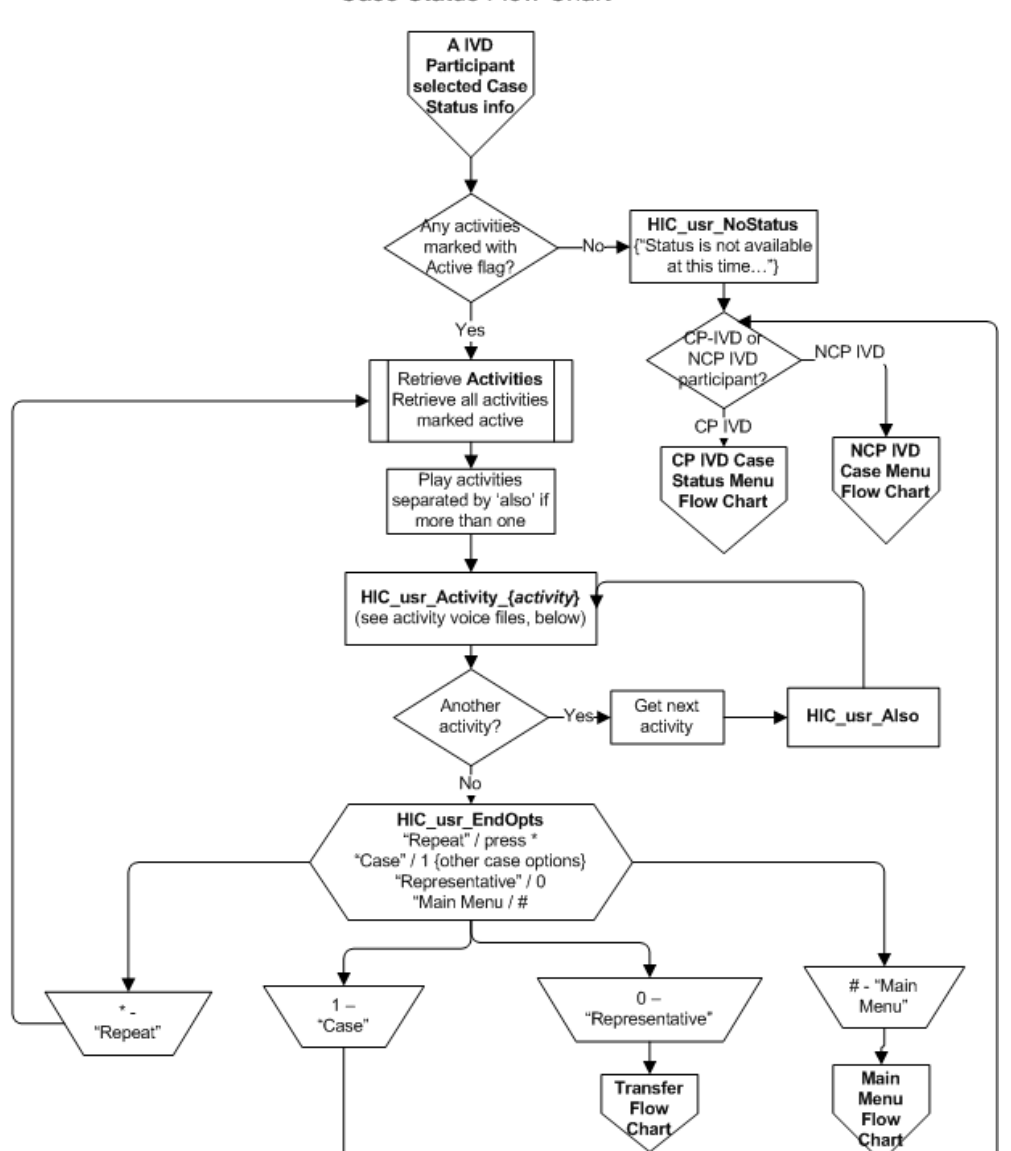

Case Status Flow Chart

#### Activity Voice Files

Service\_Type\_Case\_EST ="A", play HIC\_usr\_Activity\_CaseEstablishment Service\_Type\_Case\_CLSE = "A", play HIC\_usr\_Activity\_CaseClosure Service\_Type\_LOCATE = "P", play HIC\_usr\_Activity\_Locate\_P Service\_Type\_LOCATE = "E", play HIC\_usr\_Activity\_Locate\_E Service\_Type\_PAT = "A", play HIC\_usr\_Activity\_Paternity Service\_Type\_INTR = "A", play HIC\_usr\_Activity\_Interstate Service\_Type\_ORD\_EST\_SUPP = "A", play HIC\_usr\_Activity\_OrderEstablishment Service\_Type\_ORD\_EST = "A", play HIC\_usr\_Activity\_MedicalEstablishment Service\_Type\_ORD\_TERM = "A", play HIC\_usr\_Activity\_OrderTermination Service\_Type\_ORD\_TERM = "A", play HIC\_usr\_Activity\_OrderTermination Service\_Type\_ORD\_REV = "A", play HIC\_usr\_Activity\_OrderReview Service\_Type\_ORD\_REV = "A", play HIC\_usr\_Activity\_OrderReview

## NCP IVD Enforcement Voice Scripts

| English Speech Recognition Voice Files |                                                                                                    |  |
|----------------------------------------|----------------------------------------------------------------------------------------------------|--|
| File Name                              | Message                                                                                                    |  |
| HIC_usr_NoEnforcement                  | No enforcement actions have been taken at this time.                                                                                                    |  |
| HIC_usr_Also                           | Also                                                                                                    |  |
| HIC_usr_FORef                          | Your name was referred for federal tax offset on                                                                                                    |  |
| HIC_usr_SORef                          | Your name was referred for state tax offset on                                                                                                    |  |
| HIC_usr_LastBalance                    | The last balance reported for this case is                                                                                                    |  |
| HIC_usr_CreditBureau                   | Due to one or more delinquent amounts, your name was referred to the credit bureau                                                                                                    |  |
| HIC_usr_On                             | on                                                                                                    |  |
| HIC_usr_Equifax                        | Equifax                                                                                                    |  |
| HIC_usr_Experian                       | Experian                                                                                                    |  |
| HIC_usr_TransUnion                     | Trans Union                                                                                                    |  |
| HIC_usr_OIWAmount                      | The total amount in the order for income withholding is                                                                                                    |  |
| HIC_usr_LicenseCert1                   | Your name has been identified for license suspension on                                                                                                    |  |
| HIC_usr_LicenseCert2                   | because of your unpaid support obligation balance.                                                                                                    |  |
| HIC_usr_LicenseRefer1                  | Your name has been submitted to the various licensing authorities on                                                                                                    |  |
| HIC_usr_LicenseRefer2                  | for suspension or denial of your licenses until you have satisfied your unpaid support balance with the C.S.E.A.                                                                                                    |  |
| HIC_usr_LicenseRelease                 | We have suspended action to suspend your license effective                                                                                                    |  |
| HIC_usr_EndOpts                        | To repeat this information, say "Repeat" or press star. For other options for this case, say "Case" or press 1. To speak with a representative, say "Representative" or press zero. To return to the main menu, say "Main Menu" or press pound. |  |

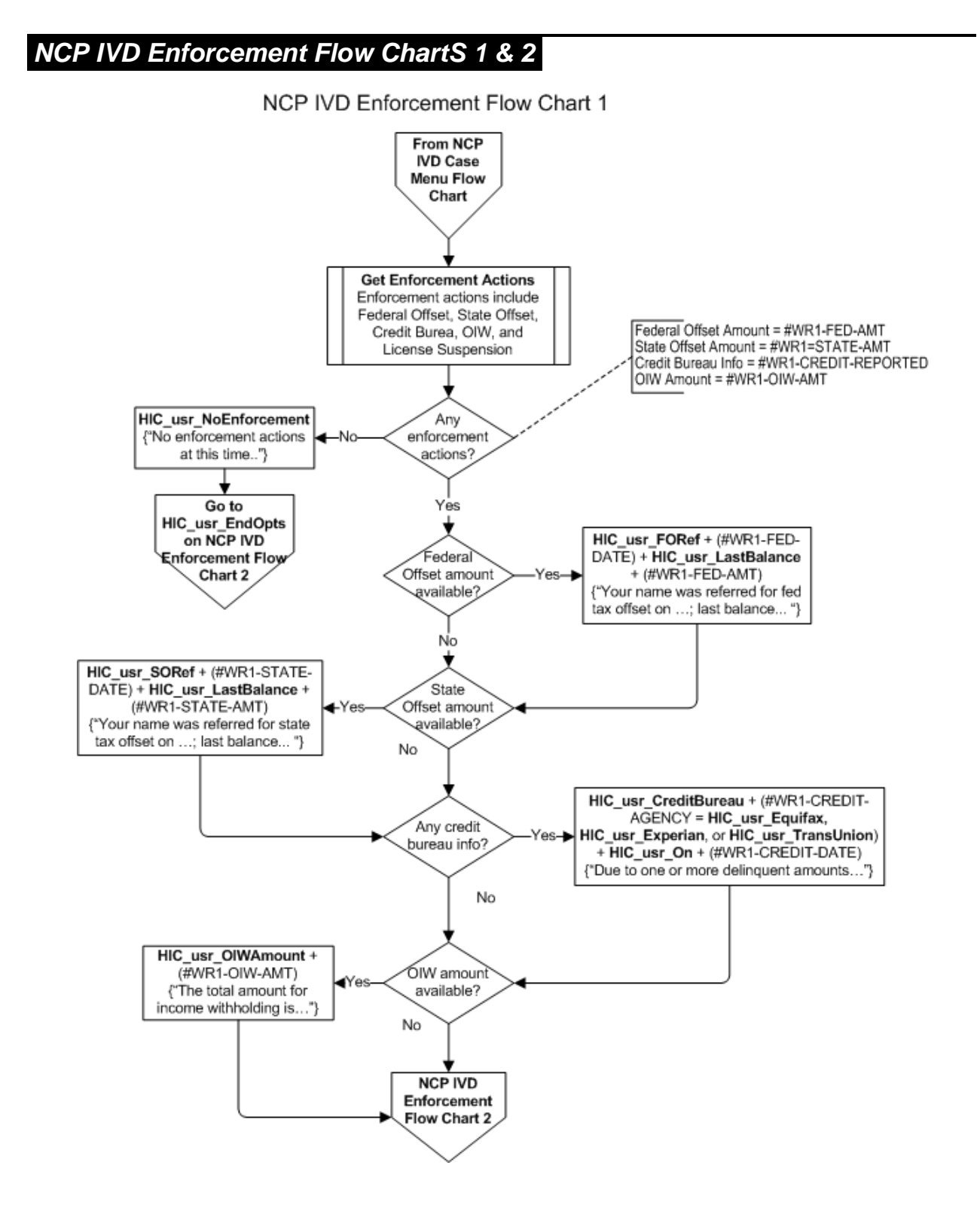

#### NCP IVD Enforcement Flow Chart 2

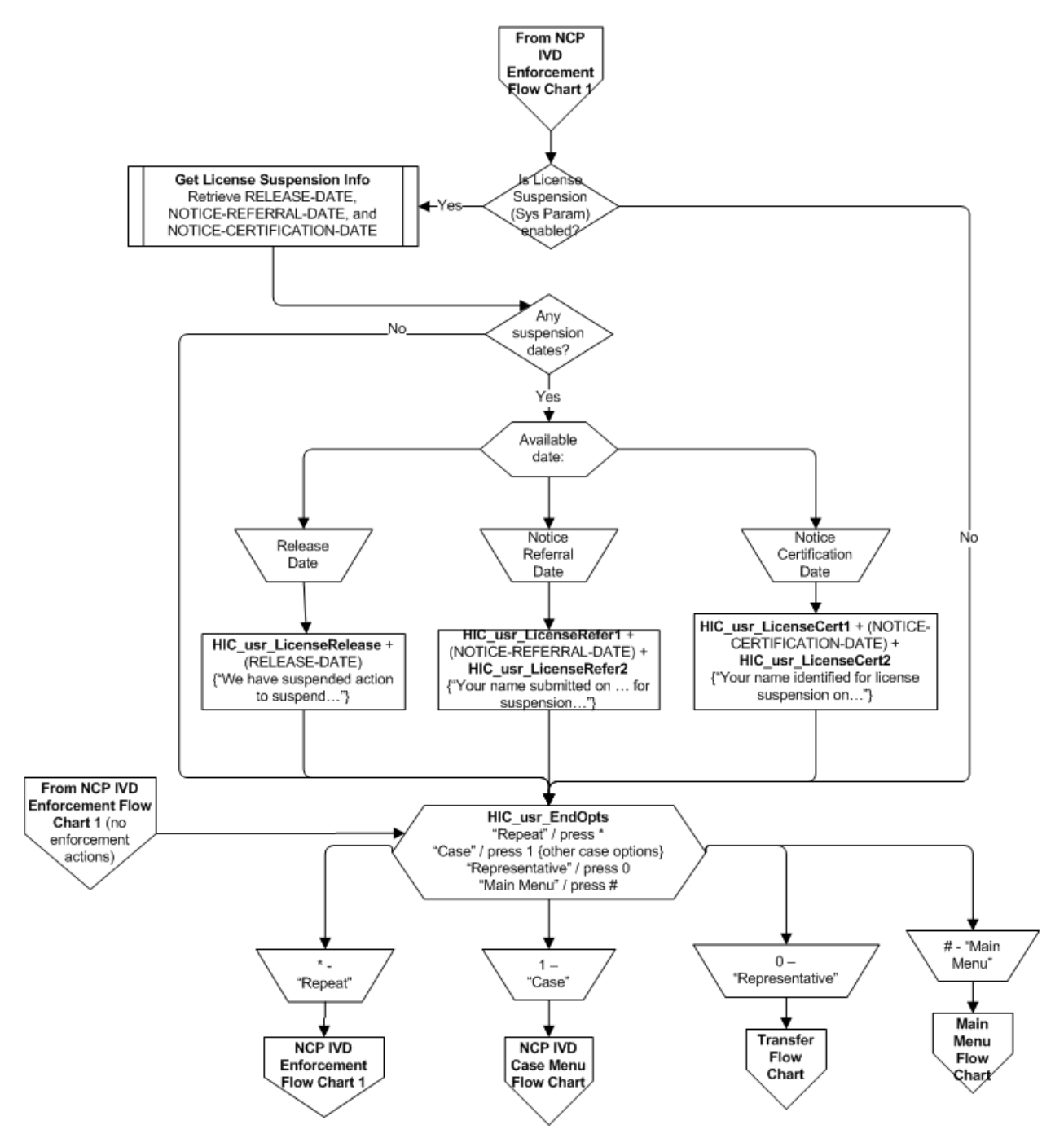

## Hearings Voice Scripts

| English Speech Recognition Voice Files |                                                                                                    |  |
|----------------------------------------|----------------------------------------------------------------------------------------------------|--|
| File Name                              | Message                                                                                                    |  |
| HIC_usr_NoHearing                      | No hearings or meetings have been scheduled.                                                                                                    |  |
| HIC_usr_Schedule1                      | There is a                                                                                                    |  |
| HIC_usr_Schedule2                      | scheduled on                                                                                                    |  |
| HIC_usr_At                             | at                                                                                                    |  |
| HIC_usr_Also                           | Also                                                                                                    |  |
| HIC_usr_OCSHTelep hone                 | If you need further information, the telephone number for the Office of<br>Child Support Hearing is 808-692-7110. For Interstate interview, say<br>"Representative" or press zero.                                                              |  |
| HIC_usr_EndOpts                        | To repeat this information, say "Repeat" or press star. For other options for this case, say "Case" or press 1. To speak with a representative, say "Representative" or press zero. To return to the main menu, say "Main Menu" or press pound. |  |
|                                        |                                                                                                    |  |

| Meeting and   | These voice files are used in the Hearings Flow Chart when informing |
|---------------|----------------------------------------------------------------------|
| Hearing Types | the caller of a scheduled meeting type.                              |
|               | If code is not one that is listed below, play HMType_N1.             |

| English Speech Recognition Voice Files |                                        |      |
|----------------------------------------|----------------------------------------|------|
| Hearing and Meeting Types              |                                        |      |
| File Name                              | Message                                | Code |
| HIC_usr_HMType_08                      | Federal Offset Personal Review         | 08   |
| HIC_usr_HMType_12                      | Federal Post-Offset Personal Review    | 12   |
| HIC_usr_HMType_13                      | State Tax Refund Setoff Hearing        | 13   |
| HIC_usr_HMType_14                      | Non-Debtor Spouse Hearing              | 14   |
| HIC_usr_HMType_A                       | Administrative Hearing                 | А    |
| HIC_usr_HMType_AC                      | Administrative Hearing                 | AC   |
| HIC_usr_HMType_AI                      | Hearing for Foreign Order Registration | AI   |
| HIC_usr_HMType_CH                      | Credit Bureau Hearing                  | СН   |
| HIC_usr_HMType_LS                      | License Suspension Hearing             | LS   |
| HIC_usr_HMType_N1                      | Hearing                                | N1   |
| HIC_usr_HMType_N2                      | Hearing                                | N2   |
| HIC_usr_HMType_N3                      | Hearing                                | N3   |
| HIC_usr_HMType_N4                      | Hearing                                | N4   |
| HIC_usr_HMType_N5                      | Hearing                                | N5   |

| English Speech Recognition Voice Files |                                      |      |
|----------------------------------------|--------------------------------------|------|
| Hearing and Meeting Types              |                                      |      |
| File Name                              | Message                              | Code |
| HIC_usr_HMType_OH                      | Order For Income Withholding Hearing | OH   |
| HIC_usr_HMType_UR                      | Interstate Interview                 | UR   |

| Meeting and | These voice files are used in the Hearings Flow Chart when informing |
|-------------|----------------------------------------------------------------------|
| Hearing     | the caller of a scheduled meeting location.                          |
| Locations   | If code is not one that is listed below, play HMLocation_Unknown.    |

| English Speech Recognition Voice Files |                                                                                                    |               |
|----------------------------------------|----------------------------------------------------------------------------------------------------|---------------|
| Meeting Locations                      |                                                                                                    |               |
| File Name                              | Message                                                                                                    | Code (Mtg Rm) |
| HIC_usr_HMLocation_Unk nown            | An undetermined CSEA location. Please speak to a representative for the location.                                       |               |
| HIC_usr_HMLocation_CS<br>H             | The Child Support Enforcement Agency, Hawaii Branch, Waiakea<br>Kai Shopping Plaza, 88 Kanoelehua Ave., Suite 202, Hilo | CSH           |
| HIC_usr_HMLocation_CS<br>K             | The Child Support Enforcement Agency, Kauai Branch, 4370<br>Kukui Grove St., Suite 204, Lihue                           | CSK           |
| HIC_usr_HMLocation_CS<br>M             | The Child Support Enforcement Agency, Maui Branch, 35 Lunalilo St., Suite 201, Wailuku                                  | CSM           |
| HIC_usr_HMLocation_CS<br>O             | The Child Support Enforcement Agency, Oahu Branch,<br>Kakuhihewa Building, 601 Kamokila Blvd., Rm. 251, Kapolei         | CSO           |
| HIC_usr_HMLocation_FS<br>H             | The Family Support Division, Hilo Branch, 688 Kinoole Street, Hilo                                                      | FSH           |
| HIC_usr_HMLocation_FS<br>K             | The Child Support Enforcement Agency, Kauai Branch, 4370<br>Kukui Grove St., Suite 204, Lihue                           | FSK           |
| HIC_usr_HMLocation_FSL                 | The Lanai District Court, Lanai City, Lanai                                                                             | FSL           |
| HIC_usr_HMLocation_FS<br>O             | The Molokai District Court, Kaunakakai, Molokai                                                                         | FSO           |
| HIC_usr_HMLocation_FS<br>M             | The Child Support Enforcement Agency, Maui Family Support Branch, 35 Lunalilo Street, Suite 203, Wailuku                | FSM           |
| HIC_usr_HMLocation_FS<br>N             | The Family Support Division, Kona Branch, 81-941 Halekii Street,<br>Suite A, Kealakekua                                 | FSN           |
| HIC_usr_HMLocation_FS<br>U             | The Family Support Division, 715 South King Street, Suite 211,<br>Honolulu                                              | FSU           |
| HIC_usr_HMLocation_OC<br>S             | The Office Of Child Support Hearing, Kakuhihewa Building, 601<br>Kamokila Blvd, Rm 436, Kapolei                         | OCS           |

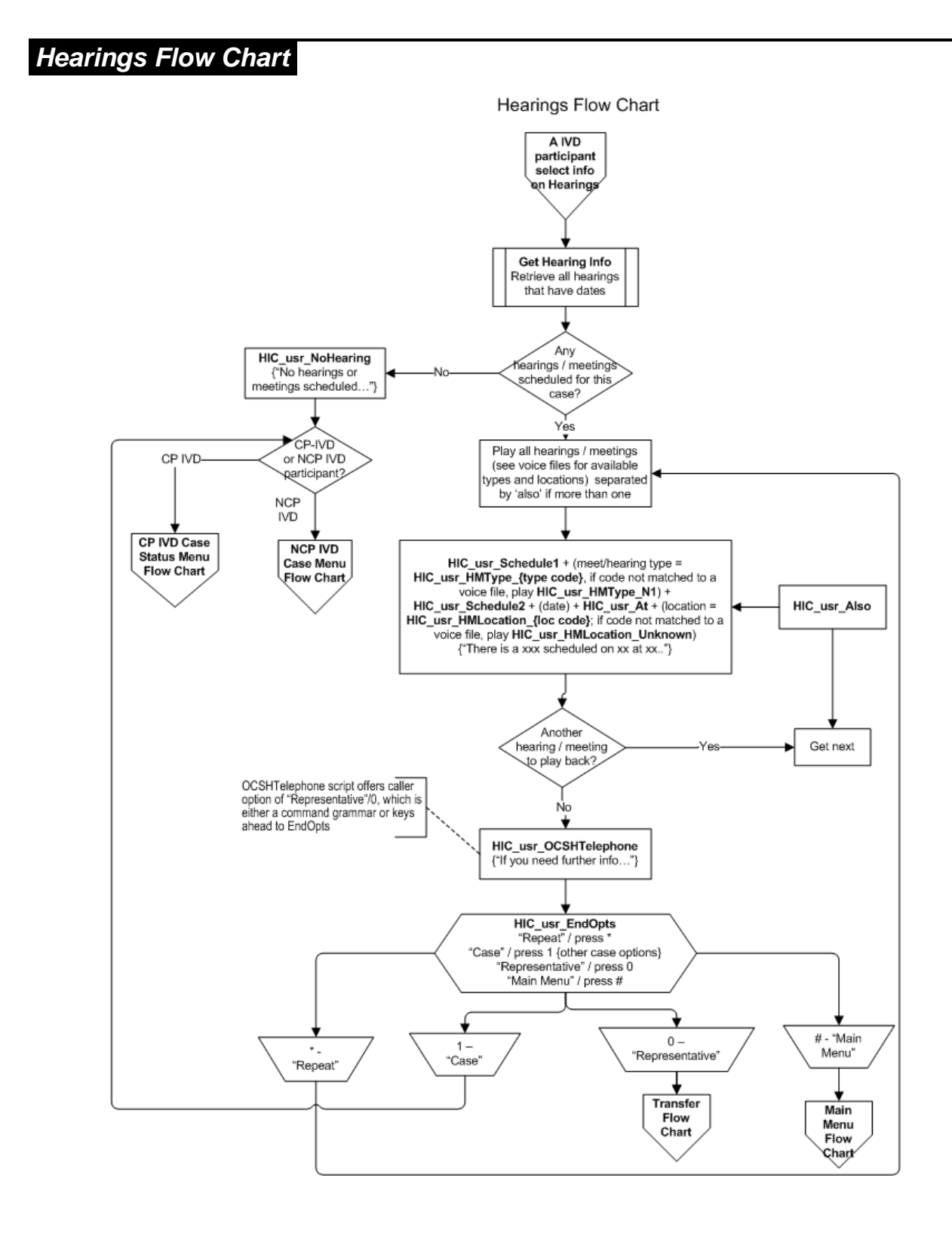

## Request Forms Voice Scripts

| English Speech Recognition Voice Files |                                                                                                    |  |
|----------------------------------------|----------------------------------------------------------------------------------------------------|--|
| File Name                              | Message                                                                                                    |  |
| HIC_usr_MaxForm1                       | You have already requested all of the forms for this case.                                                                                                    |  |
| HIC_usr_AddressNotFound 2              | We do not appear to have a valid address for this account. You will need to speak to a customer service representative or mail an address update to the nearest CSEA office along with your request. |  |
| HIC_usr_FormIntro_1                    | When requesting forms, you may select each form for a maximum of one per case, per day.                                                                                                    |  |
| HIC_usr_ListInstruct                   | Please choose which forms you need.                                                                                                    |  |
| HIC_usr_ForForm                        | Do you want form                                                                                                    |  |
| HIC_usr_ListResponse                   | Say "yes" or press 1, or say "no" or press 2.                                                                                                    |  |
| HIC_usr_ListOpts                       | To repeat this list, say "Repeat" or press star. For other options concerning this case, say "Case" or press 1.                                                                                      |  |
| HIC_usr_YouRequested                   | You requested                                                                                                    |  |
| HIC_usr_Confirm                        | Is that correct? Say "yes" or press 1, or say "no" or press 2.                                                                                                    |  |
| HIC_usr_MaxForm2                       | You have now requested all of the forms for this case.                                                                                                    |  |
| HIC_usr_FormsMailed                    | These forms will be mailed to the address on your account.                                                                                                    |  |
| HIC_usr_ListOpts2                      | For other options concerning this case, say "Case" or press 1.<br>To return to the Main Menu, say "Main Menu" or press pound.                                                                        |  |

#### **CP-IVD Forms and CP-Non-IVD Forms**

| English Speech Recognition Voice Files |                                                 |
|----------------------------------------|-------------------------------------------------|
| File Name                              | Message                                         |
| HIC_usr_FFI902                         | Statement of Account Balance                    |
| HIC_usr_FFI903                         | Statement of Direct Payment                     |
| HIC_usr_FF1917                         | Direct Deposit Authorization                    |
| HIC_usr_FFI951                         | Payments and Disbursement Details               |
| HIC_usr_PCS002                         | Abbreviated Application for 4-D Services Packet |
| HIC_usr_FFI953                         | Checklist                                       |

#### NCP-IVD Forms and NCP-Non-IVD Forms

| English Speech Recognition Voice Files |                                                 |  |
|----------------------------------------|-------------------------------------------------|--|
| File Name                              | Message                                         |  |
| HIC_usr_FFI902                         | Statement of Account Balance                    |  |
| HIC_usr_FFI951                         | Payments and Disbursement Details               |  |
| HIC_usr_PCS002                         | Abbreviated Application for 4-D Services Packet |  |
| HIC_usr_FFI953                         | Checklist                                       |  |

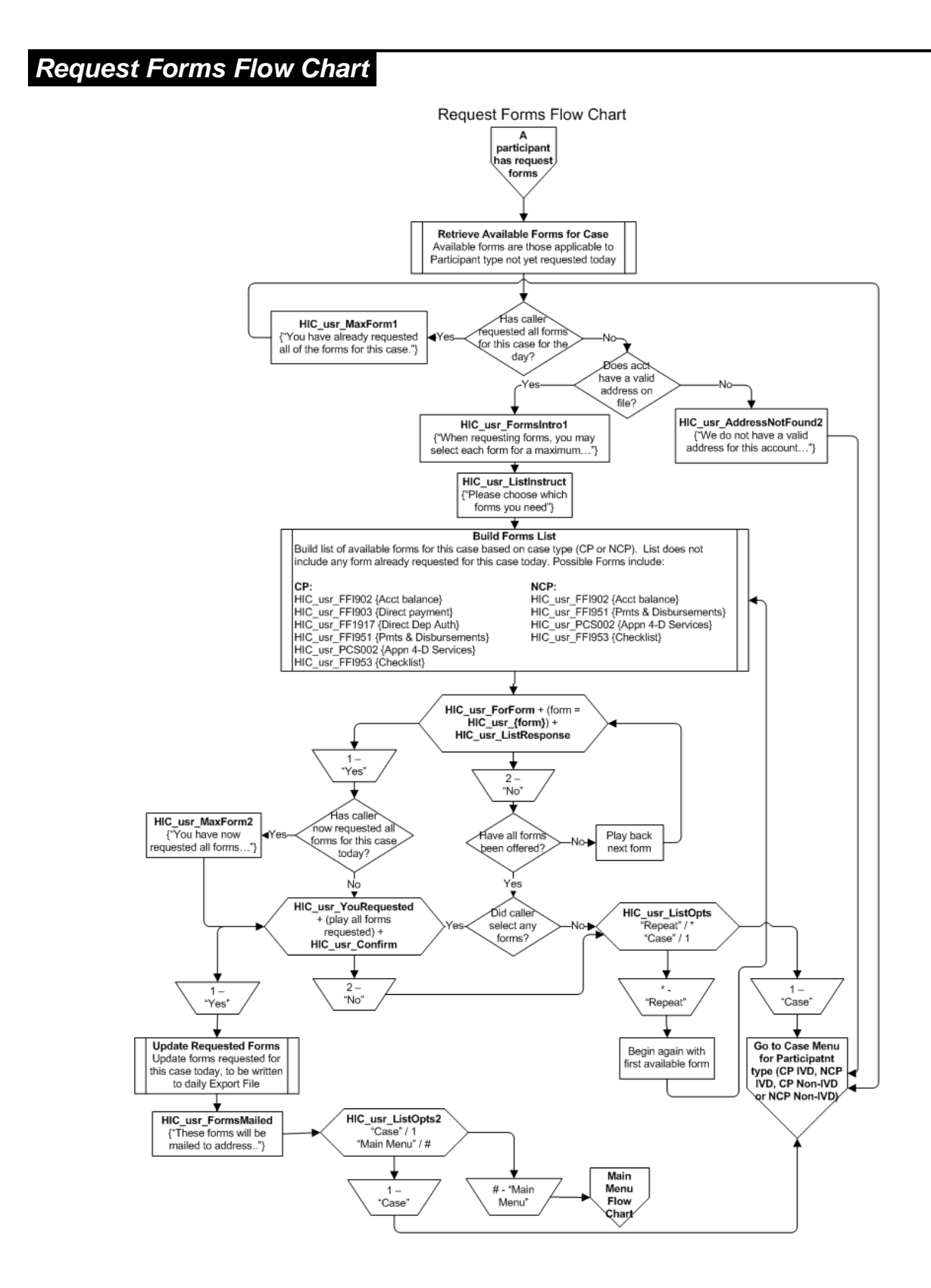

## **General Information Voice Scripts**

- General<br/>InformationThe general information module allows for flexibility in managing the menu<br/>options and messages to meet current and future needs. To make<br/>changes to the menu options and/or messages, Hawaii CSEA must<br/>contact Customer Support, allowing a reasonable timeframe for voice file<br/>recording and editing, and for configuration of the menu structure.
- **Demonstration** Scripts The phrase voice files used to construct the menu options use a naming convention that simplifies updates to menus or scripting. Since the menus are comprised of multiple voice files, demonstration menu scripts are provided below. The demonstration script presents the menu as a caller would hear it.
- Information Menu For office locations and hours of operation, say "Offices" or press 1. For information about making payments, say "Payments" or press 2. For enforcement services and actions, say "Enforcement" or press 3. For paternity services, say "Paternity" or press 4. For orders services, say "Orders" or press 5. For interstate services, say "Interstate" or press 6. For a listing of services that are available for case participants who qualify for IV-D Services, say "Listing" or press 7. For services concerning locating non-custodial parents and their employers, say "Locate" or press 8. For frequently asked questions about child support, say "Questions" or press 9. To speak to a customer service representative, say "Representative" or press zero. To return to the main menu, say "Main Menu" or press pound. To repeat these options, say "Repeat" or press star.

| English Speech Recognition Voice Files – Information Menu |                                             |
|-----------------------------------------------------------|---------------------------------------------|
| File Name                                                 | Message                                     |
| HIC_usr_OPTN_Offices                                      | For office locations and hours of operation |
| HIC_usr_TRIG_Offices                                      | Say "Offices" or press 1.                   |
| HIC_usr_OPTN_Payments                                     | For information about making payments       |
| HIC_usr_TRIG_Payments                                     | Say "Payments" or press 2.                  |
| HIC_usr_OPTN_Enforcement                                  | For enforcement services and actions        |
| HIC_usr_TRIG_Enforcement                                  | Say "Enforcement" or press 3.               |
| HIC_usr_OPTN_Paternity                                    | For paternity services                      |
| HIC_usr_TRIG_Paternity                                    | Say "Paternity" or press 4.                 |
| HIC_usr_OPTN_Orders                                       | For orders services                         |
| HIC_usr_TRIG_Orders                                       | Say "Orders" or press 5.                    |
| HIC_usr_OPTN_Interstate                                   | For interstate services                     |

| English Speech Recognition Voice Files – Information Menu |                                                                                                    |  |
|-----------------------------------------------------------|----------------------------------------------------------------------------------------------------|--|
| File Name                                                 | Message                                                                                                    |  |
| HIC_usr_TRIG_Interstate                                   | Say "Interstate" or press 6.                                                                                                    |  |
| HIC_usr_OPTN_Listing                                      | For a listing of services that are available for case participants who qualify for IV-D Services                                                                                                    |  |
| HIC_usr_TRIG_Listing                                      | Say "Listing" or press 7.                                                                                                    |  |
| HIC_usr_OPTN_Locate                                       | For services concerning locating non-custodial parents and their employers                                                                                                    |  |
| HIC_usr_TRIG_Locate                                       | Say "Locate" or press 8.                                                                                                    |  |
| HIC_usr_OPTN_Questions                                    | For frequently asked questions about child support                                                                                                    |  |
| HIC_usr_TRIG_Questions                                    | Say "Questions" or press 9.                                                                                                    |  |
| HIC_usr_OPTN_Representati ve                              | To speak to a customer service representative                                                                                                    |  |
| HIC_usr_TRIG_Representativ<br>e                           | Say "Representative" or press zero.                                                                                                    |  |
| HIC_usr_OPTN_Main_Menu                                    | To return to the main menu                                                                                                    |  |
| HIC_usr_TRIG_Main_Menu                                    | Say "Main Menu" or press pound.                                                                                                    |  |
| HIC_usr_OPTN_Repeat                                       | To repeat these options                                                                                                    |  |
| HIC_usr_TRIG_Repeat                                       | Say "Repeat" or press star.                                                                                                    |  |
| HIC_usr_INFO_Paternity                                    | The purpose of paternity establishment is to determine the legal father of a child born to parents not married to each other. Both alleged fathers and presumed fathers may be included in the paternity establishment process. The alleged father is the father named by the requestor. The presumed father is the father who is or was married to the child's natural mother, and the child was born during the marriage or within 300 days after the marriage is terminated; or the presumed father's name appears on a birth certificate issued prior to 01/01/98. |  |
|                                                           | Paternity establishment is a judicial process carried out by the<br>Family Support Division which is responsible for all CSEA<br>paternity establishment in Hawaii. Through the Family<br>Support Division, CSEA takes action to establish paternity<br>only when child support and /or medical support is at issue for<br>the child. A presumed father may not request that CSEA take<br>action to disestablish his paternity. Whenever possible, child<br>support orders are established in conjunction with the<br>paternity legal proceedings.                     |  |
|                                                           | It paternity for a child is at issue, the paternity establishment process may be initiated when:                                                                                                    |  |

| English Speech          | Recognition Voice Files – Information Menu                                                                                                    |
|-------------------------|----------------------------------------------------------------------------------------------------|
| File Name               | Message                                                                                                    |
|                         | <ul> <li>CSEA receives an automated referral on a public<br/>assistance case.</li> </ul>                                                                                                    |
|                         | <ul> <li>The custodial or non-custodial parent requests paternity<br/>establishment.</li> </ul>                                                                                                    |
|                         | <ul> <li>CSEA receives an interstate request from another IV-D agency.</li> </ul>                                                                                                    |
|                         | <ul> <li>CSEA has sufficient locate information available on an<br/>existing case in which paternity could not previously be<br/>determined to initiate the paternity establishment process.</li> </ul>                                                                                                    |
|                         | <ul> <li>Steps in the paternity establishment process include:</li> </ul>                                                                                                    |
|                         | <ul> <li>Obtaining financial data and other pertinent information on<br/>all parties.</li> </ul>                                                                                                    |
|                         | <ul> <li>Generating and serving the legal documents.</li> </ul>                                                                                                    |
|                         | <ul> <li>Evaluating responses and level of cooperation.</li> </ul>                                                                                                    |
|                         | <ul> <li>Scheduling genetic testing when requested or ordered.</li> </ul>                                                                                                    |
|                         | <ul> <li>Representing CSEA in court proceedings.</li> </ul>                                                                                                    |
|                         | <ul> <li>Establishing paternity and child support orders.</li> </ul>                                                                                                    |
|                         | The paternity establishment processing function is further<br>broken down into expedited or routine processing paths.<br>Expedited processing is used when there is a single alleged<br>father who is named on the birth certificate. Routine<br>processing is used when multiple alleged fathers are named,<br>the alleged father is not named on the birth certificate, and/or<br>the birth certificate/birth expense information is not returned.<br>When the custodial and non-custodial parents have signed<br>the Hawaii Voluntary Establishment Of Paternity By Parents<br>form, or an equivalent form from another state, the case is<br>routed through order establishment since paternity is no<br>longer at issue. |
|                         | For cases in which the alleged father does not reside in<br>Hawaii and the child was not conceived in Hawaii, interstate<br>procedures are used to establish paternity. When the alleged<br>father resides in another state, but the child was conceived in<br>Hawaii, long arm paternity establishment procedures are<br>used. If this process fails, interstate procedures are<br>attempted.                                                                                                    |
| HIC_usr_INFO_Interstate | Interstate cases are processed under the Uniform Interstate<br>Family Support Act (UIFSA). This act allows one state to<br>request another state or jurisdiction to act in their behalf to<br>establish, modify, or enforce an order. A state may petition<br>for establishment of paternity or support, modification of an<br>existing order, enforcement of an order, or collection of                                                                                                    |

| English Speech Recognition Voice Files – Information Menu |                                                                                                    |  |
|-----------------------------------------------------------|----------------------------------------------------------------------------------------------------|--|
| File Name                                                 | Message                                                                                                    |  |
|                                                           | arrears. A state may also request another jurisdiction to<br>register a support order (registration of a foreign support<br>order) so that enforcement, modification or both enforcement<br>and modification can take place.                                                                                                    |  |
| HIC_usr_INFO_Listing                                      | <ul> <li>The parent or custodial party who has applied for services automatically receives all enforcement services that are offered by the Agency. These services include but may not be limited to:</li> <li>Locating the employer and verifying the employment status of the Non-Custodial Parent;</li> <li>Serving the Order for Income Withholding on the current employer to initiate the withholding of wages for the support obligations;</li> <li>Referral of the Non-Custodial Parent for State and Federal Tax Refund Offset when the criteria for submission are met;</li> <li>Referral of the Non-Custodial Parent for Federal Administrative Offset when the criteria for submission are met;</li> <li>Referral of the Non-Custodial Parent for License Suspension when the criteria for submission are met;</li> <li>Referral of the Non-Custodial Parent for Passport Denial when the criteria for submission are met;</li> <li>Referral of the Non-Custodial Parent for Financial Institution Data Match when the criteria for submission are met;</li> <li>The enforcement of medical support as required by the terms and conditions of the support order in compliance with State and Federal regulations; and</li> <li>The recordation of a child support order with the Bureau of Conveyances.</li> <li>Establishment, modification, establishment of arrears, or the termination of your child support order.</li> </ul> |  |
| HIC usr INFO Locate                                       | Locate is composed of four major processes: immediate                                                                                                    |  |
|                                                           | locate, continual locate, quick locate, and investigative<br>referral. These processes work together to meet federal<br>locate requirements. Locate processes query external                                                                                                    |  |

| English Speech Recognition Voice Files – Information Menu |                                                                                                    |
|-----------------------------------------------------------|----------------------------------------------------------------------------------------------------|
| File Name                                                 | Message                                                                                                    |
|                                                           | sources to obtain information regarding non-custodial parents,<br>alleged fathers, custodial persons and children. Such data<br>includes, but is not limited to address, social security number,<br>date of birth, employer, medical insurance and assets. A<br>locate request is always for information on an individual,<br>therefore, only one locate request needs to be initiated even if<br>the individual is associated with more than one case. |
| HIC_usr_Noinfo                                            | We're sorry. No information is currently available.                                                                                                    |

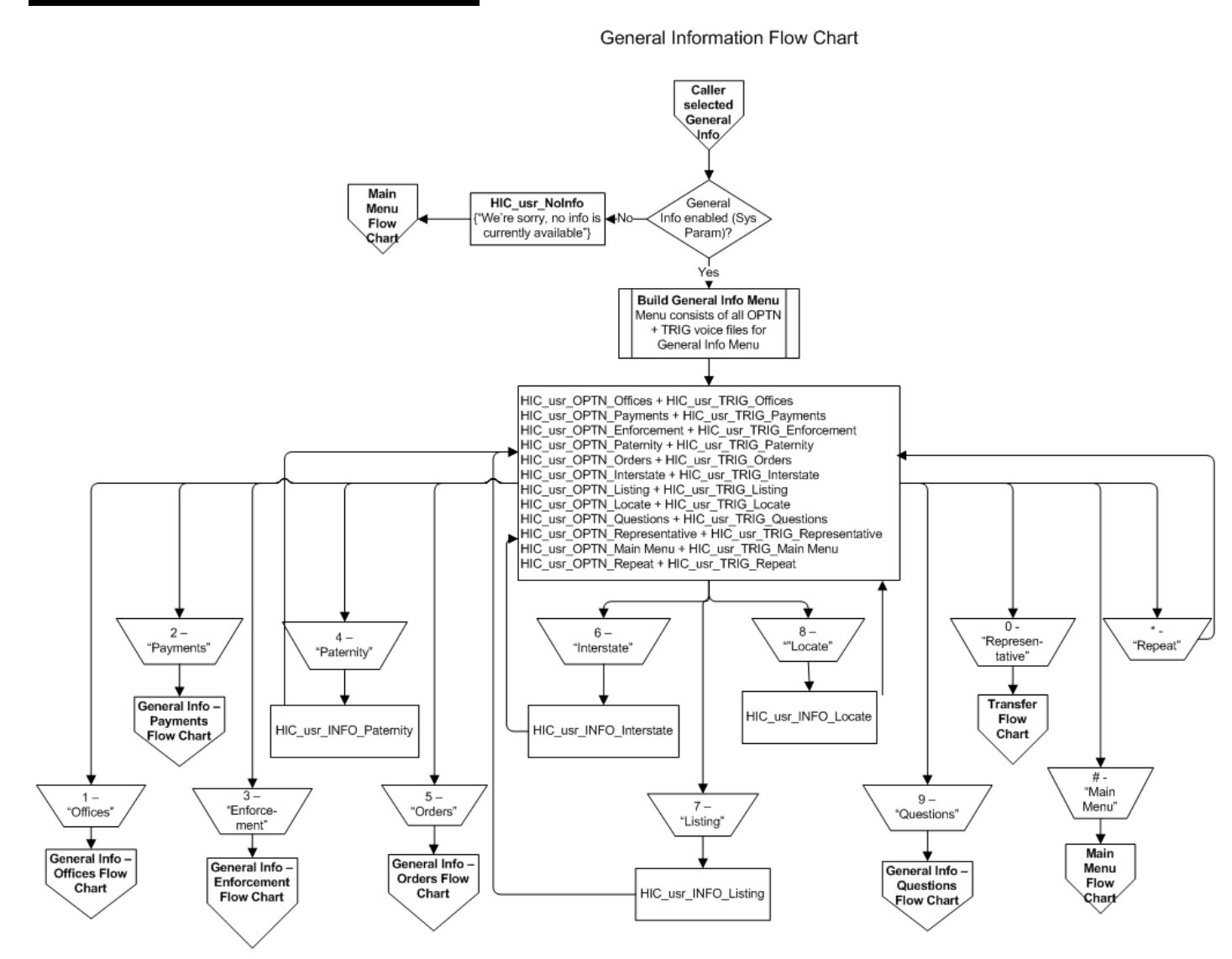

#### **General Information Flow Chart**

### **General Information - Offices Voice Scripts**

Office Menu For the Oahu office, say "Oahu" or press 1. For the Hawaii office, say "Hawaii" or press 2. For the Maui office, say "Maui" or press 3. For the Kauai office, say "Kauai" or press 4. To return to the previous menu, say "Previous Menu" or press 9. To speak to a customer service representative, say "Representative" or press zero. To return to the main menu, say "Main Menu" or press pound. To repeat these options, say "Repeat" or press star.

| English Speech Recognition Voice Files – Office Menu |                                                                                                    |  |
|------------------------------------------------------|----------------------------------------------------------------------------------------------------|--|
| File Name                                            | Message                                                                                                    |  |
| HIC_usr_INFO_Offices                                 | The Child Support Enforcement Agency has four offices.<br>Public hours for all CSEA offices are 9:00 a.m. to 3:00 p.m.,<br>Monday through Friday, except for all state holidays, when<br>the offices are closed. |  |
| HIC_usr_OPTN_Oahu                                    | For the Oahu office                                                                                                    |  |
| HIC_usr_TRIG_Oahu                                    | Say "O`ahu" or press 1.                                                                                                    |  |
| HIC_usr_OPTN_Hawaii                                  | For the Hawaii office                                                                                                    |  |
| HIC_usr_TRIG_Hawaii                                  | Say "Hawai`I" or press 2.                                                                                                    |  |
| HIC_usr_OPTN_Maui                                    | For the Maui office                                                                                                    |  |
| HIC_usr_TRIG_Maui                                    | Say "Maui" or press 3.                                                                                                    |  |
| HIC_usr_OPTN_Kauai                                   | For the Kauai office                                                                                                    |  |
| HIC_usr_TRIG_Kauai                                   | Say "Kaua`I" or press 4.                                                                                                    |  |
| HIC_usr_OPTN_Previous_Me                             | To return to the previous menu                                                                                                    |  |
| HIC_usr_TRIG_Previous_Me                             | Say "Previous Menu" or press 9.                                                                                                    |  |
| HIC_usr_OPTN_Representati ve                         | To speak to a customer service representative                                                                                                    |  |
| HIC_usr_TRIG_Representativ<br>e                      | Say "Representative" or press zero.                                                                                                    |  |
| HIC_usr_OPTN_Main_Menu                               | To return to the main menu                                                                                                    |  |
| HIC_usr_TRIG_Main_Menu                               | Say "Main Menu" or press pound.                                                                                                    |  |
| HIC_usr_OPTN_Repeat                                  | To repeat these options                                                                                                    |  |
| HIC_usr_TRIG_Repeat                                  | Say "Repeat" or press star.                                                                                                    |  |

| English Speech Recognition Voice Files – Office Menu |                                                                                                    |  |
|------------------------------------------------------|----------------------------------------------------------------------------------------------------|--|
| File Name                                            | Message                                                                                                    |  |
| HIC_usr_INFO_Oahu                                    | On the island of O`ahu, the address is 601 Kamokila<br>Boulevard, Suite 251, Kapolei, Hawai`i, 96707. The telephone<br>number is (808) 692-8265, or toll free (888) 317-9081.                                                                                                  |  |
| HIC_usr_INFO_Hawaii                                  | On the island of Hawai`i, the address is Waiakea Kai<br>Shopping Plaza, 88 Kanoelehua Avenue, Suite 202, Hilo,<br>Hawai`I, 96720. The telephone number is (808) 933-0644 or<br>toll free (888) 317-9081.                                                                       |  |
| HIC_usr_INFO_Maui                                    | On the islands of Maui, Moloka`i and Lana`i, the Maui Child<br>Support Enforcement Agency's address is 35 Lunalilo Street,<br>Suite 201, Wailuku, Hawai`i, 96793. The telephone number is<br>(808) 243-5241, or toll free number for Moloka`i and Lana`i<br>is 1-888-317-9081. |  |
| HIC_usr_INFO_Kauai                                   | On the island of Kaua`i, the address is 4370 Kukui Grove St.,<br>Suite 204, Lihue, Hawaii. The telephone number is (808)<br>241-7112 or toll free (888) 317-9081.                                                                                                    |  |

### General Information – Offices Flow Chart

General Information - Offices Flow Chart

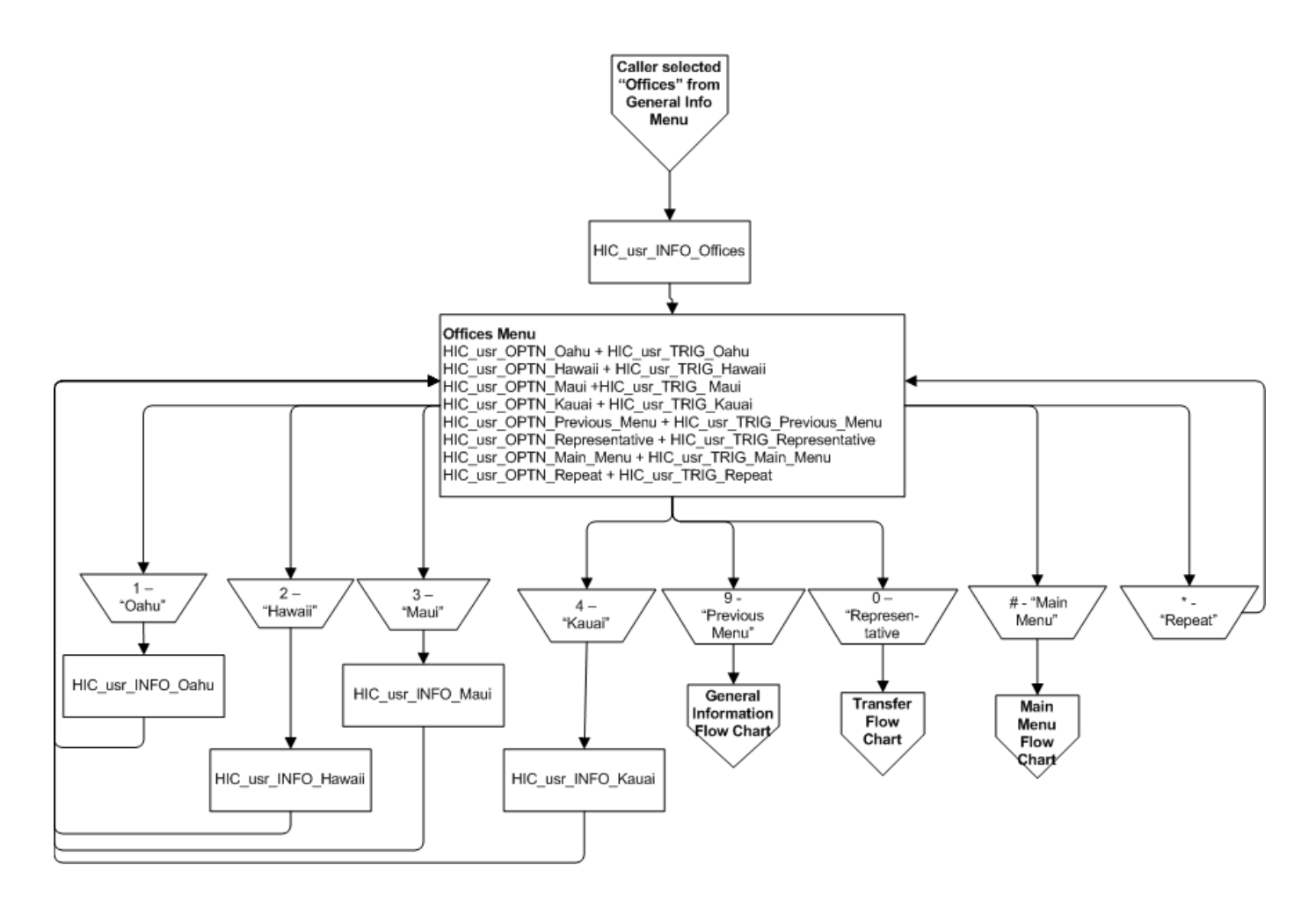

## General Information – Payments Voice Scripts

Payment Menu For the address to mail payments, say "Mail" or press 1. For information on payment processing, say "Processing" or press 2. For information on public assistance, say "Assistance" or press 3. To return to the previous menu, say "Previous Menu" or press 9. To speak to a customer service representative, say "Representative" or press zero. To return to the main menu, say "Main Menu" or press pound. To repeat these options, say "Repeat" or press star.

| English Speech Recognition Voice Files – Payment Menu |                                                                                                    |  |
|-------------------------------------------------------|----------------------------------------------------------------------------------------------------|--|
| File Name                                             | Message                                                                                                    |  |
| HIC_usr_OPTN_Mail                                     | For the address to mail payments                                                                                                    |  |
| HIC_usr_TRIG_Mail                                     | Say "Mail" or press 1.                                                                                                    |  |
| HIC_usr_OPTN_Processing                               | For information on payment processing including direct deposit                                                                                                    |  |
| HIC_usr_TRIG_Processing                               | Say "Processing" or press 2.                                                                                                    |  |
| HIC_usr_OPTN_Assistance                               | For information on public assistance                                                                                                    |  |
| HIC_usr_TRIG_Assistance                               | Say "Assistance" or press 3.                                                                                                    |  |
| HIC_usr_OPTN_Previous_Me<br>nu                        | To return to the previous menu                                                                                                    |  |
| HIC_usr_TRIG_Previous_Me<br>nu                        | Say "Previous Menu" or press 9.                                                                                                    |  |
| HIC_usr_OPTN_Representati ve                          | To speak to a customer service representative                                                                                                    |  |
| HIC_usr_TRIG_Representativ<br>e                       | Say "Representative" or press zero.                                                                                                    |  |
| HIC_usr_OPTN_Main_Menu                                | To return to the main menu                                                                                                    |  |
| HIC_usr_TRIG_Main_Menu                                | Say "Main Menu" or press pound.                                                                                                    |  |
| HIC_usr_OPTN_Repeat                                   | To repeat these options                                                                                                    |  |
| HIC_usr_TRIG_Repeat                                   | Say "Repeat" or press star.                                                                                                    |  |
| HIC_usr_INFO_Mail                                     | The mailing address for the Statewide Disbursement Branch<br>is P.O. Box 1860, Honolulu, Hawai`i, 96805-1860. Please<br>include your Pin number and Social Security Number. |  |
| HIC_usr_INFO_Processing                               | Payments with sufficient information are processed and sent to the custodial parent or other appropriate payee within two                                                   |  |

| English Speech Recognition Voice Files – Payment Menu |                                                                                                    |  |
|-------------------------------------------------------|----------------------------------------------------------------------------------------------------|--|
| File Name                                             | Message                                                                                                    |  |
|                                                       | business days of receipt by the Hawaii Child Support<br>Enforcement Agency.                                                                                                    |  |
|                                                       | If you are the custodial parent and would like payments to be<br>sent to you via direct deposit or would like to modify an active<br>or pending authorization, complete a direct deposit<br>authorization form. The form is availabyle from the Forms<br>option under Case menu. If you would like to cancel your<br>active or pending authorization, you may submit a letter or<br>complete a direct deposit authorization form. The letter must<br>contain your name, PIN, and signature and can be faxed to<br>808-692-7134 or mailed to CSEA, P.O. Box 1950, Honolulu,<br>Hawaii 96805-1905. |  |
| HIC_usr_INFO_Assistance                               | If you are the custodial parent and are receiving support<br>payments directly from the non-custodial parent while the<br>children are receiving Temporary Aid to Needy Families<br>financial public assistance, the support payments must be<br>turned over to the Hawaii Child Support Enforcement Agency.<br>If you are the non-custodial parent, you must send the<br>support payments directly to the Agency.                                                                                                    |  |

### General Information – Payments Flow Chart

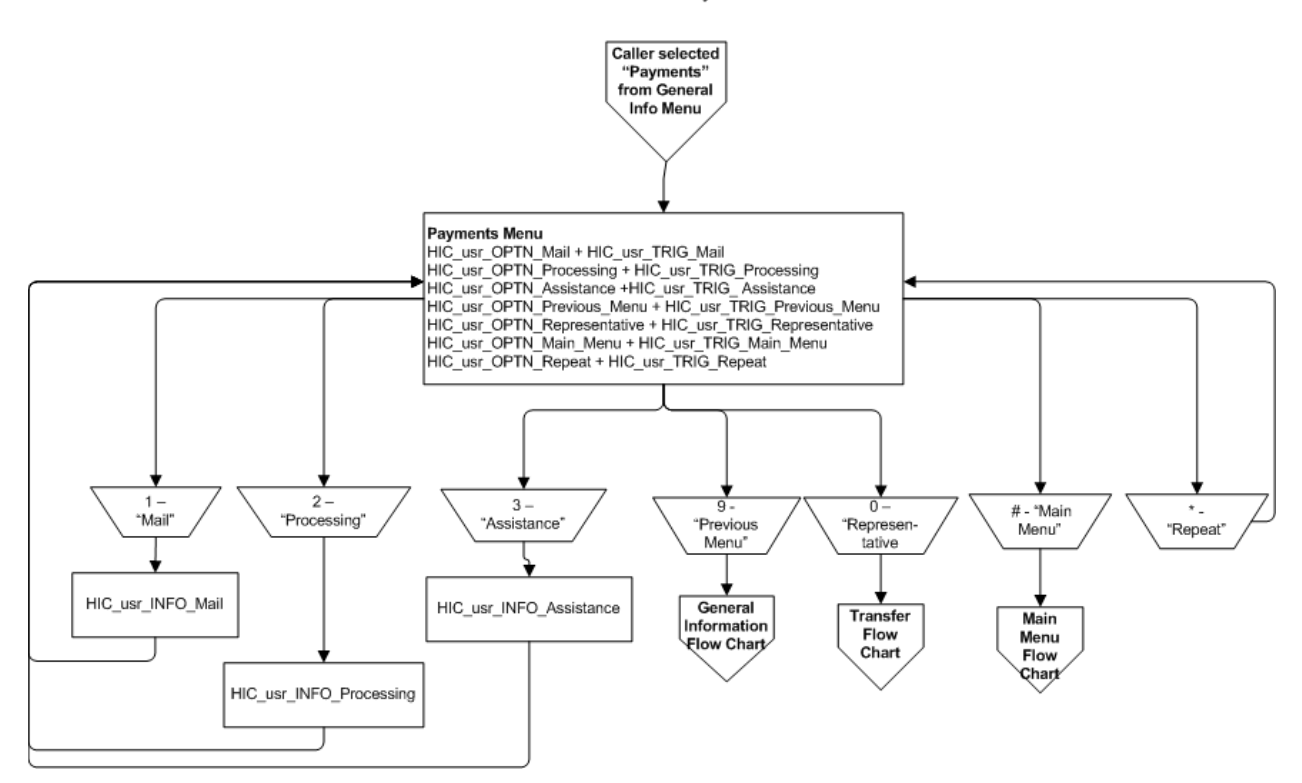

General Information - Payments Flow Chart
#### General Information – Enforcement Voice Scripts

Enforcement Menu For collection of payments through the automatic withholding of income or unemployment benefits, say "Collection" or press 1. For information about the Federal Offset Program, say "Federal" or press 2. For information about State Tax Offsets, say "State Tax" or press 3. For information about referral of names to credit bureau, say "Credit Bureau" or press 4. For information about liens, say "Liens" or press 5. For information concerning medical support, say "Medical" or press 6. To return to the previous menu, say "Previous Menu" or press 9. To speak to a customer service representative, say "Representative" or press zero. To return to the main menu, say "Main Menu" or press pound. To repeat these options, say "Repeat" or press star.

| English Speech Recognition Voice Files – Enforcement Menu |                                                                                                 |
|-----------------------------------------------------------|-------------------------------------------------------------------------------------------------|
| File Name                                                 | Message                                                                                         |
| HIC_usr_OPTN_Collection                                   | For collection of payments through the automatic withholding of income or unemployment benefits |
| HIC_usr_TRIG_Collection                                   | Say "Collection" or press 1.                                                                    |
| HIC_usr_OPTN_Federal                                      | For information about the Federal Offset Program                                                |
| HIC_usr_TRIG_Federal                                      | Say "Federal" or press 2.                                                                       |
| HIC_usr_OPTN_State_Tax                                    | For information about State Tax Offsets                                                         |
| HIC_usr_TRIG_State_Tax                                    | Say "State Tax" or press 3.                                                                     |
| HIC_usr_OPTN_Credit_Burea<br>u                            | For information about referral of names to credit bureau                                        |
| HIC_usr_TRIG_Credit_Bureau                                | Say "Credit Bureau" or press 4.                                                                 |
| HIC_usr_OPTN_Liens                                        | For information about liens                                                                     |
| HIC_usr_TRIG_Liens                                        | Say "Liens" or press 5.                                                                         |
| HIC_usr_OPTN_Medical                                      | For information concerning medical support                                                      |
| HIC_usr_TRIG_Medical                                      | Say "Medical" or press 6.                                                                       |
| HIC_usr_OPTN_Previous_Me<br>nu                            | To return to the previous menu                                                                  |
| HIC_usr_TRIG_Previous_Men<br>u                            | Say "Previous Menu" or press 9.                                                                 |
| HIC_usr_OPTN_Representativ<br>e                           | To speak to a customer service representative                                                   |
| HIC_usr_TRIG_Representative                               | Say "Representative" or press zero.                                                             |
| HIC_usr_OPTN_Main_Menu                                    | To return to the main menu                                                                      |

| English Speech I        | Recognition Voice Files – Enforcement Menu                                                                                                    |
|-------------------------|----------------------------------------------------------------------------------------------------|
| File Name               | Message                                                                                                    |
| HIC_usr_TRIG_Main_Menu  | Say "Main Menu" or press pound.                                                                                                    |
| HIC_usr_OPTN_Repeat     | To repeat these options                                                                                                    |
| HIC_usr_TRIG_Repeat     | Say "Repeat" or press star.                                                                                                    |
| HIC_usr_INFO_Collection | All new court orders for child support include provisions for<br>immediate income withholding. An Order or Notice to<br>Withhold Income for Child Support is served on the Non-<br>Custodial Parent's employer by regular mail. The employer<br>is required to begin deducting child support payments from<br>their employee's wages or benefits and forward the amount<br>to the Child Support Enforcement Agency. The income<br>withholding by the employer remains in effect until an order<br>terminating the Order to Withhold Income is filed and served<br>upon employer or a Notice Terminating Income Withholding<br>is sent. The Hawaii Child Support Enforcement Agency<br>works with the State of Hawaii's Department of Labor and<br>Industrial Relations to withhold child support from any<br>unemployment benefits that a Non-Custodial Parent qualifies<br>to receive.                                                                                                    |
| HIC_usr_INFO_Federal    | The Hawaii Child Support Enforcement Agency, or CSEA,<br>uses the Federal Offset Program that includes, Federal Tax<br>Refund Offsets, the Passport Denial and the Administrative<br>Offset Programs, to collect past due support obligations from<br>the Non-custodial parent.<br>The Federal Tax Refund Offset Program is used to collect<br>past-due child support payments from the federal income tax<br>refunds of parents who have been ordered to pay child<br>support. If you have received a notice indicating that your<br>federal income tax refund has been intercepted any you wish<br>to contest that action, you must contact the agency that<br>submitted you name to the Federal Offset Program. The<br>notice that you received includes information on who you<br>must contact.<br>If you filed a joint federal income tax return, your spouse<br>may be able to get back his or her share of the federal<br>income tax refund. For More information, return to the<br>previous menu, select Frequently Asked Questions, and<br>then Federal Income Tax Return information.<br>Passport Denial provides that a person may be denied the<br>issuance or renewal of a passport if the person owes \$5,000<br>or more in past due child support. The Secretary of State<br>may take action to revoke, restrict, or limit a passport<br>previously issued to an individual owing such past due child<br>support |

| English Speech Recognition Voice Files – Enforcement Menu |                                                                                                    |
|-----------------------------------------------------------|----------------------------------------------------------------------------------------------------|
| File Name                                                 | Message                                                                                                    |
|                                                           | If you have attempted to obtain or renew a passport and<br>were denied, you must contact the state child support<br>enforcement agency who submitted you for the Federal<br>Offset Program to make arrangements to pay your<br>outstanding child support obligation. Please note that you<br>may be required to pay all outstanding child support<br>amounts owed before you are allowed to obtain or renew a<br>passport.                                                                                                    |
|                                                           | The Administrative Offset Program is used to collect past-<br>due child support payments by withholding federal payments<br>that are paid to non-custodial parents such as expense<br>reimbursements, travel or retirement payment.                                                                                                    |
|                                                           | If you have received a notice indicating that your federal<br>payment has been intercepted and you wish to contest that<br>action, you must contact the state child support enforcement<br>agency that submitted you to the Federal Offset Program.<br>The notice that you received includes information on who<br>you must contact.                                                                                                    |
| HIC_usr_INFO_State                                        | Section 231-51 through 231-53 of the Hawaii Revised<br>Statutes permits the retention of your state income tax<br>refund to satisfy part or all of this debt. The debt may<br>include delinquency in periodic court-ordered or<br>administratively ordered payments of child support, medical<br>support, or spousal support when ordered in conjunction with<br>child support. It may also include any liquidated sum due<br>and owing for child support, medical support, and spousal<br>support when being collected in conjunction with child<br>support.<br>If the amount of the refund is greater than the amount                                                                                                    |
|                                                           | necessary to satisfy the child support debt, the difference shall be refunded.                                                                                                    |
| HIC_usr_INFO_Credit_Bureau                                | If you are delinquent in the payment of your support<br>payments, Section 576D-6 of the Hawaii Revised Statutes<br>and Title 5-31-29 of the Hawaii Administrative Rules<br>provides the Child Support Enforcement Agency with the<br>authority to give information regarding delinquent accounts<br>to any consumer reporting agency (credit bureau).<br>On a monthly basis, cases eligible for credit bureau reporting<br>are selected. Upon receipt of the notice of proposed credit<br>reporting, the Non-Custodial Parent may make a written<br>request for a hearing to contest the proposed credit bureau<br>reporting within a specified number of days. If the hearing<br>request is not received within the allowed time, the overdue<br>child support is reported to the credit bureau. |

| English Speech Recognition Voice Files – Enforcement Menu |                                                                                                    |
|-----------------------------------------------------------|----------------------------------------------------------------------------------------------------|
| File Name                                                 | Message                                                                                                    |
| HIC_usr_INFO_Liens                                        | The Hawaii Child Support Enforcement Agency records<br>support orders with the State of Hawaii Bureau of<br>Conveyances, or BOC. By recording the support order with<br>BOC, a lien is created on any real property owned by the<br>Non-Custodial parent when the they become delinquent in<br>the payment of support or when the order establishes an<br>arrears amount that is owed by the Non-Custodial parent. A<br>lien is also created on any real property that is acquired by<br>the Non-Custodial parent in the future.       |
| HIC_usr_INFO_Medical                                      | The purpose of medical support enforcement is to ensure that<br>health insurance coverage for dependent children is being<br>provided.<br>The Non-Custodial Parent's employer is notified that medical<br>support is to be extended to children on the support order<br>and that failure to comply could result in action being taken<br>against the employer. The process also includes notifying<br>the Custodial Parent of the availability of the medical<br>coverage and providing the Custodial Parent with the<br>medical card. |

### General Information – Enforcement Flow Chart

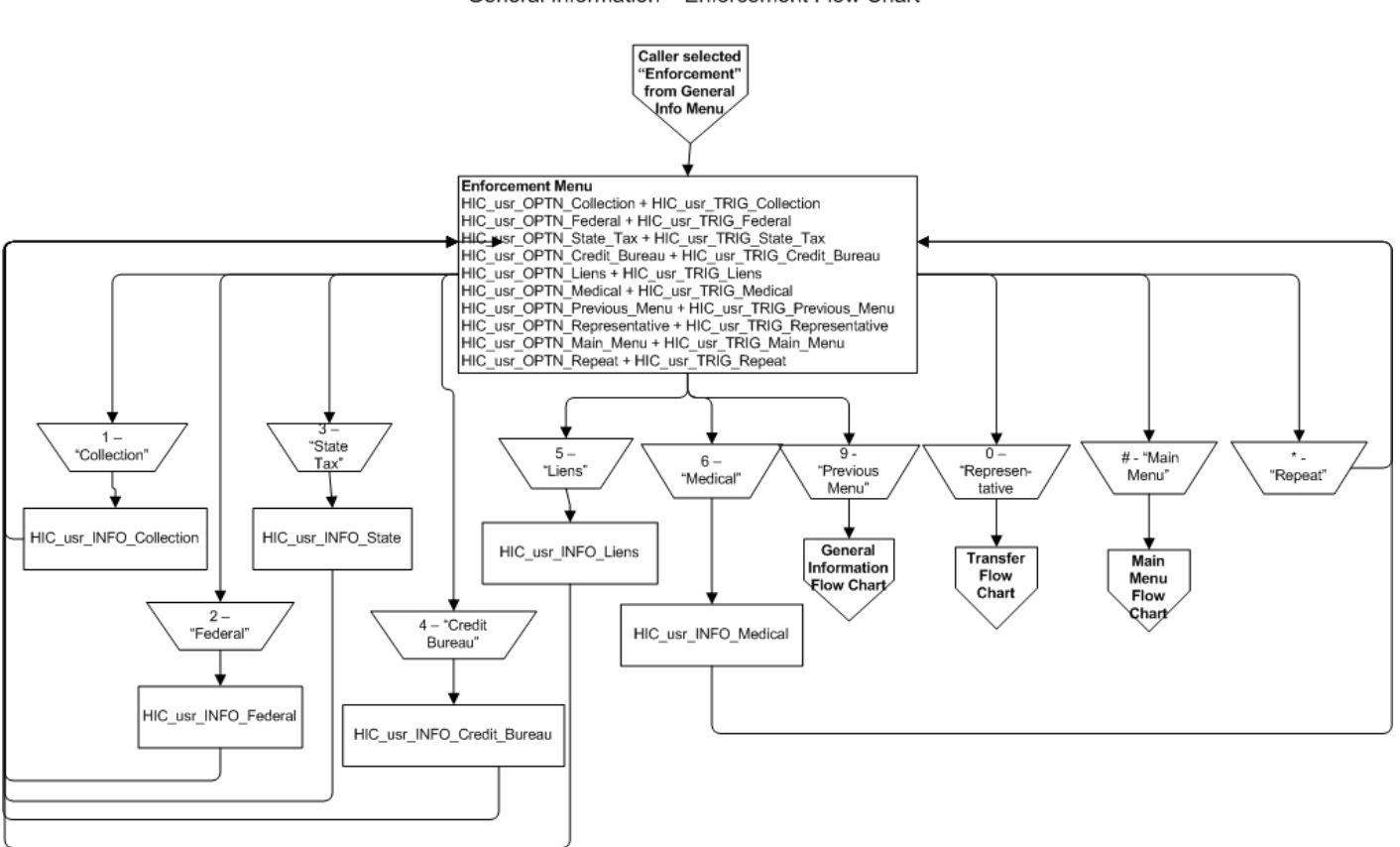

General Information - Enforcement Flow Chart

### General Information – Orders Voice Scripts

Orders Menu For establishment of support, say "Establishment" or press 1. For modification of support, say "Modification" or press 2. For termination of support, say "Termination" or press 3. To return to the previous menu, say "Previous Menu" o press 9. To speak to a customer service representative, say "Representative" or press zero. To return to the main menu, say "Main Menu" or press pound. To repeat these options, say "Repeat" or press star.

| English Speech Recognition Voice Files – Orders Menu |                                                                                                    |
|------------------------------------------------------|----------------------------------------------------------------------------------------------------|
| File Name                                            | Message                                                                                                    |
| HIC_usr_OPTN_Establishment                           | For establishment of support                                                                                                    |
| HIC_usr_TRIG_Establishment                           | Say "Establishment" or press 1.                                                                                                    |
| HIC_usr_OPTN_Modification                            | For modification of support                                                                                                    |
| HIC_usr_TRIG_Modification                            | Say "Modification" or press 2.                                                                                                    |
| HIC_usr_OPTN_Termination                             | For termination of support                                                                                                    |
| HIC_usr_TRIG_Termination                             | Say "Termination" or press 3.                                                                                                    |
| HIC_usr_OPTN_Previous_Me<br>nu                       | To return to the previous menu                                                                                                    |
| HIC_usr_TRIG_Previous_Men<br>u                       | Say "Previous Menu" or press 9.                                                                                                    |
| HIC_usr_OPTN_Representativ<br>e                      | To speak to a customer service representative                                                                                                    |
| HIC_usr_TRIG_Representative                          | Say "Representative" or press zero.                                                                                                    |
| HIC_usr_OPTN_Main_Menu                               | To return to the main menu                                                                                                    |
| HIC_usr_TRIG_Main_Menu                               | Say "Main Menu" or press pound.                                                                                                    |
| HIC_usr_OPTN_Repeat                                  | To repeat these options                                                                                                    |
| HIC_usr_TRIG_Repeat                                  | Say "Repeat" or press star.                                                                                                    |
| HIC_usr_INFO_Establishment                           | All parents have a legal duty to support their children<br>financially. Orders for child support may be obtained when<br>one or both parents are not providing financial support for his<br>or her children. Orders for child support may be issued at<br>any time during a physical separation of the parents, during<br>the course of a divorce proceeding, or when the children<br>receive certain types of public assistance from the State of<br>Hawaii, Department of Human Services. |
|                                                      | Child support may be established, modified, terminated, or enforced through the Family Courts or through the Child                                                                                                    |

| English Speech Recognition Voice Files – Orders Menu |                                                                                                    |  |
|------------------------------------------------------|----------------------------------------------------------------------------------------------------|--|
| File Name                                            | Message                                                                                                    |  |
|                                                      | Support Enforcement Agency. The Child Support<br>Enforcement Agency, or "CSEA", uses an administrative<br>process where hearings officers from the Office of Child<br>Support Hearings issue decisions relating to child support.<br>The administrative orders issued by the hearings officers<br>have the same force and authority as the child support<br>orders issued by the Family Court.                                                                                                    |  |
|                                                      | The amount of child support owed by a parent is calculated<br>using the Child Support Guidelines. The Guidelines take<br>into account each parent's capacity to contribute income<br>toward the support of their children. The calculations begin<br>with a determination of both parents' gross monthly income<br>and the minimum support needs of the children. The cost of<br>health insurance coverage for the children and child care<br>expenses for the working parent are factors in the<br>calculation. The amount of child support calculated using<br>the Guidelines must be followed unless the Family Court or<br>administrative hearings officer finds that there is an<br>exceptional circumstance which allows for the departure<br>from the Guidelines amount. The Guidelines sets a<br>minimum child support amount of \$50.00 per child per<br>month.<br>When a child support order is issued by the Family Court or<br>by an administrative hearings officer, an order for income<br>withholding must also be issued. The order for income<br>withholding requires that the employer deduct the amount of<br>child support from the parent's wages and send the amount<br>to the CSEA. In certain circumstances, the Family Court |  |
|                                                      | may allow for child support to be paid directly from one<br>parent to the other, rather than through an income<br>withholding to the CSEA.                                                                                                    |  |
| HIC_usr_INFO_Modification                            | An order for child support may be modified if a change in the circumstances of either parent has occurred since the order was originally issued or at least three years have passed since the order was last reviewed for a modification. The party seeking the modification may choose to start the process by going through the Family Court or by applying for services with the CSEA.                                                                                                    |  |
| HIC_usr_INFO_Termination                             | A Hawaii order for child support may be terminated through<br>the Family Courts or through the Hawaii Child Support<br>Enforcement Agency, or CSEA. The CSEA uses an<br>administrative process where hearing officers from the Office<br>of Child Support Hearings issue decisions relating to child<br>support. The administrative process requires that both<br>parties be served with a proposed administrative order                                                                                                    |  |

| English Speech Recognition Voice Files – Orders Menu |                                                                                                    |
|------------------------------------------------------|----------------------------------------------------------------------------------------------------|
| File Name                                            | Message                                                                                                    |
|                                                      | before any further action can be taken. The administrative<br>orders, signed by the Hearings Officers and filed with the<br>Family Court, have the same force and authority as the child<br>support orders issued by the Family Court. |

### General Information – Orders Flow Chart

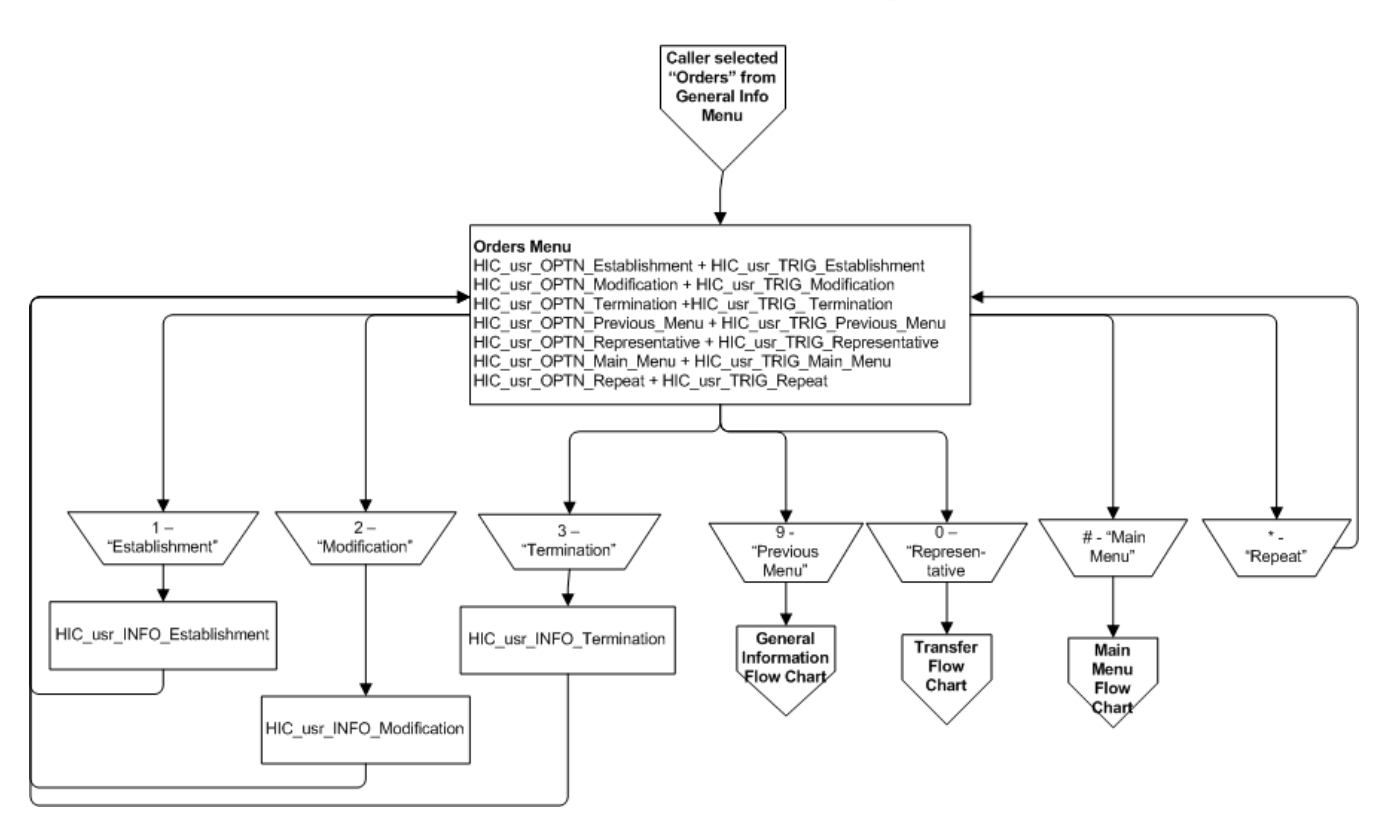

General Information - Orders Flow Chart

#### General Information – FAQ Voice Scripts

FAQ Menu For change of custody, say "Custody" or press 1. For emancipation, say "Emancipation" or press 2. For closing a case, say "Closing" or press 3. For claims by a spouse for their portion of Hawaii State income tax refunds, say "Non-Debtor Spouse" or press 4. For claims by a spouse for their portion of federal income tax refunds, say "Injured Spouse" or press 5. For the difference between IVD and Non-IVD cases, say "Cases" or press 6. For adoption information, say "Adoption" or press 7. For other child support information, say "Information" or press 8. To return to the previous menu, say "Previous Menu" or press 9. To speak to a customer service representative, say "Representative" or press zero. To return to the main menu, say "Main Menu" or press pound. To repeat these options, say "Repeat" or press star.

Office OptionFor addresses of CSEA offices, say "Addresses" or press 1. To return to<br/>the previous menu, say "Previous Menu" or press pound.

| English Speech Recognition Voice Files – FAQ Menu |                                                                             |
|---------------------------------------------------|-----------------------------------------------------------------------------|
| File Name                                         | Message                                                                     |
| HIC_usr_OPTN_Custody                              | For change of custody                                                       |
| HIC_usr_TRIG_Custody                              | Say "Custody" or press 1.                                                   |
| HIC_usr_OPTN_Emancipatio                          | For emancipation                                                            |
| HIC_usr_TRIG_Emancipation                         | Say "Emancipation" or press 2.                                              |
| HIC_usr_OPTN_Closing                              | For closing a case                                                          |
| HIC_usr_TRIG_Closing                              | Say "Closing" or press 3.                                                   |
| HIC_usr_OPTN_Non-<br>Debtor_Spouse                | For claims by a spouse for their portion of Hawaii State income tax refunds |
| HIC_usr_TRIG_Non-<br>Debtor_Spouse                | Say "Non-Debtor Spouse" or press 4.                                         |
| HIC_usr_OPTN_Injured_Spo<br>use                   | For claims by a spouse for their portion of federal income tax refunds      |
| HIC_usr_TRIG_Injured_Spou<br>se                   | Say "Injured Spouse" or press 5.                                            |
| HIC_usr_OPTN_Cases                                | For the difference between IVD and Non-IVD cases                            |
| HIC_usr_TRIG_Cases                                | Say "Cases" or press 6.                                                     |
| HIC_usr_OPTN_Adoption                             | For adoption information                                                    |
| HIC_usr_TRIG_Adoption                             | Say "Adoption" or press 7.                                                  |

| English Speech Recognition Voice Files – FAQ Menu |                                                                                                    |
|---------------------------------------------------|----------------------------------------------------------------------------------------------------|
| File Name                                         | Message                                                                                                    |
| HIC_usr_OPTN_Information                          | For other child support information                                                                                                    |
| HIC_usr_TRIG_Information                          | Say "Information" or press 8.                                                                                                    |
| HIC_usr_OPTN_Previous_Me<br>nu                    | To return to the previous menu                                                                                                    |
| HIC_usr_TRIG_Previous_Me<br>nu                    | Say "Previous Menu" or press 9.                                                                                                    |
| HIC_usr_OPTN_Representati ve                      | To speak to a customer service representative                                                                                                    |
| HIC_usr_TRIG_Representativ<br>e                   | Say "Representative" or press zero.                                                                                                    |
| HIC_usr_OPTN_Main_Menu                            | To return to the main menu                                                                                                    |
| HIC_usr_TRIG_Main_Menu                            | Say "Main Menu" or press pound.                                                                                                    |
| HIC_usr_OPTN_Repeat                               | To repeat these options                                                                                                    |
| HIC_usr_TRIG_Repeat                               | Say "Repeat" or press star.                                                                                                    |
| HIC_usr_INFO_Custody                              | If you are calling about terminating your child support<br>obligation because custody of your child or children has<br>changed from the other parent to you, you must submit a<br>copy of the court order awarding custody of the child or<br>children to you. You may submit the documents by mail to<br>the Hawaii Child Support Enforcement Agency, or in person.<br>Please include your name, the other parent's name, and your<br>case number.                                                                                                    |
| HIC_usr_INFO_Emancipation                         | The duration of a parent's duty to support a child is<br>determined by the terms of the child support order and the<br>laws of the state that issued the child support order. In<br>Hawaii, the duty of support ends when a child turns 18 years<br>of age unless the child support order provides for continued<br>support past the age of majority. Typically, Hawaii child<br>support orders provide for continuing child support up to the<br>child's 23 <sup>rd</sup> birthday if the child is a full-time student in an<br>accredited college or university or vocational school. The<br>Hawaii Child Support Enforcement Agency requires that the<br>custodial parent or the child provide proof of continued<br>education for the fall and spring semesters of each school<br>year.<br>Conditions that may lead to the termination of your support<br>obligation include: a break in school enrollment or a failure to<br>provide proof in a timely manner; the child entering active<br>duty military service; or the child's marriage. Please review |

| English Speech Recognition Voice Files – FAQ Menu |                                                                                                    |
|---------------------------------------------------|----------------------------------------------------------------------------------------------------|
| File Name                                         | Message                                                                                                    |
|                                                   | your child support order to identify the specific situations when child support is to be terminated.                                                                                                    |
|                                                   | If there are no terms in your order specifying when child<br>support is to be terminated, the laws of the state that originally<br>issued the child support order would apply.                                                                                                    |
| HIC_usr_INFO_Closing                              | Parents whose children are recipients of Temporary<br>Assistance to Needy Families, Medicaid, or foster care do not<br>have the option of discontinuing child support services. If you<br>are not a current public assistance recipient or if you were the<br>parent who applied for child support services and you would<br>like to discontinue receiving child support services, you will<br>need to make a request for the discontinuation of services in<br>writing. Please be informed that the child support obligation is<br>not necessarily terminated upon discontinuance of child<br>support services. If services are discontinued, a new<br>application needs to be completed and filed with the agency<br>should you want to reactivate services.                                                                  |
| HIC_usr_INFO_Non_Debtor_<br>Spouse                | If your State of Hawaii tax refund has been intercepted to pay<br>a child support debt that is owed by your spouse, you may be<br>entitled to a portion of the joint refund. In accordance with<br>Section 231-57 of the Hawaii Revised Statutes, your share of<br>the joint refund would be proportionate to the amount of your<br>gross earnings. This means that you may be entitled to the<br>same percentage of the refund as you contributed to the joint<br>earnings.<br>If you wish to apply for the return of your portion, send<br>photocopies of the actual tax return and W-2 and other<br>equitable wage earning statement documents that you<br>submitted to the State of Hawaii, Department of Taxation.<br>Send all documents to your local office of the Hawaii Child<br>Support Enforcement Agency - or CSEA. |
| HIC_usr_INFO_Injured_Spou<br>se                   | If you and your new spouse (called an "injured" spouse) file a<br>joint federal income tax return, your spouse may be able to get<br>back his or her share of the federal income tax refund. Your<br>spouse may file a request for an Injured Spouse Claim and<br>Allocation of a Joint Return with the Internal Revenue Service,<br>to claim his or her portion of any federal income tax refund<br>due. The Internal Revenue Service encourages the injured<br>spouse to file the claim at the same time the federal income<br>tax return is filed.<br>If the Hawaii Child Support Enforcement Agency is notified<br>that you have filed a joint federal income tax return with your<br>new spouse, the Agency may hold part or all of the federal<br>income tax refund for up to six months, while waiting for the           |

| English Speech Recognition Voice Files – FAQ Menu |                                                                                                    |
|---------------------------------------------------|----------------------------------------------------------------------------------------------------|
| File Name                                         | Message                                                                                                    |
|                                                   | Internal Revenue Service's notification of any Injured Spouse<br>Claim that may have been filed.                                                                                                    |
| HIC_usr_INFO_Cases                                | The Hawaii Child Support Enforcement Agency, or CSEA,<br>handles both Title IV-D cases and Non-Title IV-D cases. A<br>Title IV-D case means that the CSEA is providing a full range<br>of child support services as required by federal law. Such<br>services may include, establishment of paternity,<br>establishment of a child support order, and a wide range of<br>enforcement actions to collect child support, such as<br>withholding of wages and other types of income, interception<br>of tax refunds, and liens on real property. Enforcement of the<br>medical insurance provisions of the child support order is also<br>required in Title IV-D cases if the obligor does not provide<br>proof of having enrolled the child in a medical insurance plan.<br>CSEA also handles Non-Title IV-D cases. Non-Title IV-D<br>cases receive only services limited to receiving child support<br>from the payer and sending the child support to the payee as<br>required by the child support order. Anyone wishing to receive<br>Title IV-D child support services may submit a completed and<br>signed application form to the CSEA. If you have an account<br>with CSEA and would like to request an application through<br>this system, return to the Main Menu and select the Account<br>option. |
| HIC_usr_INFO_Adoption                             | The adoption of a minor child is a valid reason for the termination of the on-going child support obligation. The termination provisions of the child support order determine what action is necessary to stop the child support obligation from continuing to accrue. If the child support order specifies that child support terminates upon the adoption of the child, no further court or administrative order is necessary to terminate the child support obligation. If the child support order does not specify that child support terminates upon the adoption of the child, an order terminating child support is necessary to stop the child support obligation from continuing to accrue. A copy of the adoption decree must be provided to the Hawaii Child Support Enforcement Agency before any action to terminate child support can be taken.                                                                                                    |
| HIC_usr_INFO_Information                          | Child support may be established, modified, terminated, or<br>enforced through the Family Courts or through the Hawaii<br>Child Support Enforcement Agency – or CSEA. The CSEA<br>uses an administrative process where hearings officers from<br>the Office of Child Support Hearings issue decisions relating<br>to child support. The administrative orders issued by the                                                                                                    |

| English Speech Recognition Voice Files – FAQ Menu |                                                                                                    |
|---------------------------------------------------|----------------------------------------------------------------------------------------------------|
| File Name                                         | Message                                                                                                    |
|                                                   | hearings officers have the same force and authority as the child support orders issued by the Family Court.                                                                                                    |
|                                                   | The amount of child support owed by a parent is calculated<br>using the Child Support Guidelines. The Guidelines take into<br>account each parent's capacity to contribute income toward<br>the support of their children. The calculations begin with a<br>determination of both parents' gross monthly income and the<br>minimum support needs of the children. The cost of health<br>insurance coverage for the children and child care expenses<br>for the working parent are factors in the calculation. The<br>amount of child support calculated using the Guidelines must<br>be followed unless the Family Court or administrative<br>hearings officer finds that there is an exceptional<br>circumstance which allows for the departure from the<br>Guidelines amount. The Guidelines sets a minimum child<br>support amount of \$50.00 per child per month. |
|                                                   | When a child support order is issued by the Family Court or<br>by an administrative hearings officer, an order for income<br>withholding must also be issued. The order for income<br>withholding requires that the employer deduct the amount of<br>child support from the parent's wages and send the amount to<br>the CSEA. In certain circumstances, the Family Court may<br>allow for child support to be paid directly from one parent to<br>the other, rather than through an income withholding to the<br>CSEA.                                                                                                    |
|                                                   | An order for child support may be modified if a change in the circumstances of either parent has occurred since the order was originally issued or at least three years have passed since the order was last reviewed for a modification. The party seeking the modification may choose to start the process by going through the Family Court or by applying for services with the CSEA.                                                                                                    |

| English Speech Recognition Voice Files – Office Option Menu |                                 |  |
|-------------------------------------------------------------|---------------------------------|--|
| File Name                                                   | Message                         |  |
| HIC_usr_OPTN_Addresses                                      | For addresses of CSEA offices   |  |
| HIC_usr_TRIG_Addresses                                      | Say "Addresses" or press 1.     |  |
| HIC_usr_OPTN_Previous_Me<br>nu                              | To return to the previous menu  |  |
| HIC_usr_TRIG_Previous_Me<br>nu                              | Say "Previous Menu" or press 9. |  |

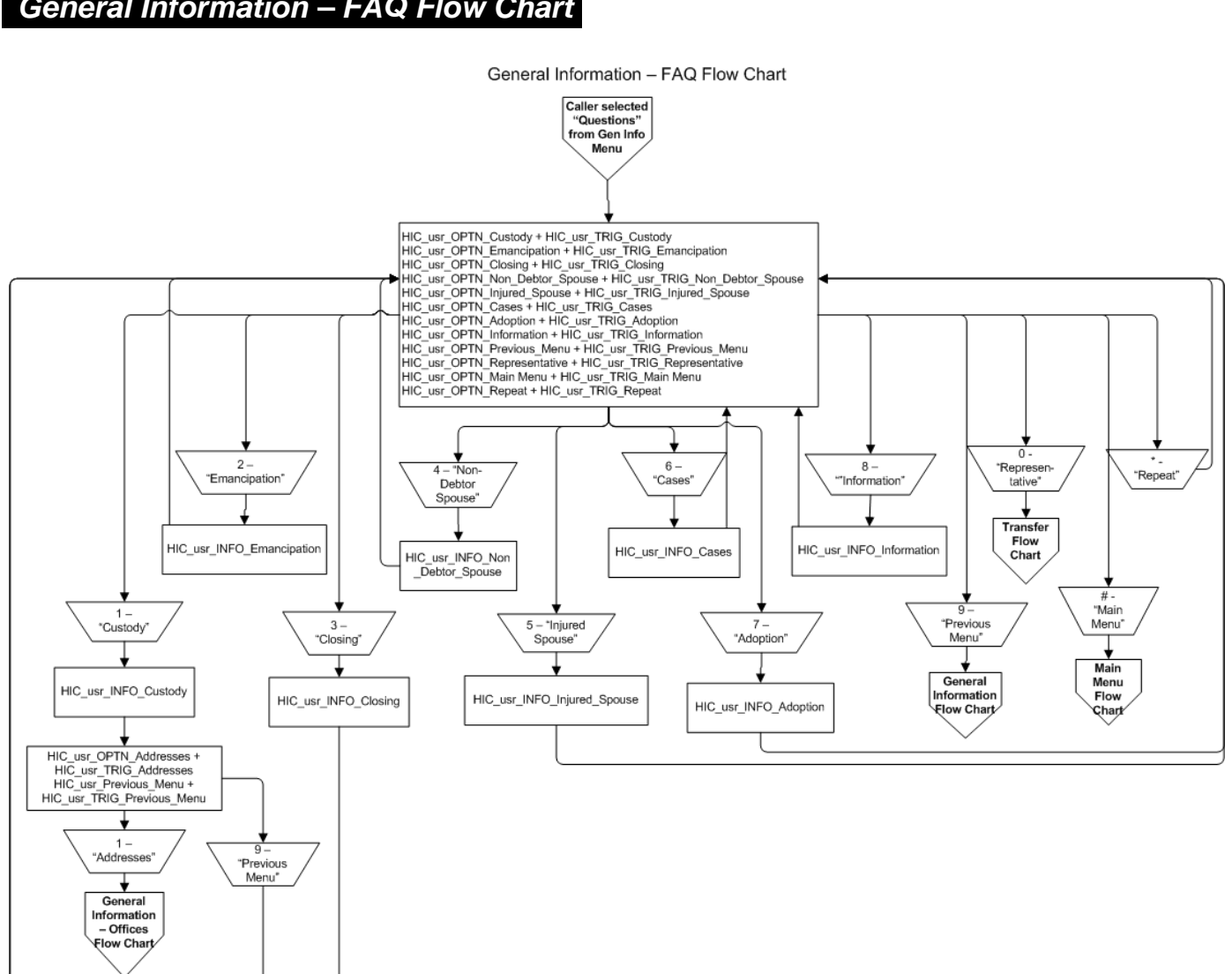

### General Information – FAQ Flow Chart

## Special Contacts Voice Scripts

| English Speech Recognition Voice Files |                                                                                                    |  |  |
|----------------------------------------|----------------------------------------------------------------------------------------------------|--|--|
| File Name                              | Message                                                                                                    |  |  |
| HIC_usr_ContactsOpts                   | If you are an attorney, say "Attorney" or press 1. If you are an<br>employer, say "Employer" or press 2. If you are an out of state<br>agency, say "Agency" or press 3. To return to the main menu, say<br>"Main Menu" or press pound. To repeat these options, say<br>"Repeat" or press star.      |  |  |
| HIC_usr_AttorneyAH                     | We're sorry. No one is available to take your call at this time.<br>Service representatives are available during our service hours,<br>Monday through Friday, 9:00 a.m. to 3:00 p.m. Thank you for<br>calling the State of Hawaii Child Support Enforcement Agency<br>automated information system. |  |  |
| HIC_usr_AttorneyAHOpts                 | To return to the Main Menu, say "Main Menu" or press pound.<br>Otherwise, you may hang up.                                                                                                    |  |  |
| HIC_usr_CannotTransfer                 | We're sorry, all lines are busy and we cannot transfer your call at<br>this time. You will be returned to the Main Menu where you may<br>again select the option to speak to our customer service<br>representative.                                                                                |  |  |
| HIC_usr_AfterHours                     | We're sorry. No one is available to take your call at this time.<br>Representatives are available during our customer service hours,<br>9:00 AM to 3:00 PM, Monday through Friday, except on State<br>holidays.                                                                                     |  |  |
| HIC_usr_AgencyAHOpts                   | If you would like to leave a voice mail, say "Voice Mail" or press 1.<br>Otherwise, you may hang up.                                                                                                    |  |  |
| HIC_usr_GetFIPS                        | Please say or enter your 5-digit FIPS code for your state agency now.                                                                                                    |  |  |
| HIC_usr_Confirm1                       | Let me confirm that.                                                                                                    |  |  |
| HIC_usr_Confirm2                       | Is that correct? Say "yes" or press 1, or say "no" or press 2.                                                                                                    |  |  |
| HIC_usr_FIPSNotValid                   | That does not appear to be a valid FIPS code.                                                                                                    |  |  |
| HIC_usr_InvalidFIPSOpt                 | To try the code again, say "Try Again" or pess 1. To return to the Main Menu, say "Main Menu" or press pound.                                                                                                    |  |  |
| HIC_usr_Transfer                       | Please hold. Your call is being transferred.                                                                                                    |  |  |
| HIC_usr_EmployerOpts                   | If you would like to listen to information of concern to employers,<br>say "Information" or press 1. To speak to a representative of the<br>Statewide Disbursement Branch, say "Hotline" or press 2. To<br>speak to a customer service representative, say "Representative"<br>or press zero.       |  |  |

| English Speech Recognition Voice Files |                                                                                                    |  |  |
|----------------------------------------|----------------------------------------------------------------------------------------------------|--|--|
| File Name                              | Message                                                                                                    |  |  |
| HIC_usr_EmployerAHOpt<br>s             | If you would like to listen to information of concern to employers, say "Information" or press 1. Otherwise, you may hang up.                                                                                                    |  |  |
| HIC_usr_EmployerInfoOp<br>ts           | For information concerning wage withholding, say "Withholding" or<br>press 1. For medical enforcement, say "Medical" or pess 2. For<br>electronic funds transfer information, say "Funds" or press 3. For<br>employer responsibility, say "Responsibility" or press 4. For new<br>hire reporting, say "New Hire" or press 5. For information on<br>stopping payments, say "Stop Payment" or press 6. To speak to a<br>representative of the Statewide Disbursement Branch, say<br>"Hotline" or press 7. To speak to a customer service<br>representative, say "Representative" or press zero. To repeat<br>these options, say "Repeat" or press star. To end this call, please<br>hang up. |  |  |
| HIC_usr_WageWithhold                   | Federal and State laws provide for improved enforcement<br>mechanisms including mandatory income withholding and<br>expedited processes for establishing and enforcing child support<br>orders, whether or not there is an arrearage owed.<br>Because it taps the non-custodial parent's income at the source                                                                                                    |  |  |
|                                        | and becomes a regularly deducted item like Social Security,<br>withholding has proven to be a very effective tool for enforcing<br>child support obligations.                                                                                                    |  |  |
|                                        | By withholding income for child support, employers are providing a valuable community service. Withholding ensures that non-<br>custodial parents, who are legally and morally responsible, provide support for their children so the burden does not fall on the taxpayers.                                                                                                    |  |  |
| HIC_usr_MedEnforce                     | If you are the employer, you may receive a National Medical<br>Support Notice for an employee. Federal and State law require<br>the Child Support Enforcement Agency, or CSEA, to use the<br>National Medical Support Notice to enforce an order requiring the<br>employee to provide medical insurance coverage for the child.<br>The instructions provide detailed information, including the<br>timeframes, on the actions that must be taken. If you have more<br>questions, you may contact the CSEA Employer Line at 808-692-<br>7029.                                                                                                    |  |  |
| HIC_usr_EFTInfo                        | The Hawaii Child Support Enforcement Agency, or CSEA, is<br>currently accepting employers' withholding of child support<br>payment through Electronic Fund Transfer – or EFT. Should you<br>be interested in finding out more information on this process,<br>please fax your request to our EFT coordinator at 808-692-7134.<br>We will mail you an employer EFT packet that will assist you in<br>getting started in the right direction. You may contact Bank of<br>Hawaii and payroll service providers such as Ceridian and ADP                                                                                                    |  |  |

| English Speech Recognition Voice Files                                                                                                    |  |  |
|----------------------------------------------------------------------------------------------------|--|--|
| Message                                                                                                    |  |  |
| regarding EFT if you are already working with one of those companies.                                                                                                    |  |  |
| The following is a brief summary of your legal responsibility as an employer under the Hawaii Revised Statutes Section 571-52, Section 576E-1, and Section 576E-16.                                                                                                    |  |  |
| 1. An Order/Notice to Withhold Income, or OIW, will tell you when<br>to begin, how much to deduct, and where to send the support<br>amount withheld. This OIW has priority against garnishment,<br>attachment, execution, or other income withholding orders.                                                                                                    |  |  |
| 2. Income is defined as salaries, wages, earnings, workers' compensation, unemployment compensation, disability benefits, commissions, independent contractor income, and any other entitlement to money including pension, annuity, retirement, disability or death benefit.                                                                                                    |  |  |
| 3. Withholding must begin no later than the first pay period that occurs within 7 business days upon receipt of the OIW.                                                                                                    |  |  |
| 4. You must forward the amount withheld to the Child Support Enforcement Agency (CSEA) within 5 working days after the employee's payday.                                                                                                    |  |  |
| <ol> <li>If you withhold support for several employees, you may<br/>combine the amounts into one check, provided you include a<br/>listing of the date and amount withheld for each employee.</li> </ol>                                                                                                    |  |  |
| 6. The total amount which may be withheld from any paycheck is limited to that specified by the Consumer Credit Protection Act (CCPA). CCPA limits are 50% of disposable earnings when the non-custodial parent is living with and is supporting a second family or 60% if there is no second family. Each limit is increased by 5% if payments are in arrears 12 weeks or more. |  |  |
| 7. You may not change the amount or discontinue the withholding unless you receive a new OIW or you are notified by the CSEA or the Clerk of the Court.                                                                                                    |  |  |
| 8. For each payment you withhold and send to the CSEA, you may collect a \$2 administrative fee. This fee is to be deducted only from income and not from the support amount.                                                                                                    |  |  |
| 9. If you fail to withhold support as specified in the OIW, you will become liable for the full amount you should have withheld from the employee's income.                                                                                                    |  |  |
| 10. You must immediately inform the CSEA in writing of any change that would affect your ability to comply with the order. When an employee leaves your firm, you must provide his/her last known address and the name and address of the new employer, if you have that information.                                                                                            |  |  |
|                                                                                                    |  |  |

| English Speech Recognition Voice Files |                                                                                                    |  |  |  |
|----------------------------------------|----------------------------------------------------------------------------------------------------|--|--|--|
| File Name                              | Message                                                                                                    |  |  |  |
| HIC_usr_NewHire                        | Section 576D-16 of the Hawaii Revised Statutes requires each<br>employer in the State of Hawaii to report the name, address,<br>social security number of each new employee along with the<br>federal identification number and employer address to the Child<br>Support Enforcement Agency. Each report is made by sending a<br>W-4 form or its equivalent to the Hawaii Child Support<br>Enforcement Agency by first class mail, by magnetic or electronic<br>medium, or by fax to 808-692-7001.                                                                                                    |  |  |  |
| HIC_usr_NCPStopPaym<br>ent             | If you sent a payment to the Hawaii Child Support Enforcement<br>Agency, or CSEA, that has not been cashed within 30 days of the<br>mailing date, you must notify the CSEA immediately and provide<br>the check information, a contact name and contact phone number.<br>Check information includes the check number, check date, check<br>amount, post-mark date or date mailed and maker of the check.<br>The CSEA's Statewide Disbursement Branch, or SDB, will<br>research to confirm non-receipt of the payment. You will then be<br>notified whether the check has already been processed or a stop<br>payment should be initiated. For stopped payments, you should<br>provide a replacement check as soon as possible. Mail the<br>replacement check to State Disbursement Branch, P.O. Box 1860,<br>Honolulu, HI 96805-1860. Please include a letter about the<br>payment that is being replaced so that if the original payment is<br>received, it can be returned to you. If the stop payment is initiated<br>prior to notifying the CSEA of the situation, you will be responsible<br>for any penalties or fees incurred. |  |  |  |

NOTE: For valid FIPS codes, see Receivers of Disbursements in Additional Voice Files.

### Special Contacts Flow Charts 1 & 2

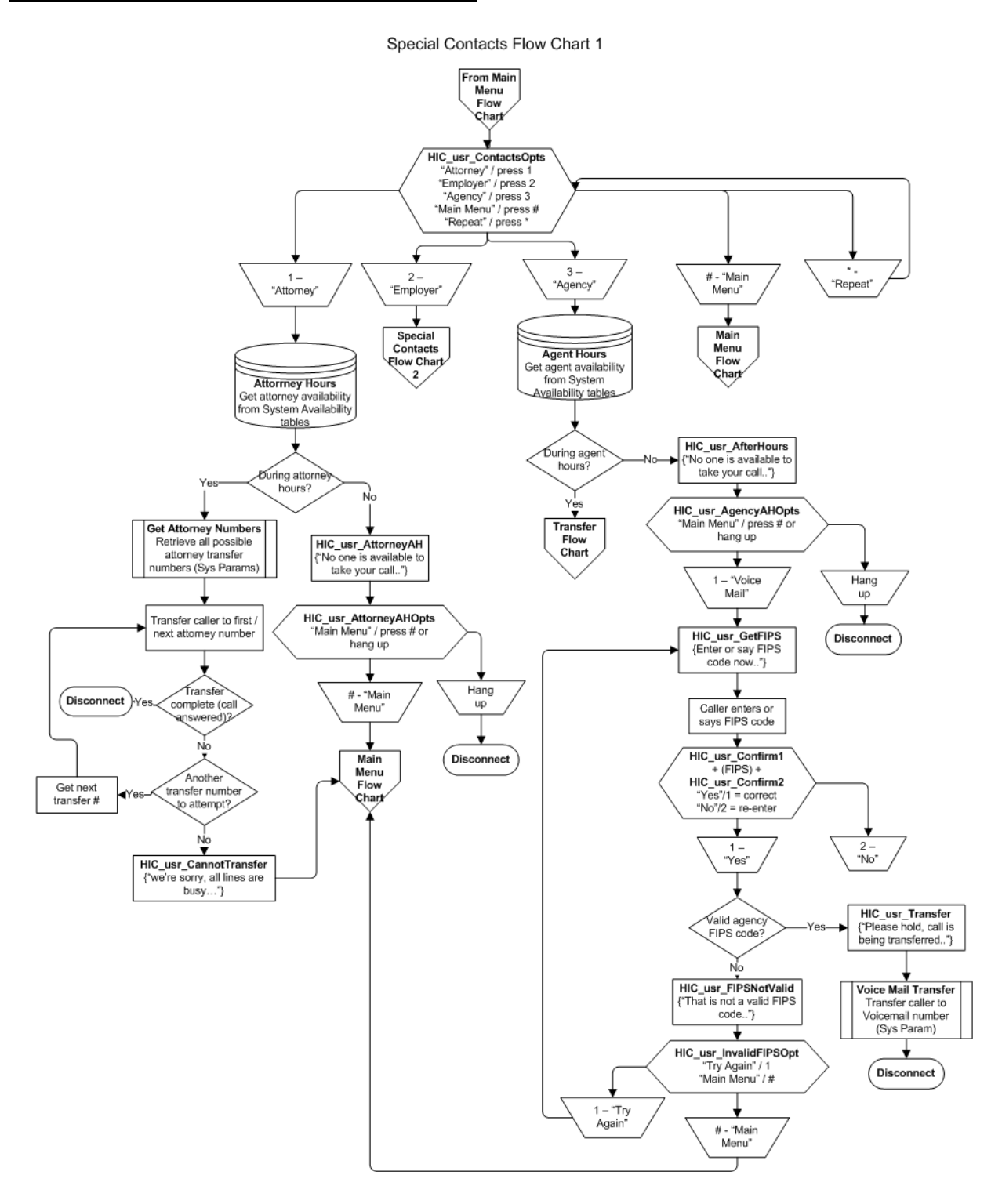

Special Contacts Flow Chart 2

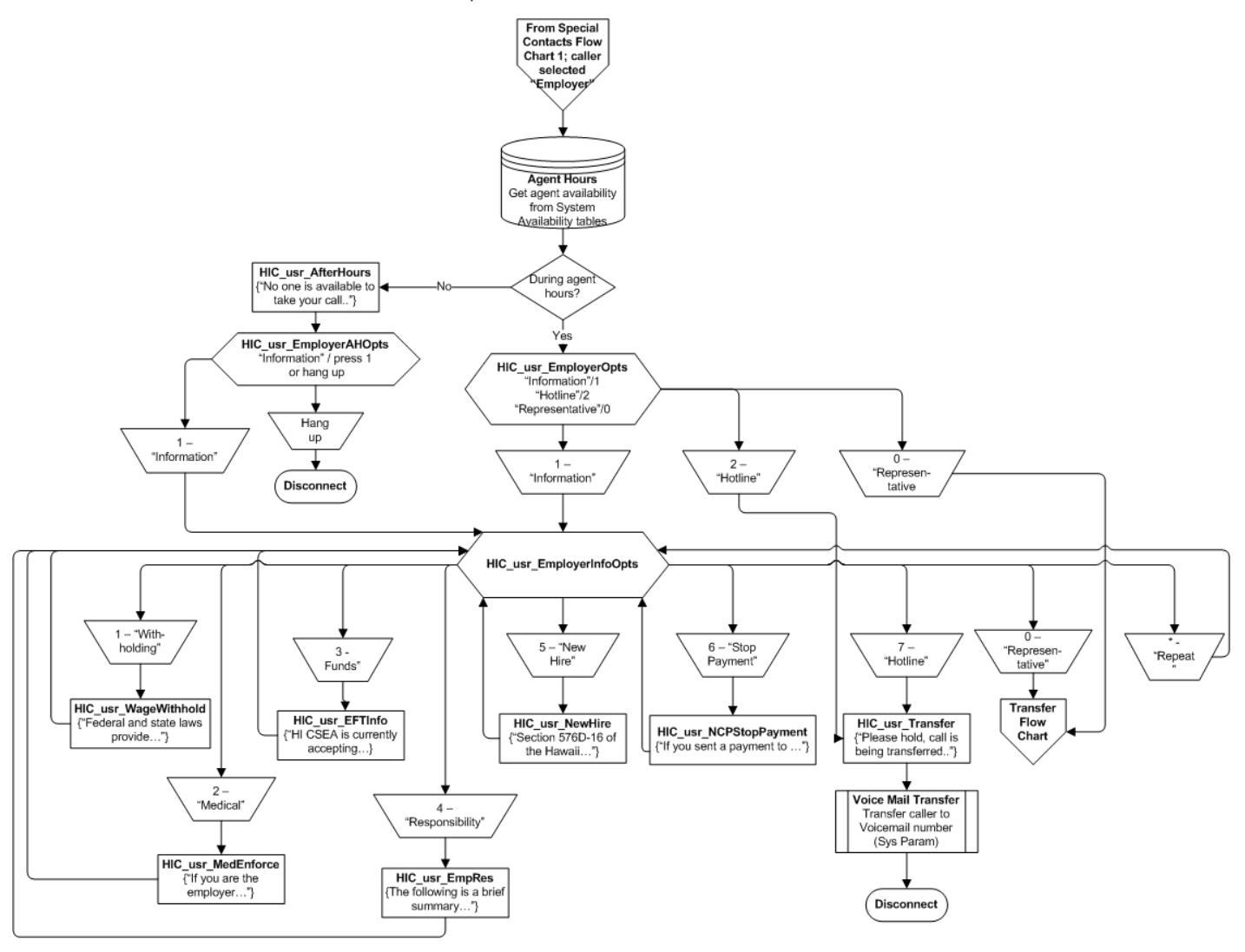

## Transfer Voice Scripts

| English Speech Recognition Voice Files |                                                                                                    |  |
|----------------------------------------|----------------------------------------------------------------------------------------------------|--|
| File Name                              | Message                                                                                                    |  |
| HIC_usr_TransferHold                   | Please hold. Your call is being transferred. Your call may be recorded for quality assurance purposes.                                                                                                    |  |
| HIC_usr_AfterHours                     | We're sorry. No one is available to take your call at this time.<br>Representatives are available during our customer service hours, 9:00<br>AM to 3:00 PM, Monday through Friday, except on State holidays. |  |
| HIC_usr_KeikiDown                      | Our system is currently unavailable. If you are transferred, representatives will only be able to answer general inquiries.                                                                                  |  |
| HIC_usr_KeikiDownO<br>pts              | To return to the main menu, say "Main Menu" or press pound. To continue transferring to a customer service representative, say "Representative" or press zero.                                               |  |
| HIC_usr_HoldTime                       | The estimated hold time for the next representative is approximately                                                                                                    |  |
| HIC_usr_Minute                         | minute.                                                                                                    |  |
| HIC_usr_Minutes                        | minutes.                                                                                                    |  |
| HIC_usr_HalfMinute                     | 30 seconds.                                                                                                    |  |
| HIC_usr_HalfMinutes                    | and a half minutes.                                                                                                    |  |
| HIC_usr_Goodbye                        | Thank you for calling the State of Hawaii Child Support Enforcement Agency automated information system. Goodbye.                                                                                            |  |
| HIC_usr_CannotTrans fer                | We're sorry, all lines are busy and we cannot transfer your call at this time. You will be returned to the Main Menu where you may again select the option to speak to our customer service representative.  |  |
| HIC_usr_SysNotAvail able               | We're sorry. The State of Hawaii Child Support Enforcement Agency system is currently unavailable.                                                                                                    |  |
| HIC_usr_AfterHours2                    | To return to the Main Menu, say "Main Menu" or press pound. To end this call, hang up.                                                                                                    |  |

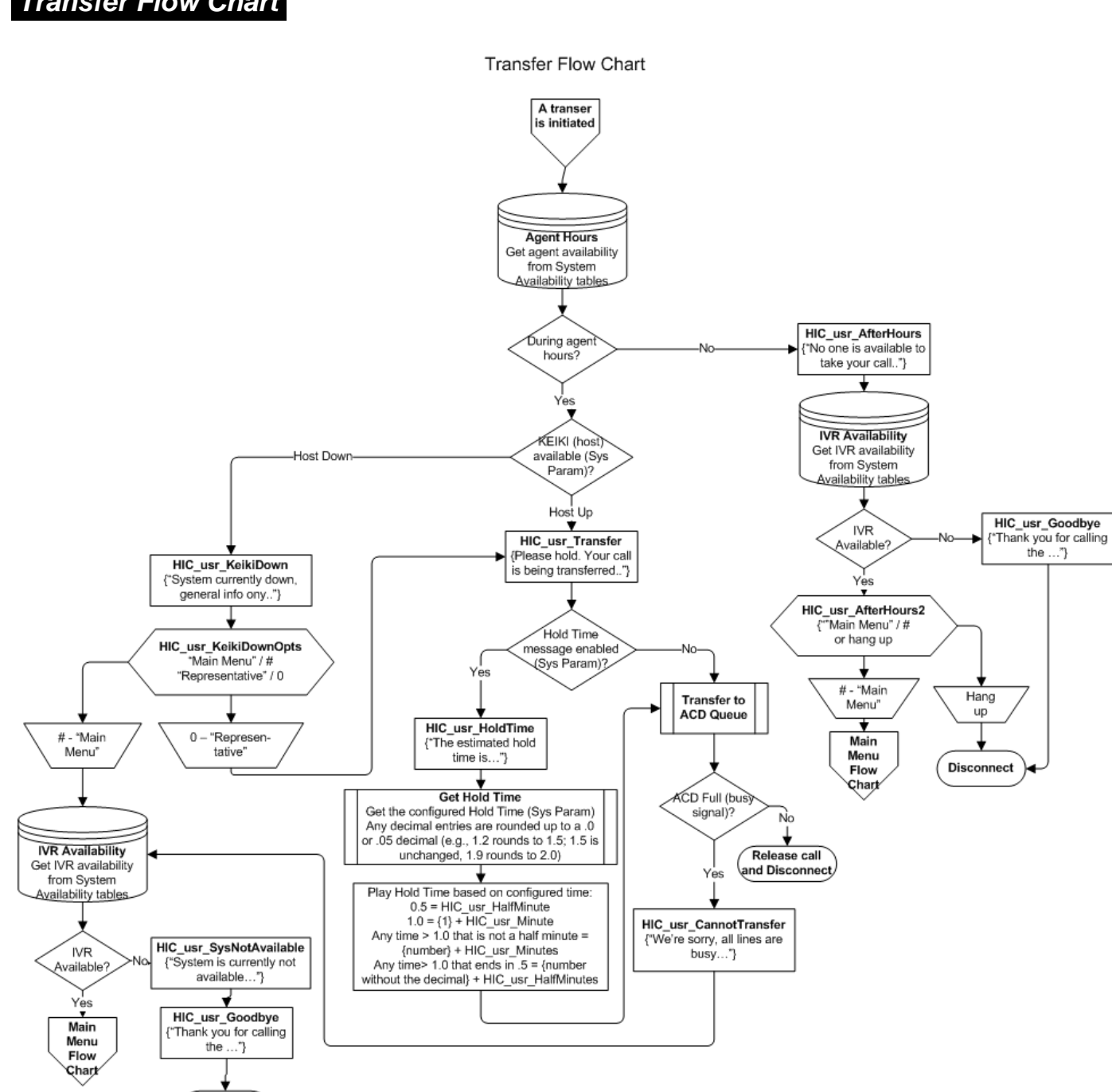

Transfer Flow Chart

Disconnect

## Back Door Entry Voice Scripts

| English Touchtone Voice Files |                                                                                                    |  |
|-------------------------------|----------------------------------------------------------------------------------------------------|--|
| File Name                     | Message                                                                                                    |  |
| HIC_usr_BDPassword            | Please enter the administrator password followed by the pound sign.                                                                                                    |  |
| HIC_usr_BDInvalidPW           | The password entered is not valid.                                                                                                    |  |
| HIC_usr_BackDoorMenu          | For the optional greeting message, press 1 or say "Optional Message". To change the Back Door Password, press 2 or say "Change Password". To end this call, press 9 or say "Goodbye". |  |
| HIC_usr_BDGoodbye             | Goodbye.                                                                                                    |  |

### Back Door Entry Flow Chart

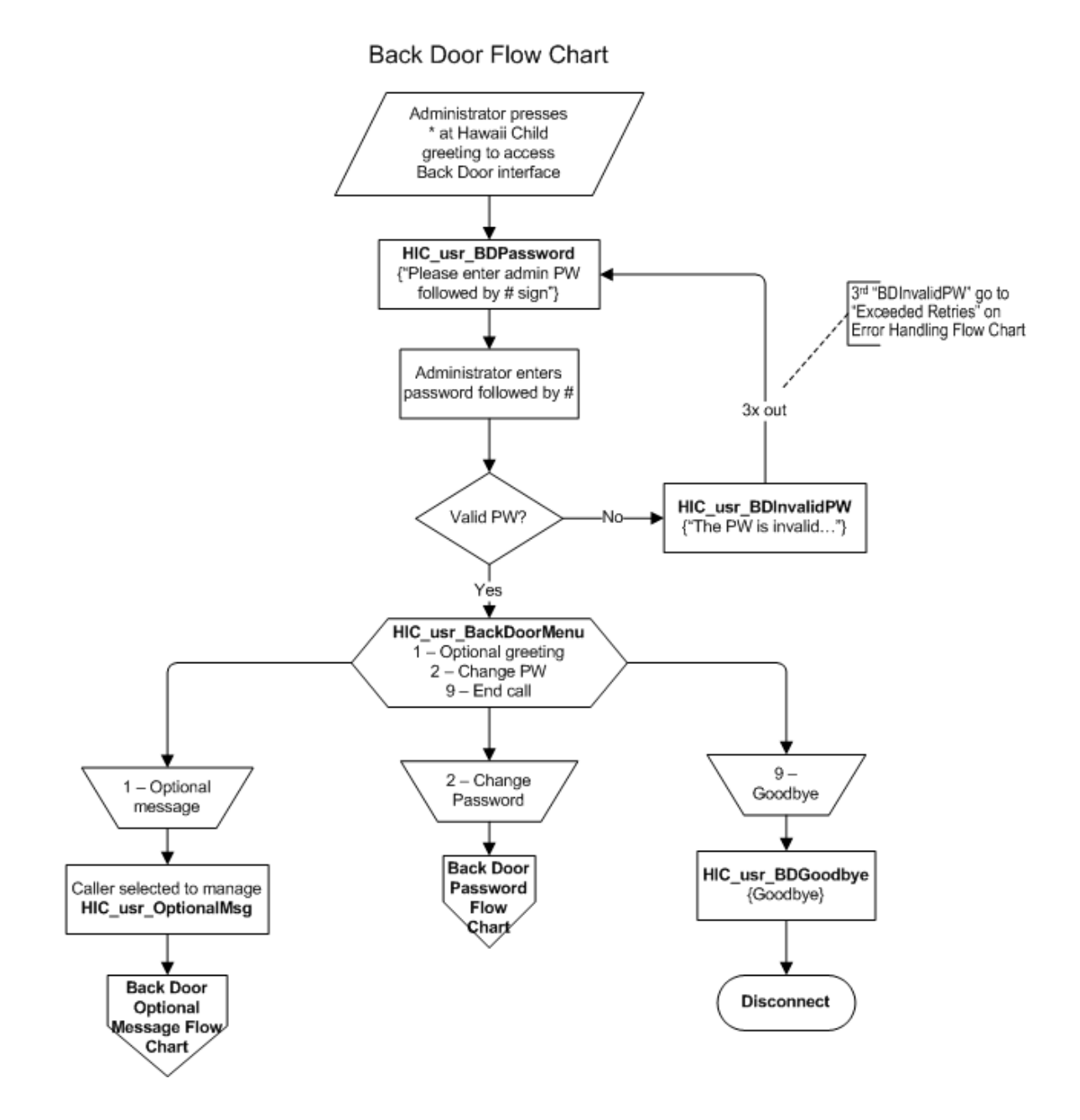

# Back Door Optional Message Voice Scripts

| English Touchtone Voice Files |                                                                                                    |  |
|-------------------------------|----------------------------------------------------------------------------------------------------|--|
| File Name                     | Message                                                                                                    |  |
| HIC_usr_BDOpt_1               | To listen to this message, press 1 or say "Listen".                                                                                                    |  |
| HIC_usr_BDOpt_2               | To record a new message for this voice file, press 2 or say "New Message".                                                                                                    |  |
| HIC_usr_BDOpt_3               | To enable this message, press 3 or say "Enable".                                                                                                    |  |
| HIC_usr_BDOpt_4               | To disable this message, press 4 or say "Disable".                                                                                                    |  |
| HIC_usr_BDOpt_6               | To return to the Back Door Menu, press 6 or say "Menu".                                                                                                    |  |
| HIC_usr_ToEnd_9               | To end this call, press 9 or say "Goodbye".                                                                                                    |  |
| HIC_usr_BDRecord              | At the tone record your new message. End the recording by pressing pound.                                                                                                    |  |
| HIC_usr_BDRecordMenu          | To listen to this message, press 1 or say "Listen". To re-record this message, press 2 or say "New Message". To save this message, press 3 or say "Save". To cancel the recording, press 4 or say "Cancel". |  |
| HIC_usr_MSaved                | The message has been saved.                                                                                                    |  |
| HIC_usr_MStatus               | This message is                                                                                                    |  |
| HIC_usr_Enabled               | enabled.                                                                                                    |  |
| HIC_usr_Disabled              | disabled.                                                                                                    |  |
| HIC usr BDGoodbye             | Goodbye.                                                                                                    |  |

### Back Door Optional Message Flow Chart

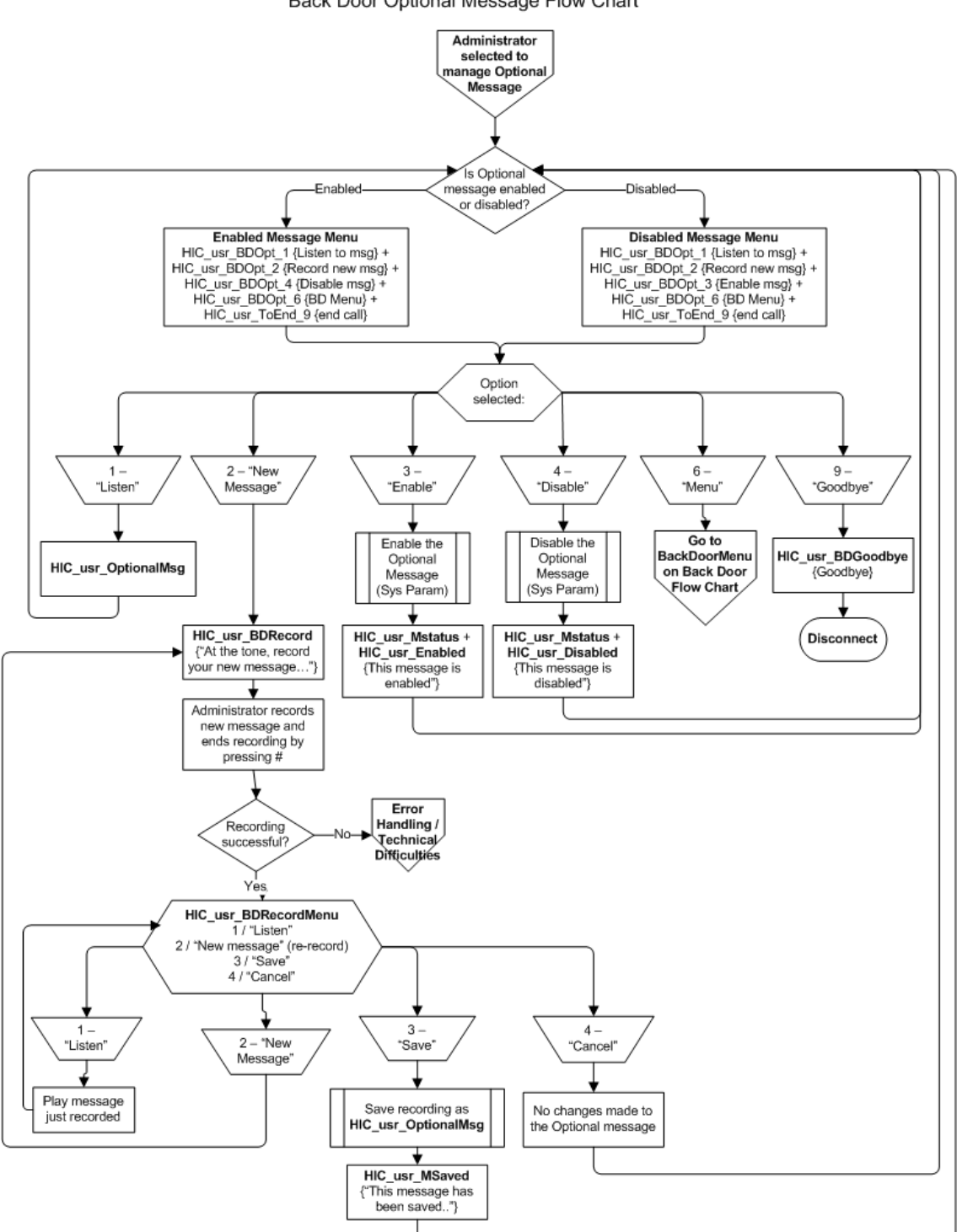

Back Door Optional Message Flow Chart

## Back Door Password Voice Scripts

| English Touchtone Voice Files |                                                                                                    |  |
|-------------------------------|----------------------------------------------------------------------------------------------------|--|
| File Name                     | Message                                                                                                |  |
| HIC_usr_BDNewPasswo<br>rd     | Please enter a new password followed by the pound sign.                                                |  |
| HIC_usr_InvalidNewPW          | Your new password must be between 3 and 7 digits in length.                                            |  |
| HIC_usr_BDConfirmNew          | Please confirm your password by re-entering it now followed by the pound sign.                         |  |
| HIC_usr_BDPWChanged           | Your password has been successfully changed.                                                           |  |
| HIC_usr_BDPWNotMatc<br>h      | The second password you entered did not match the first one. You will need to re-enter a new password. |  |

### Back Door Password Flow Chart

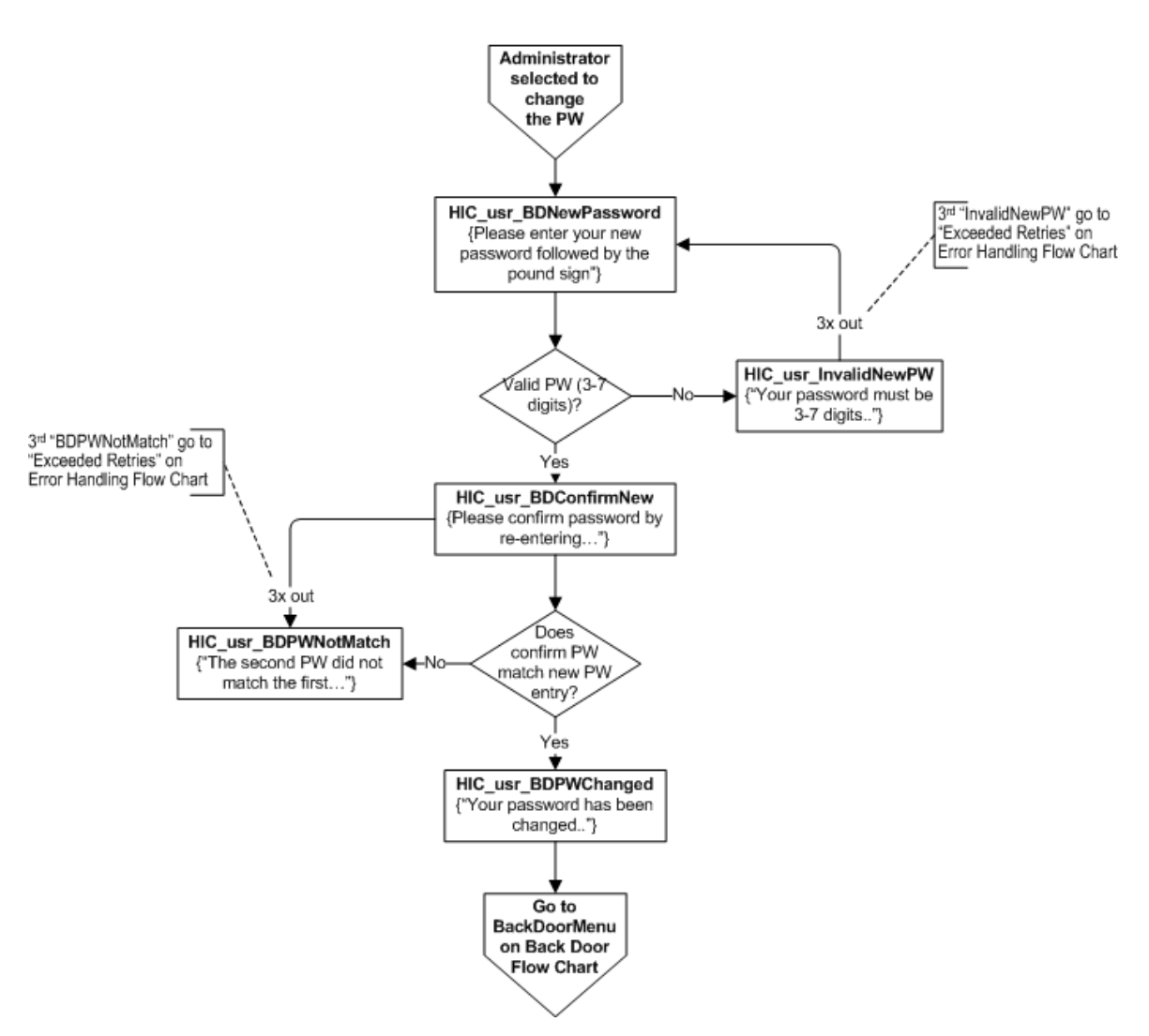

Back Door Password Flow Chart

# Error Handling Voice Scripts

| English Speech Recognition Voice Files |                                                           |  |
|----------------------------------------|-----------------------------------------------------------|--|
| File Name                              | Message                                                   |  |
| HIC_usr_NoResponse                     | No response was detected.                                 |  |
| HIC_usr_ExceededRetries                | The maximum number of allowed attempts has been exceeded. |  |
| HIC_usr_BDGoodbye                      | Goodbye.                                                  |  |
| HIC_usr_Misunderstand                  | Sorry. I didn't understand.                               |  |
| HIC_usr_InvalidEntry                   | That is an invalid entry.                                 |  |
| HIC_usr_HIC_usr_TechDiff               | We're sorry. We are experiencing technical difficulties   |  |

### Error Handling Flow Chart

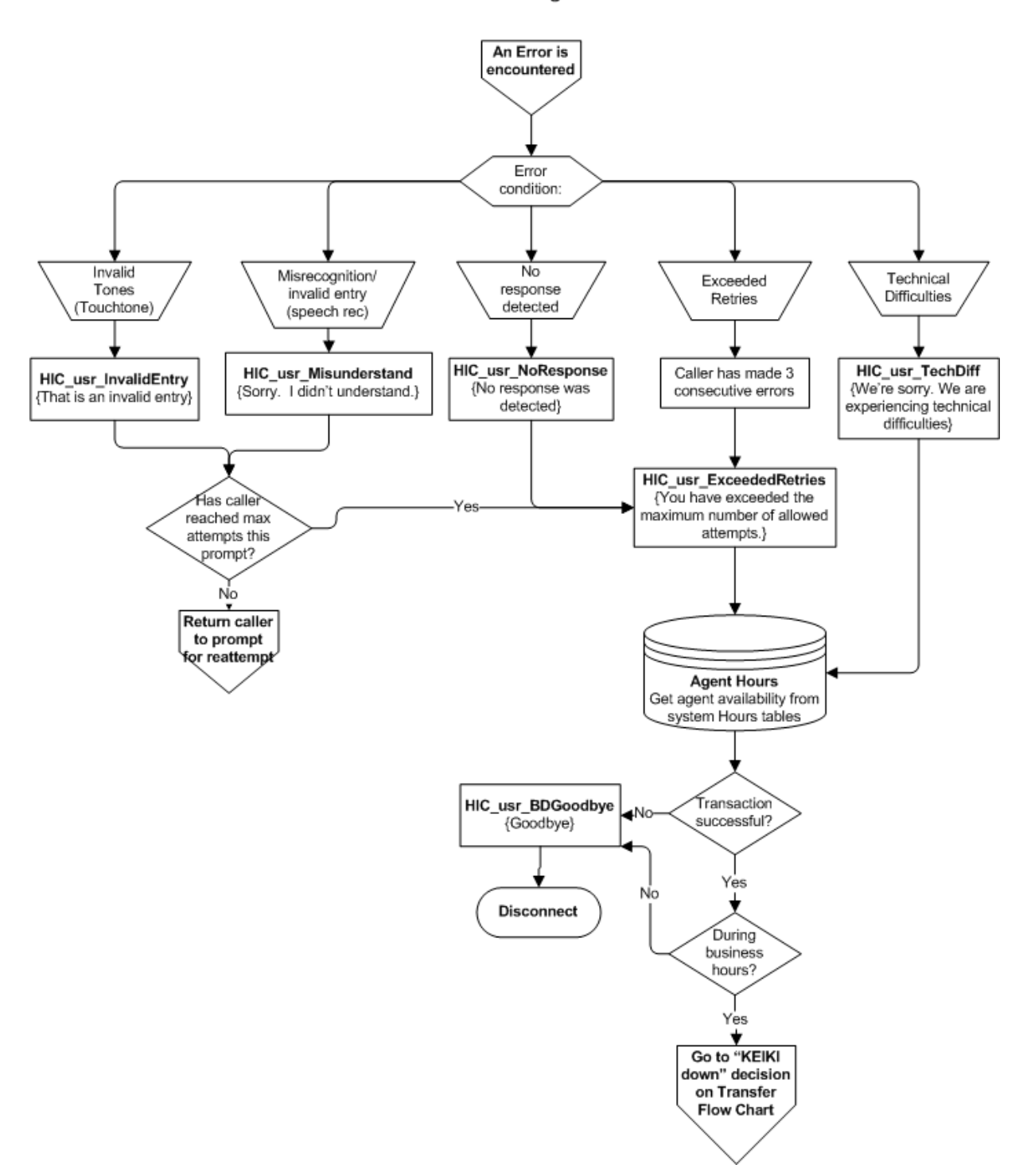

Error Handling Flow Chart

## Additional Voice Files

| Receivers of<br>Disbursements<br>and FIPS codes | These voice files are used in the CP Disbursements Flow Chart when<br>informing the caller to whom a check or disbursement was issued. The<br>FIPS codes are also used in the Special Contacts Flow Chart to validate<br>an out of state agency before transferring to a special number. |
|-------------------------------------------------|----------------------------------------------------------------------------------------------------|
|                                                 | To determine the method of disbursement, each disbursement record will include a disbursement method of either 'C' (check), 'E' (electronic), or "blank" (reimbursement of TANF benefits).                                                                                               |
|                                                 | To determine the receiver of a disbursement, each disbursement record will be accompanied by one or more of the following: FIPS code, Check number, or "blank".                                                                                                    |
|                                                 | <ul> <li>If the FIPS code exists along with the Check number and a method of<br/>'C', the disbursement was issued by check to the State<br/>corresponding to the FIPS code.</li> </ul>                                                                                                   |
|                                                 | <ul> <li>If the FIPS code exists with no Check number and a method of 'E',<br/>the disbursement was issued electronically to the State<br/>corresponding to the FIPS code.</li> </ul>                                                                                                    |
|                                                 | <ul> <li>If the Check number exists without the FIPS code and a method of<br/>'C', the disbursement was issued by check to the custodial parent of<br/>the case.</li> </ul>                                                                                                    |
|                                                 | <ul> <li>If there is no Check number listed and no FIPS code and a method of<br/>'E', the disbursement was issued electronically to the custodial parent<br/>of the case.</li> </ul>                                                                                                    |
|                                                 | <ul> <li>If there is no Check number listed and no FIPS code and a method of<br/>'blank', the disbursement was issued to the State of Hawaii as a<br/>reimbursement of TANF benefits.</li> </ul>                                                                                         |
|                                                 | NOTE: If FIPS code for disbursements is not one that is listed below,<br>play Disburse_CP for check and Disbursement_Bank for direct<br>deposit.                                                                                                    |
|                                                 |                                                                                                    |

| English Speech Recognition Voice Files    |                       |                  |           |
|-------------------------------------------|-----------------------|------------------|-----------|
| Receivers of Disbursements and FIPS Codes |                       |                  |           |
| File Name                                 | Message               | Agency           | FIPS Code |
| HIC_usr_Disburse_CP                       | you                   | Custodial parent |           |
| HIC_usr_Disburse_Bank                     | your bank             | Custodial parent |           |
| HIC_usr_Disburse_01                       | the state of Alabama  | AL               | 01        |
| HIC_usr_Disburse_02                       | the state of Alaska   | AK               | 02        |
| HIC_usr_Disburse_04                       | the state of Arizona  | AZ               | 04        |
| HIC_usr_Disburse_05                       | the state of Arkansas | AR               | 05        |

| English Speech Recognition Voice Files |                             |        |           |  |  |
|----------------------------------------|-----------------------------|--------|-----------|--|--|
| File Name                              | Message                     | Agency | FIPS Code |  |  |
| HIC_usr_Disburse_06                    | the state of California     | CA     | 06        |  |  |
| HIC_usr_Disburse_08                    | the state of Colorado       | СО     | 08        |  |  |
| HIC_usr_Disburse_09                    | the state of Connecticut    | СТ     | 09        |  |  |
| HIC_usr_Disburse_10                    | the state of Delaware       | DE     | 10        |  |  |
| HIC_usr_Disburse_11                    | the District of Columbia    | DC     | 11        |  |  |
| HIC_usr_Disburse_12                    | the state of Florida        | FL     | 12        |  |  |
| HIC_usr_Disburse_13                    | the state of Georgia        | GA     | 13        |  |  |
| HIC_usr_Disburse_15                    | the state of Hawaii         | HI     | 15        |  |  |
| HIC_usr_Disburse_16                    | the state of Idaho          | ID     | 16        |  |  |
| HIC_usr_Disburse_17                    | the state of Illinois       | IL     | 17        |  |  |
| HIC_usr_Disburse_18                    | the state of Indiana        | IN     | 18        |  |  |
| HIC_usr_Disburse_19                    | the state of Iowa           | IA     | 19        |  |  |
| HIC_usr_Disburse_20                    | the state of Kansas         | KS     | 20        |  |  |
| HIC_usr_Disburse_21                    | the state of Kentucky       | KY     | 21        |  |  |
| HIC_usr_Disburse_22                    | the state of Louisiana      | LA     | 22        |  |  |
| HIC_usr_Disburse_23                    | the state of Maine          | ME     | 23        |  |  |
| HIC_usr_Disburse_24                    | the state of Maryland       | MD     | 24        |  |  |
| HIC_usr_Disburse_25                    | the state of Massachusetts  | MA     | 25        |  |  |
| HIC_usr_Disburse_26                    | the state of Michigan       | MI     | 26        |  |  |
| HIC_usr_Disburse_27                    | the state of Minnesota      | MN     | 27        |  |  |
| HIC_usr_Disburse_28                    | the state of Mississippi    | MS     | 28        |  |  |
| HIC_usr_Disburse_29                    | the state of Missouri       | MO     | 29        |  |  |
| HIC_usr_Disburse_30                    | the state of Montana        | MT     | 30        |  |  |
| HIC_usr_Disburse_31                    | the state of Nebraska       | NE     | 31        |  |  |
| HIC_usr_Disburse_32                    | the state of Nevada         | NV     | 32        |  |  |
| HIC_usr_Disburse_33                    | the state of New Hampshire  | NH     | 33        |  |  |
| HIC_usr_Disburse_34                    | the state of New Jersey     | NJ     | 34        |  |  |
| HIC_usr_Disburse_35                    | the state of New Mexico     | NM     | 35        |  |  |
| HIC_usr_Disburse_36                    | the state of New York       | NY     | 36        |  |  |
| HIC_usr_Disburse_37                    | the state of North Carolina | NC     | 37        |  |  |
| HIC_usr_Disburse_38                    | the state of North Dakota   | ND     | 38        |  |  |
| HIC_usr_Disburse_39                    | the state of Ohio           | ОН     | 39        |  |  |
| HIC_usr_Disburse_40                    | the state of Oklahoma       | ОК     | 40        |  |  |
| HIC_usr_Disburse_41                    | the state of Oregon         | OR     | 41        |  |  |
| HIC_usr_Disburse_42                    | the state of Pennsylvania   | PA     | 42        |  |  |

| English Speech Recognition Voice Files |                                                  |                                 |           |  |  |
|----------------------------------------|--------------------------------------------------|---------------------------------|-----------|--|--|
| File Name                              | Message                                          | Agency                          | FIPS Code |  |  |
| HIC_usr_Disburse_44                    | the state of Rhode Island                        | RI                              | 44        |  |  |
| HIC_usr_Disburse_45                    | the state of South Carolina                      | SC                              | 45        |  |  |
| HIC_usr_Disburse_46                    | the state of South Dakota                        | SD                              | 46        |  |  |
| HIC_usr_Disburse_47                    | the state of Tennessee                           | TN                              | 47        |  |  |
| HIC_usr_Disburse_48                    | the state of Texas                               | ТХ                              | 48        |  |  |
| HIC_usr_Disburse_49                    | the state of Utah                                | UT                              | 49        |  |  |
| HIC_usr_Disburse_50                    | the state of Vermont                             | VT                              | 50        |  |  |
| HIC_usr_Disburse_51                    | the state of Virginia                            | VA                              | 51        |  |  |
| HIC_usr_Disburse_53                    | the state of Washington                          | WA                              | 53        |  |  |
| HIC_usr_Disburse_54                    | the state of West Virginia                       | WV                              | 54        |  |  |
| HIC_usr_Disburse_55                    | the state of Wisconsin                           | WI                              | 55        |  |  |
| HIC_usr_Disburse_56                    | the state of Wyoming                             | WY                              | 56        |  |  |
| HIC_usr_Disburse_60                    | the territory of American Samoa                  | AS - Am Samoa                   | 60        |  |  |
| HIC_usr_Disburse_64                    | the Federated States of Micronesia               | FM - Micronesia                 | 64        |  |  |
| HIC_usr_Disburse_66                    | the territory of Guam                            | GU - Guam                       | 66        |  |  |
| HIC_usr_Disburse_68                    | the Republic of the Marshal Islands              | MH - Marshal<br>Islands         | 68        |  |  |
| HIC_usr_Disburse_69                    | the Commonwealth of the Northern Mariana Islands | MP - Mariana<br>Islands         | 69        |  |  |
| HIC_usr_Disburse_70                    | the Republic of Palau                            | PW - Palau                      | 70        |  |  |
| HIC_usr_Disburse_72                    | the Commonwealth of Puerto Rico                  | PR - Puerto Rico                | 72        |  |  |
| HIC_usr_Disburse_74                    | the U.S. Minor Outlying Isles                    | UM - US Minor<br>Outlying Isles | 74        |  |  |
| HIC_usr_Disburse_78                    | the U.S. Virgin Islands                          | VI -Virgin Island               | 78        |  |  |
| HIC_usr_Disburse_AC000                 | the country of Antigua and Barbuda               | Antigua and Barbuda             | AC000     |  |  |
| HIC_usr_Disburse_AC004                 | the city of Saint John, Antigua                  | Antigua, Saint John             | AC004     |  |  |
| HIC_usr_Disburse_AG000                 | the country of Algeria                           | Algeria                         | AG000     |  |  |
| HIC_usr_Disburse_AQ000                 | the territory of American Samoa                  | American Samoa                  | AQ000     |  |  |
| HIC_usr_Disburse_AR001                 | the city of Buenos Aires, Argentina              | Argentina, Buenos<br>Aires      | AR001     |  |  |
| HIC_usr_Disburse_AS000                 | the country of Australia                         | Australia                       | AS000     |  |  |
| HIC_usr_Disburse_AU000                 | the country of Austria                           | Austria                         | AU000     |  |  |
| HIC_usr_Disburse_BB000                 | the country of Barbados                          | Barbados                        | BB000     |  |  |
| HIC_usr_Disburse_BD000                 | the country of Bermuda                           | Bermuda                         | BD000     |  |  |
| HIC_usr_Disburse_BD002                 | the city of Hamilton, Bermuda                    | Bermuda, Hamilton               | BD002     |  |  |
| HIC_usr_Disburse_BE000                 | the country of Belgium                           | Belgium                         | BE000     |  |  |

| English Speech Recognition Voice Files |                                              |                                  |           |  |  |
|----------------------------------------|----------------------------------------------|----------------------------------|-----------|--|--|
| File Name                              | Message                                      | Agency                           | FIPS Code |  |  |
| HIC usr Disburse BG000                 | the country of Bangladesh                    | Bangladesh                       | BG000     |  |  |
| HIC_usr_Disburse_BK000                 | the country of Bosnia and<br>Herzegovina     | Bosnia and<br>Herzegovina        | BK000     |  |  |
| HIC_usr_Disburse_BL000                 | the country of Bolivia                       | Bolivia                          | BL000     |  |  |
| HIC_usr_Disburse_BL004                 | the city of La Paz, Bolivia                  | Bolivia, La Paz                  | BL004     |  |  |
| HIC_usr_Disburse_BO000                 | the country of Belarus                       | Belarus                          | BO000     |  |  |
| HIC_usr_Disburse_BR000                 | the country of Brazil                        | Brazil                           | BR000     |  |  |
| HIC_usr_Disburse_CA000                 | the country of Canada                        | Canada                           | CA000     |  |  |
| HIC_usr_Disburse_CA001                 | the province of Alberta, Canada              | Canada, Alberta                  | CA001     |  |  |
| HIC_usr_Disburse_CA002                 | the province of British Columbia, Canada     | Canada, British<br>Columbia      | CA002     |  |  |
| HIC_usr_Disburse_CA003                 | the province of Manitoba, Canada             | Canada, Manitoba                 | CA003     |  |  |
| HIC_usr_Disburse_CA004                 | the province of New Brunswick, Canada        | Canada, New<br>Brunswick         | CA004     |  |  |
| HIC_usr_Disburse_CA005                 | the province of Newfoundland, Canada         | Canada,<br>Newfoundland          | CA005     |  |  |
| HIC_usr_Disburse_CA007                 | the province of Nova Scotia,<br>Canada       | Canada, Nova<br>Scotia           | CA007     |  |  |
| HIC_usr_Disburse_CA008                 | the province of Ontario, Canada              | Canada, Ontario                  | CA008     |  |  |
| HIC_usr_Disburse_CA009                 | the province of Prince Edward Island, Canada | Canada, Prince<br>Edward Island  | CA009     |  |  |
| HIC_usr_Disburse_CA010                 | the province of Quebec, Canada               | Canada, Quebec                   | CA010     |  |  |
| HIC_usr_Disburse_CA011                 | the province of Saskatchewan, Canada         | Canada,<br>Saskatchewan          | CA011     |  |  |
| HIC_usr_Disburse_CA012                 | the Yukon Territory, Canada                  | Canada, Yukon<br>Territory       | CA012     |  |  |
| HIC_usr_Disburse_CA013                 | the Northwest Territories, Canada            | Canada, Northwest<br>Territories | CA013     |  |  |
| HIC_usr_Disburse_CE000                 | the country of Sri Lanka                     | Sri Lanka                        | CE000     |  |  |
| HIC_usr_Disburse_CE023                 | the city of Colombo, Sri Lanka               | Sri Lanka, Colombo               | CE023     |  |  |
| HIC_usr_Disburse_CH000                 | the country of China                         | China                            | CH000     |  |  |
| HIC_usr_Disburse_CH022                 | the city of Beijing, China                   | China, Beijing                   | CH022     |  |  |
| HIC_usr_Disburse_Cl000                 | the country of Chile                         | Chile                            | C1000     |  |  |
| HIC_usr_Disburse_CS000                 | the country of Costa Rica                    | Costa Rica                       | CS000     |  |  |
| HIC_usr_Disburse_CS002                 | the city of San Jose, Costa Rica             | Costa Rica, San<br>Jose          | CS002     |  |  |
| HIC_usr_Disburse_CV000                 | the country of Cape Verde                    | Cape Verde                       | CV000     |  |  |
| HIC_usr_Disburse_CY000                 | the country of Cyprus                        | Cyprus                           | CY000     |  |  |
| English Speech Recognition Voice Files |                                          |                              |           |  |  |
|----------------------------------------|------------------------------------------|------------------------------|-----------|--|--|
| File Name                              | Message                                  | Agency                       | FIPS Code |  |  |
| HIC_usr_Disburse_DA000                 | the country of Denmark                   | Denmark                      | DA000     |  |  |
| HIC_usr_Disburse_EC000                 | the country of Ecuador                   | Ecuador                      | EC000     |  |  |
| HIC_usr_Disburse_EI000                 | the country of Ireland                   | Ireland                      | E1000     |  |  |
| HIC_usr_Disburse_EI007                 | the city of Dublin, Ireland              | Ireland, Dublin              | E1007     |  |  |
| HIC_usr_Disburse_EN000                 | the country of Estonia                   | Estonia                      | EN000     |  |  |
| HIC_usr_Disburse_EN010                 | the city of Tallinn, Estonia             | Estonia, Tallinn             | EN010     |  |  |
| HIC_usr_Disburse_EP000                 | the country of French Polynesia          | French Polynesia             | EP000     |  |  |
| HIC_usr_Disburse_ES000                 | the country of El Salvador               | El Salvador                  | ES000     |  |  |
| HIC_usr_Disburse_ES010                 | the city of San Salvador, El Salvador    | El Salvador, San<br>Salvador | ES010     |  |  |
| HIC_usr_Disburse_EZ000                 | the country of the Czech Republic        | Czech Republic               | EZ000     |  |  |
| HIC_usr_Disburse_FI000                 | the country of Finland                   | Finland                      | F1000     |  |  |
| HIC_usr_Disburse_FR000                 | the country of France                    | France                       | FR000     |  |  |
| HIC_usr_Disburse_GM000                 | the country of Germany                   | Germany                      | GM000     |  |  |
| HIC_usr_Disburse_GP000                 | the country of Guadeloupe                | Guadeloupe                   | GP000     |  |  |
| HIC_usr_Disburse_GR000                 | the country of Greece                    | Greece                       | GR000     |  |  |
| HIC_usr_Disburse_GT000                 | the country of Guatemala                 | Guatemala                    | GT000     |  |  |
| HIC_usr_Disburse_GT007                 | the city of Guatemala City,<br>Guatemala | Guatemala City               | GT007     |  |  |
| HIC_usr_Disburse_GY000                 | the country of Guyana                    | Guyana                       | GY000     |  |  |
| HIC_usr_Disburse_HA000                 | the country of Haiti                     | Haiti                        | HA000     |  |  |
| HIC_usr_Disburse_HR000                 | the country of Croatia                   | Croatia                      | HR000     |  |  |
| HIC_usr_Disburse_HU000                 | the country of Hungary                   | Hungary                      | HU000     |  |  |
| HIC_usr_Disburse_IS000                 | the country of Israel                    | Israel                       | IS000     |  |  |
| HIC_usr_Disburse_IT000                 | the country of Italy                     | Italy                        | IT000     |  |  |
| HIC_usr_Disburse_JA000                 | the country of Japan                     | Japan                        | JA000     |  |  |
| HIC_usr_Disburse_JM000                 | the country of Jamaica                   | Jamaica                      | JM000     |  |  |
| HIC_usr_Disburse_JM017                 | the city of Kingston, Jamaica            | Jamaica, Kingston            | JM017     |  |  |
| HIC_usr_Disburse_LH000                 | the country of Lithuania                 | Lithuania                    | LH000     |  |  |
| HIC_usr_Disburse_LU000                 | the country of Luxembourg                | Luxembourg                   | LU000     |  |  |
| HIC_usr_Disburse_MB000                 | the country of Martinique                | Martinique                   | MB000     |  |  |
| HIC_usr_Disburse_MN000                 | the country of Monaco                    | Monaco                       | MN000     |  |  |
| HIC_usr_Disburse_MO000                 | the country of Morocco                   | Morocco                      | MO000     |  |  |
| HIC_usr_Disburse_MO024                 | the city of Rabat, Morocco               | Morocco, Rabat               | MO024     |  |  |
| HIC_usr_Disburse_MX000                 | the country of Mexico                    | Mexico                       | MX000     |  |  |

| English Speech Recognition Voice Files |                                             |                             |           |  |  |
|----------------------------------------|---------------------------------------------|-----------------------------|-----------|--|--|
| File Name                              | Message                                     | Agency                      | FIPS Code |  |  |
| HIC_usr_Disburse_NL000                 | the country of the Netherlands              | Netherlands                 | NL000     |  |  |
| HIC_usr_Disburse_NO000                 | the country of Norway                       | Norway                      | NO000     |  |  |
| HIC_usr_Disburse_NO012                 | the city of Oslo, Norway                    | Norway, Oslo                | NO012     |  |  |
| HIC_usr_Disburse_NS000                 | the country of Suriname                     | Suriname                    | NS000     |  |  |
| HIC_usr_Disburse_NS016                 | the city of Paramaribo, Suriname            | Suriname,<br>Paramaribo     | NS016     |  |  |
| HIC_usr_Disburse_NT000                 | the country of the Netherlands<br>Antilles  | Netherlands Antilles        | NT000     |  |  |
| HIC_usr_Disburse_NU000                 | the country of Nicaragua                    | Nicaragua                   | NU000     |  |  |
| HIC_usr_Disburse_NU010                 | the city of Managua, Nicaragua              | Nicaragua, Managua          | NU010     |  |  |
| HIC_usr_Disburse_NZ000                 | the country of New Zealand                  | New Zealand                 | NZ000     |  |  |
| HIC_usr_Disburse_PE000                 | the country of Peru                         | Peru                        | PE000     |  |  |
| HIC_usr_Disburse_PE015                 | the city of Lima, Peru                      | Peru, Lima                  | PE015     |  |  |
| HIC_usr_Disburse_PK000                 | the country of Pakistan                     | Pakistan                    | PK000     |  |  |
| HIC_usr_Disburse_PK008                 | the city of Islamabad, Pakistan             | Pakistan, Islamabad         | PK008     |  |  |
| HIC_usr_Disburse_PL000                 | the country of Poland                       | Poland                      | PL000     |  |  |
| HIC_usr_Disburse_PO000                 | the country of Portugal                     | Portugal                    | PO000     |  |  |
| HIC_usr_Disburse_PO014                 | the city of Lisbon, Portugal                | Portugal, Lisbon            | PO014     |  |  |
| HIC_usr_Disburse_RO000                 | the country of Romania                      | Romania                     | RO000     |  |  |
| HIC_usr_Disburse_RO010                 | the city of Bucharest, Romania              | Romania, Bucharest          | RO010     |  |  |
| HIC_usr_Disburse_RP000                 | the country of the Philippines              | Philippines                 | RP000     |  |  |
| HIC_usr_Disburse_RP0D9                 | the city of Manila, Philippines             | Philippines, Manila         | RP0D9     |  |  |
| HIC_usr_Disburse_RS000                 | the country of Russia                       | Russia                      | RS000     |  |  |
| HIC_usr_Disburse_SF000                 | the country of South Africa                 | South Africa                | SF000     |  |  |
| HIC_usr_Disburse_SI000                 | the country of Slovenia                     | Slovenia                    | SI000     |  |  |
| HIC_usr_Disburse_SI061                 | the city of Ljubljana, Slovenia             | Slovenia, Ljubljana         | SI061     |  |  |
| HIC_usr_Disburse_SL000                 | the country of Slovakia                     | Slovakia                    | SL000     |  |  |
| HIC_usr_Disburse_SP000                 | the country of Spain                        | Spain                       | SP000     |  |  |
| HIC_usr_Disburse_SP029                 | the city of Madrid, Spain                   | Spain, Madrid               | SP029     |  |  |
| HIC_usr_Disburse_SW000                 | the country of Sweden                       | Sweden                      | SW000     |  |  |
| HIC_usr_Disburse_SW026                 | the city of Stockholm, Sweden               | Sweden, Stockholm           | SW026     |  |  |
| HIC_usr_Disburse_SZ000                 | the country of Switzerland                  | Switzerland                 | SZ000     |  |  |
| HIC_usr_Disburse_SZ005                 | the city of Bern, Switzerland               | Switzerland, Bern           | SZ005     |  |  |
| HIC_usr_Disburse_TK000                 | the country of the Turks and Caicos Islands | Turks and Caicos<br>Islands | TK000     |  |  |
| HIC_usr_Disburse_TS000                 | the country of Tunisia                      | Tunisia                     | TS000     |  |  |

| English Speech Recognition Voice Files    |                                     |                            |           |  |  |  |
|-------------------------------------------|-------------------------------------|----------------------------|-----------|--|--|--|
| Receivers of Disbursements and FIPS Codes |                                     |                            |           |  |  |  |
| File Name                                 | Message                             | Agency                     | FIPS Code |  |  |  |
| HIC_usr_Disburse_TU000                    | the country of Turkey               | Turkey                     | TU000     |  |  |  |
| HIC_usr_Disburse_TU068                    | the city of Ankara, Turkey          | Turkey, Ankara             | TU068     |  |  |  |
| HIC_usr_Disburse_UK000                    | the country of the United Kingdom   | United Kingdom             | UK000     |  |  |  |
| HIC_usr_Disburse_UK017                    | the city of London, United Kingdom  | United Kingdom,<br>London  | UK017     |  |  |  |
| HIC_usr_Disburse_UK058                    | the city of Belfast, United Kingdom | United Kingdom,<br>Belfast | UK058     |  |  |  |
| HIC_usr_Disburse_UV000                    | the country of Burkina Faso         | Burkina Faso               | UV000     |  |  |  |
| HIC_usr_Disburse_VE000                    | the country of Venezuela            | Venezuela                  | VE000     |  |  |  |